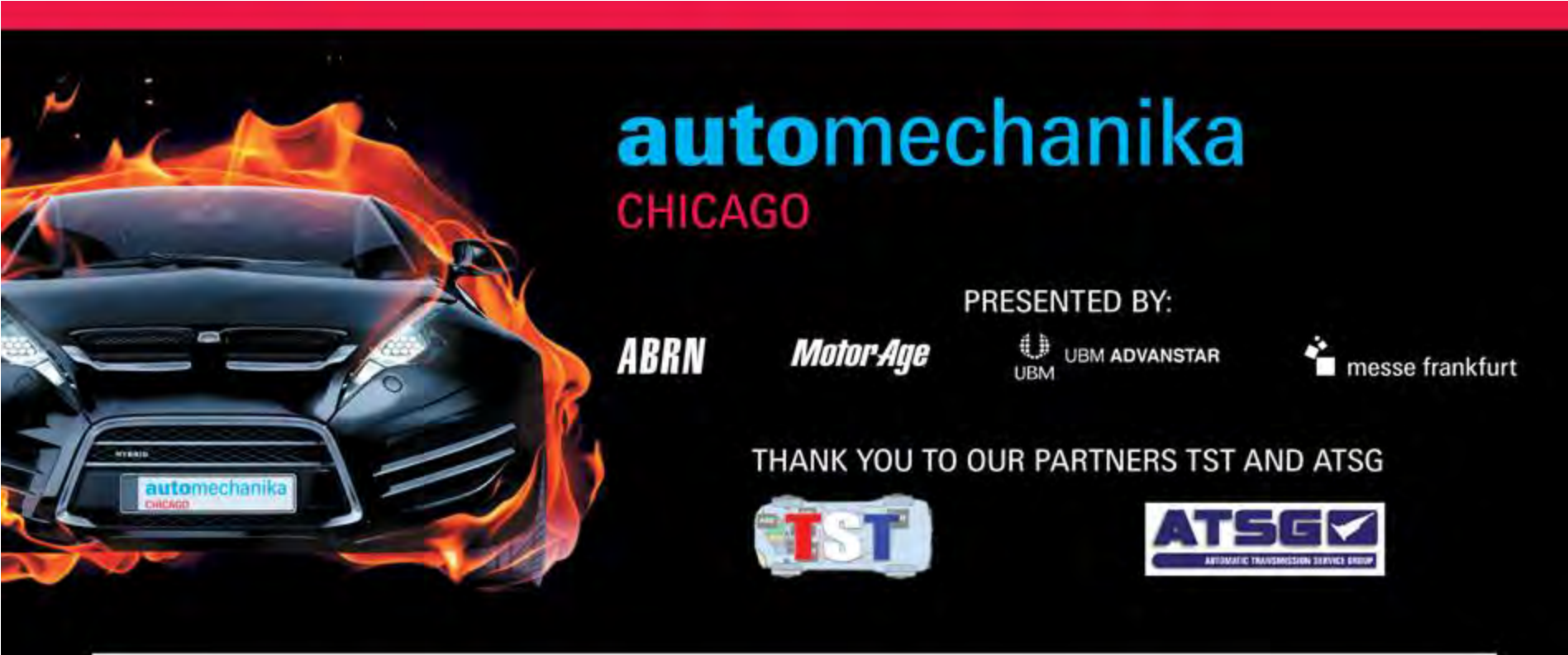

# **MEDIUM DUTY TRUCK**

**Presented By** 

**ATSG's PETE LUBAN** 

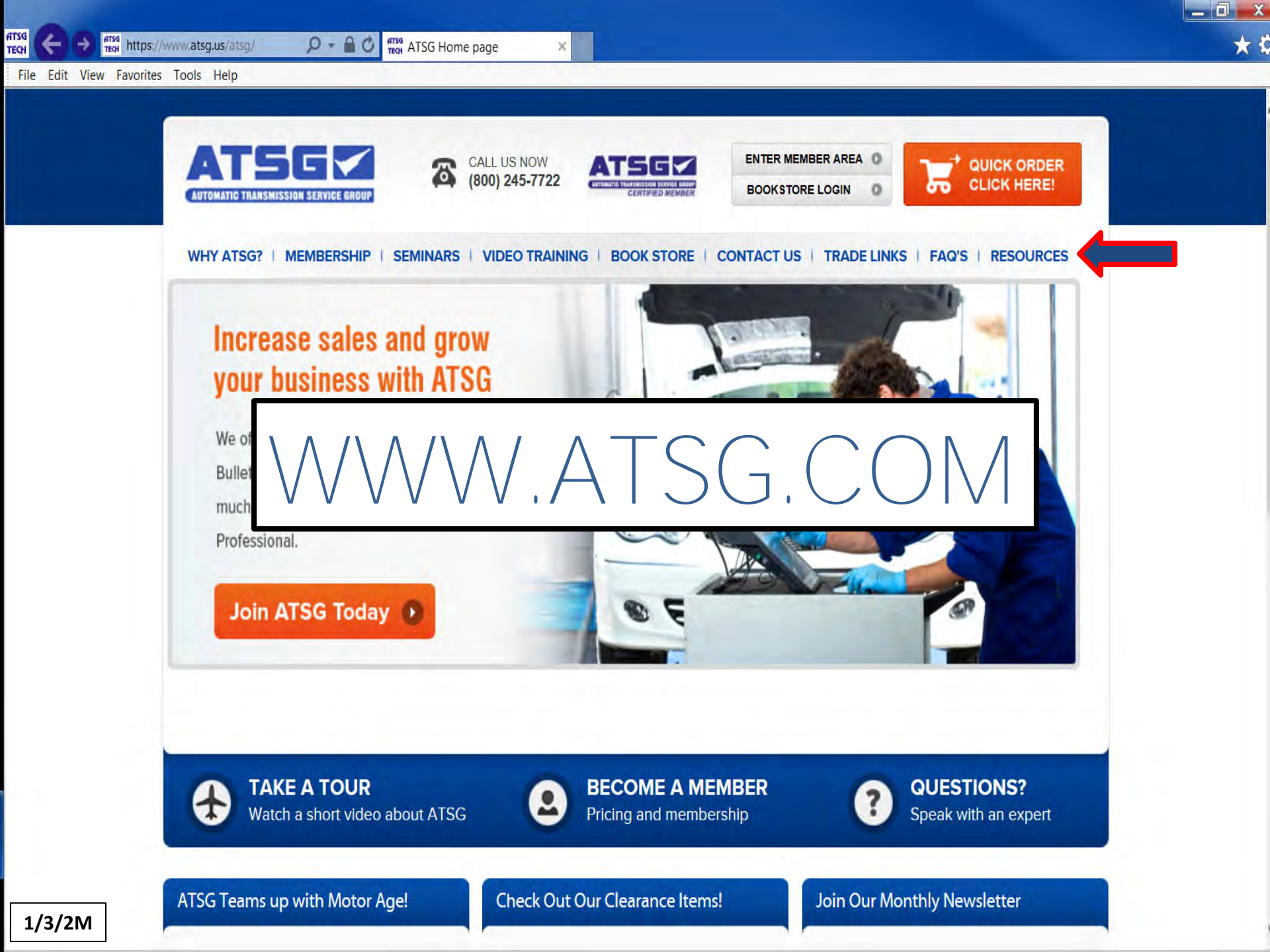

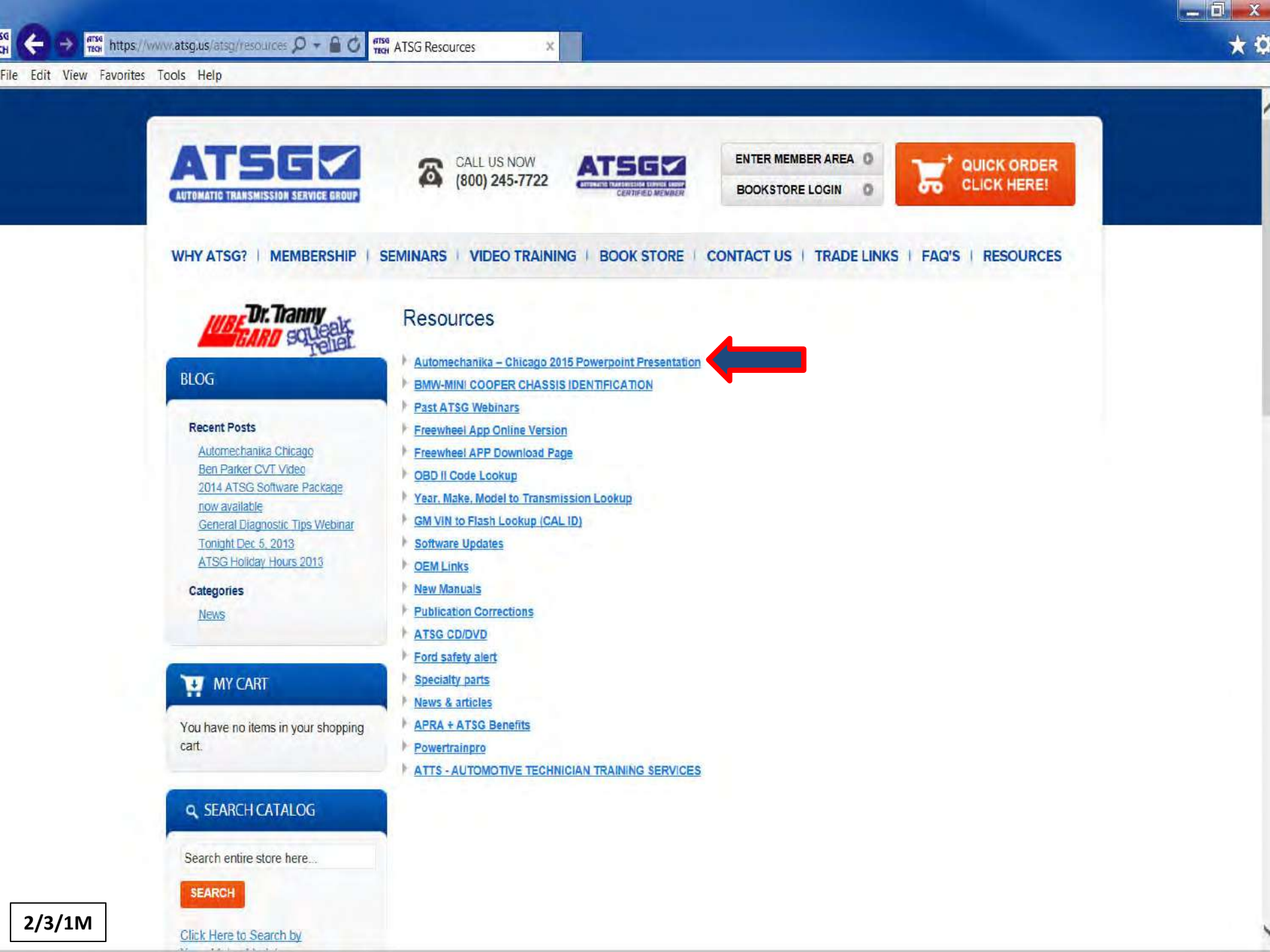

🟃 Automechanika - Chicago 2015 PPT.pdf - Adobe Acrobat Pro

File Edit View Window Hel

#### 

<u>្លាលាក្រកោះ សំព</u>

messe frankfurt

100

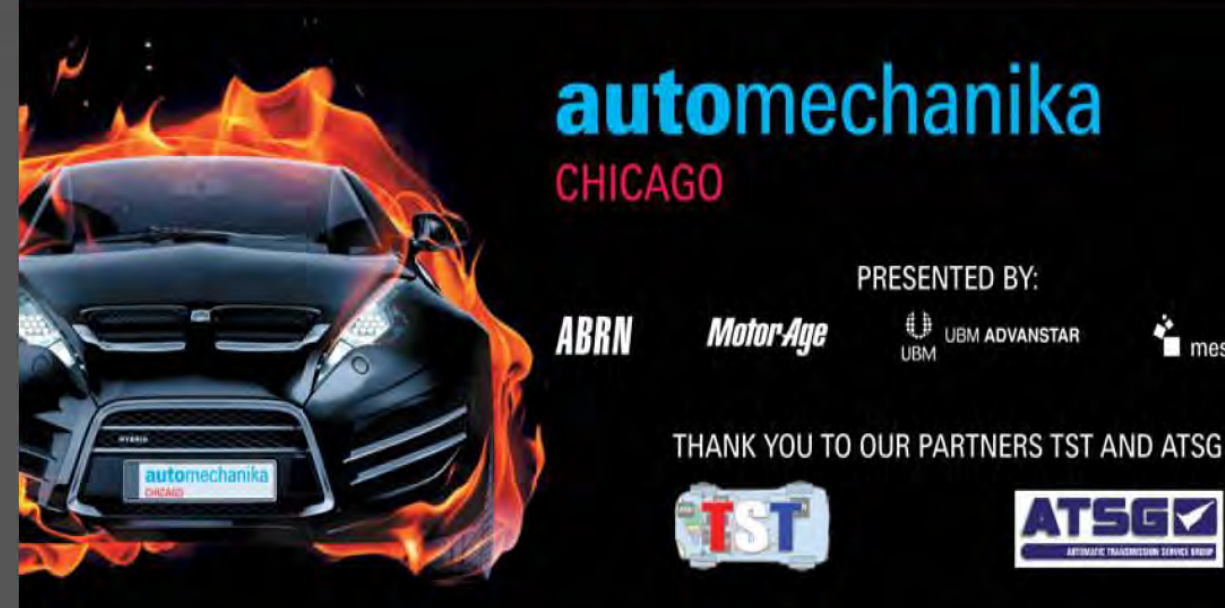

# **MEDIUM DUTY TRUCK**

Presented By

**ATSG's PETE LUBAN** 

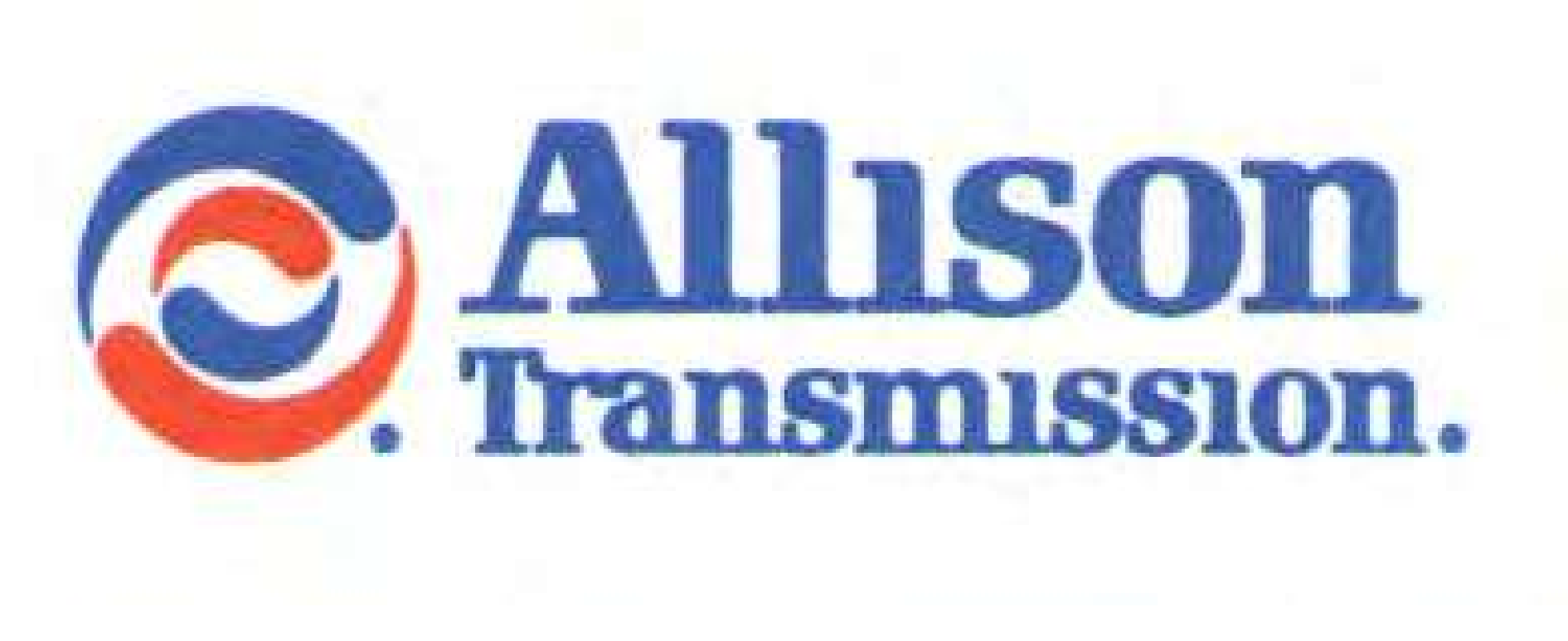

# 1000/2000 SER/ES

# TRANSMISSION CODE IDENTIFICATION

**PPT** 

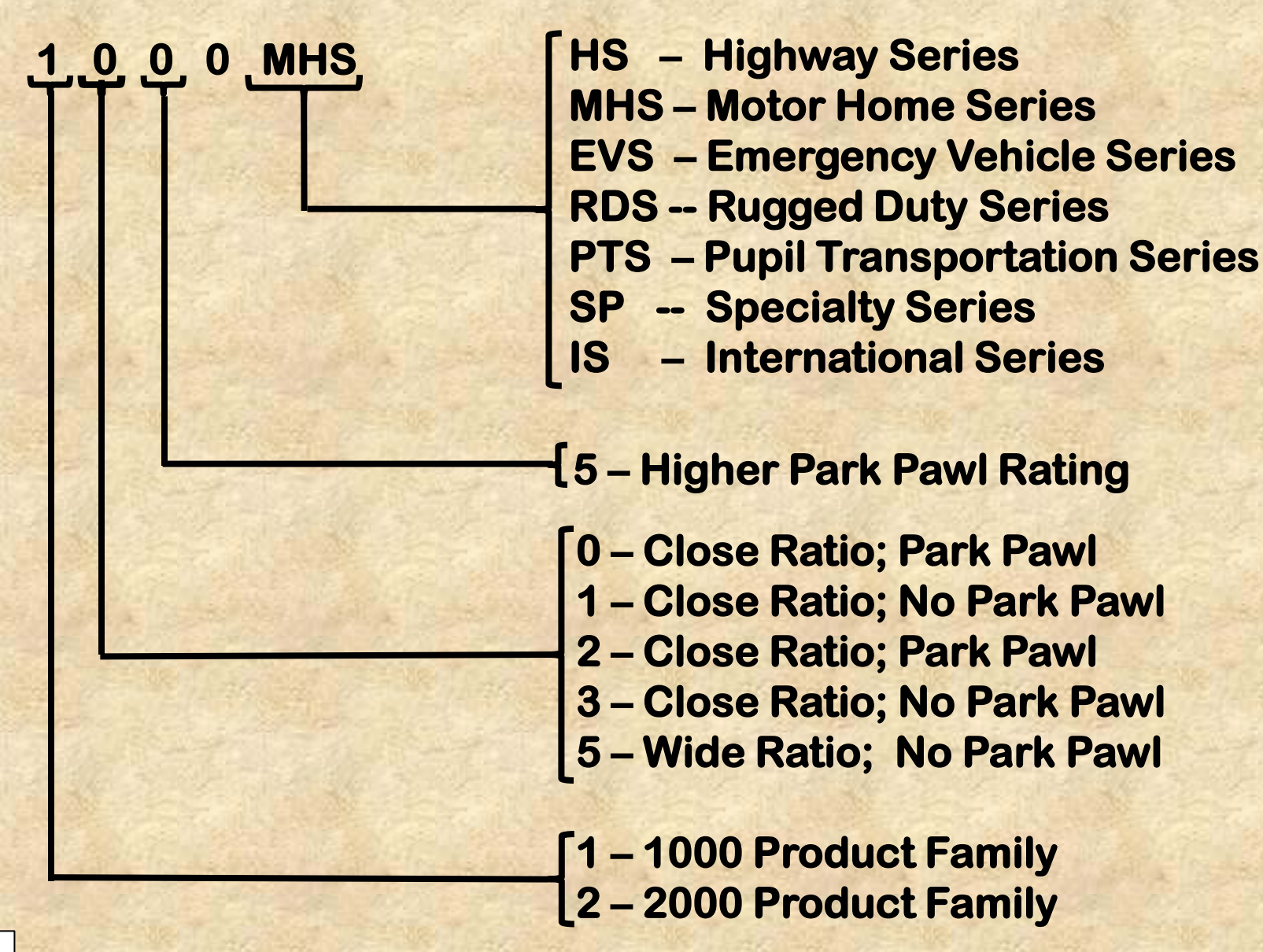

# TRANSMISSION FAMILIES & VOCATION ID

**PPT** 

Highway Series: 1000 HS; 1350 HS; 2100 HS; 2200 HS; 2300 HS; 2350 HS; 2500 HS; 2550 HS

Motor Home Series: 1000 MHS; 1350 MHS; 2100 MHS; 2200 MHS; 2350 MHS; 2500 MHS; 2550 MHS

Emergency Vehicle Series: 1000 EVS; 1350 EVS; 2100 EVS; 220 EVS; 2350 EVS; 2500 EVS; 2550 EVS

**Rugged Duty Series:** 1000 RDS; 1350 RDS; 2100 RDS; 2200 RDS; 2300 RDS; 2350 RDS; 2500 RDS; 2550 RDS

Pupil Transport Series: 1000 PTS; 1350 PTS; 2100 PTS; 2200 PTS; 2350 PTS; 2500 PTS; 2550 PTS

Specialty Series: 1000 SP; 1350 SP; 2100 SP; 2200 SP; 2350 SP; 2500 SP; 2550 SP

International Series: 1000 IS; 1350 IS; 2100 IS; 2200 IS; 2350 IS; 2500 IS; 2550 IS

# TRANSMISSION LOAD RATINGS

**PP1** 

#### **1000 SERIES:**

Heavy Duty Automatic Transmission With Parking Pawl Maximum GVW 19,850 Lbs/Maximum GCW 26,000 Lbs

#### **2000 SERIES:**

Heavy Duty Automatic Transmission Without Parking Pawl Maximum GVW 30,000 Lbs/Maximum GCW 30,000 Lbs

#### 2000 MH SERIES:

Heavy Duty Automatic Transmission Without Parking Pawl Maximum GVW 30,000 Lbs/Maximum GCW 30,000 Lbs

#### **2400 SERIES:**

Heavy Duty Automatic Transmission With Parking Pawl Maximum GVW 26,000 Lbs/Maximum GCW 26,000 Lbs

#### **2500 SERIES:**

Heavy Duty Automatic Transmission With Parking Pawl Maximum GVW 30,000 Lbs/Maximum GCW 30,000 Lbs

# THE GENERATION GAP

### **GENERATION 1 – 3:**

 Generation 1 – 3 TCMs and electronic controls were used from 2001 -2005.

Page 3

- TCMs come in both 12 and 24 volt configurations.
- These TCMs has two 32 pin connectors.
- Gen 1 3 has one high speed CAN communication line.
- Gen 1 3 TCMs has two high side drivers to provide solenoid power.
- A significant change took place in the 2004 model year electronic line pressure control was introduced.
- Solenoid "G" was added as well as additional valves to lower line pressure at an idle in order to reduce a very audible pump whine.
- Software version DEE was developed to provide operation of Solenoid "G" and also provide code capability for an electrical fault.
- An externally mounted Neutral Safety Back Up Switch is present
- •To provide the TCM with gear shift selection information.
- Communications were enhanced to provide an improved J1939 High Speed network.
- Gen 1 3 uses a 20 pin transmission case connector but could have 21 pins if the system has TransID.

# THE GENERATION GAP

Page 3

### **GENERATION 4:**

- Gen 4 was used at the start of production for the 2006 model year.
- Gen 4 controls were used until the 2012 model year.
- These TCMs come in 12 or 24 volt configurations.
- These TCMs have a single 80 pin connector.
- The control system has two high speed CAN Communication lines.
- These TCMs contain two high side drivers to provide solenoid power.
- These TCMs accommodate both 1000 and 2000 Series transmissions as an electronically created six speed transmission.
- A significant change took place for the 2009 model year when "Prognostics were introduced which contained software to monitor transmission health as well as oil & filter service intervals.
- With the advent of "Prognostics", additional DTC capability was provided.
- Gen 1 3 uses a 20 pin transmission case connector but could have 21 pins if the system has TransID.

# THE GENERATION GAP

Page 3

### **GENERATION 5:**

- Started for the 2013 Model Year and is currently being used.
- The TCM comes in 12 and 24 volt configurations.
- The TCM has one 80 pin connector like Gen 4 for back service compatibility when replacing a 4<sup>th</sup> Gen with a 5<sup>th</sup> Gen TCM.
- The 5<sup>th</sup> Gen TCM has 3 Hi Speed CAN Comm Lines.
- The 5<sup>th</sup> Gen TCM has 3 Hi Side Drivers to provide solenoid power.
- The 5<sup>th</sup> Gen system retains the IMS for TCM gear select information.
- The transmission Case Connector contains 24 pins.
- The 5<sup>th</sup> Gen TCM can contain software features to enhance fuel economy, driveability and to protect the transmission from damage.
- The 5<sup>th</sup> Gen TCM contains an Inclinometer as an integral part which will sense road grade for better LBSS operation.

# **GENERATION 5 SOFTWARE FEATURES**

Page 3

#### These software features are:

- RELS = Reduced Engine Load At A Stop
- >Neutral at a stop for better fuel economy.
- LBSS = Load Based Shift Scheduling
- >Economy or Performance operation depending on vehicle load.
- COTP = Converter Overtemp Torque Protection
- Protects the torque converter from failure from excessive slip.
- VAC = Vehicle Acceleration Control
- >Controls the level of acceleration rate for better fuel economy.
- SEM = Shift Energy Management
- >Engine torque will be reduced during shifts for reduced driveline stress.
- LRTP = Low Range Torque Protection
- >Creates the appropriate "Startability" on initial take-off.
- Enhanced "Prognostics"
- > Monitors transmission health & oil & filter life.
- Enhanced Lock Up In 2<sup>nd</sup> Gear
- Primarily for 4 cylinder engines for improved fuel economy.

| Part Number                |                | 3                   | 29544772           |                | РРТ |
|----------------------------|----------------|---------------------|--------------------|----------------|-----|
| TCM Date                   |                |                     | TBD                |                |     |
| HCN / CCN                  |                |                     | 0 / N/A            |                |     |
| VIN                        |                |                     | 1GBE5E1226F414     | 1041           |     |
| This Tool S/N              |                |                     | 120243             |                |     |
| Last Tool S/N              |                |                     | N/A                |                |     |
| SEM/LRTP & Autodetected    | Information    |                     | Value              |                |     |
| SEM Validated              |                |                     | ECM doesn't supp   | ort SEM        |     |
| LRTP Validated             |                |                     | ECM doesn't supp   | ort LRTP       |     |
| SEM/LRTP Compatibility     |                |                     | Not Compatible     |                |     |
| SEM Enabled Status         |                |                     | Disabled           |                |     |
| LRTP Enabled Status        |                |                     | Disabled           |                |     |
| SEM Torque Reduction Statu | us             |                     | N/A                |                |     |
| LRTP Torque Reduction Stat | tus            |                     | N/A                |                |     |
| Unapproved SEM Torque Re   | ducing Device  |                     | N/A                |                |     |
| Unapproved LRTP Torque R   | educing Device |                     | N/A                |                |     |
| Signal Source              | Signal State   | Function Name       |                    | Eunction State |     |
| Databus                    |                | Input - Secondar    | y Mode             | OFF            |     |
| 5/23 101                   | Disable        | Input - Auxiliary F | -unction Range Inh | . Disable      |     |

# **5<sup>TH</sup> GENERATION TCMS**

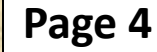

A59 – (4<sup>th</sup> Gen Service TCM) – This TCM will replace all 4<sup>th</sup> Gen Model A53 TCMs as a direct replacement for 4<sup>th</sup> Gen control systems.

A61 - (Basic 12 Volt) – This TCM is used only by 1000/2000/3000/4000 Series transmissions that are installed into commercial applications with up to 6 speeds and that use a 12 volt electrical system.

A62 – Expanded 12 Volt) – This TCM is required for 3000/4000 applications with 7 Speed capability, that uses a retarder and has a 12 volt electrical system.

A63 – 12/24 Volt Universal) – This TCM will be used to service all chassis mount TCM models A61 and A62.

•5<sup>th</sup> Gen controls will no longer support J1850 Class 2, J1708/J1587 & ISO 9141 communications links or pass through wiring harnesses that were available with 4<sup>th</sup> Gen TCMs.

•These features and capabilities will be supported by the A59 Model TCM.

•Allison programming Version 3.0 and higher will prevent loading a calibration package into an incompatible TCM.

#### Page 4

# TCM WIRING ASSIGNMENT DIFFERENCES

| PIN NUMBER | 4TH GEN PIN ASSIGNMENT | <b>5TH GEN PIN ASSIGNMENT</b> |
|------------|------------------------|-------------------------------|
| 32         | J1708/J1587 (+)        | CAN3 (+)                      |
| 46         | ISO 9141               | CAN3 Shield                   |
| 47         | CAN2 (-) Pass-Through  | Solenoid 10                   |
| 68         | CAN1 (-) Pass-Through  | Solenoid 11                   |
| 72         | J1708/J1587 (-)        | CAN3 (-)                      |
| 76         | TransID                | High Side Driver 4            |

# **1ST-3RD GENERATION TCM**

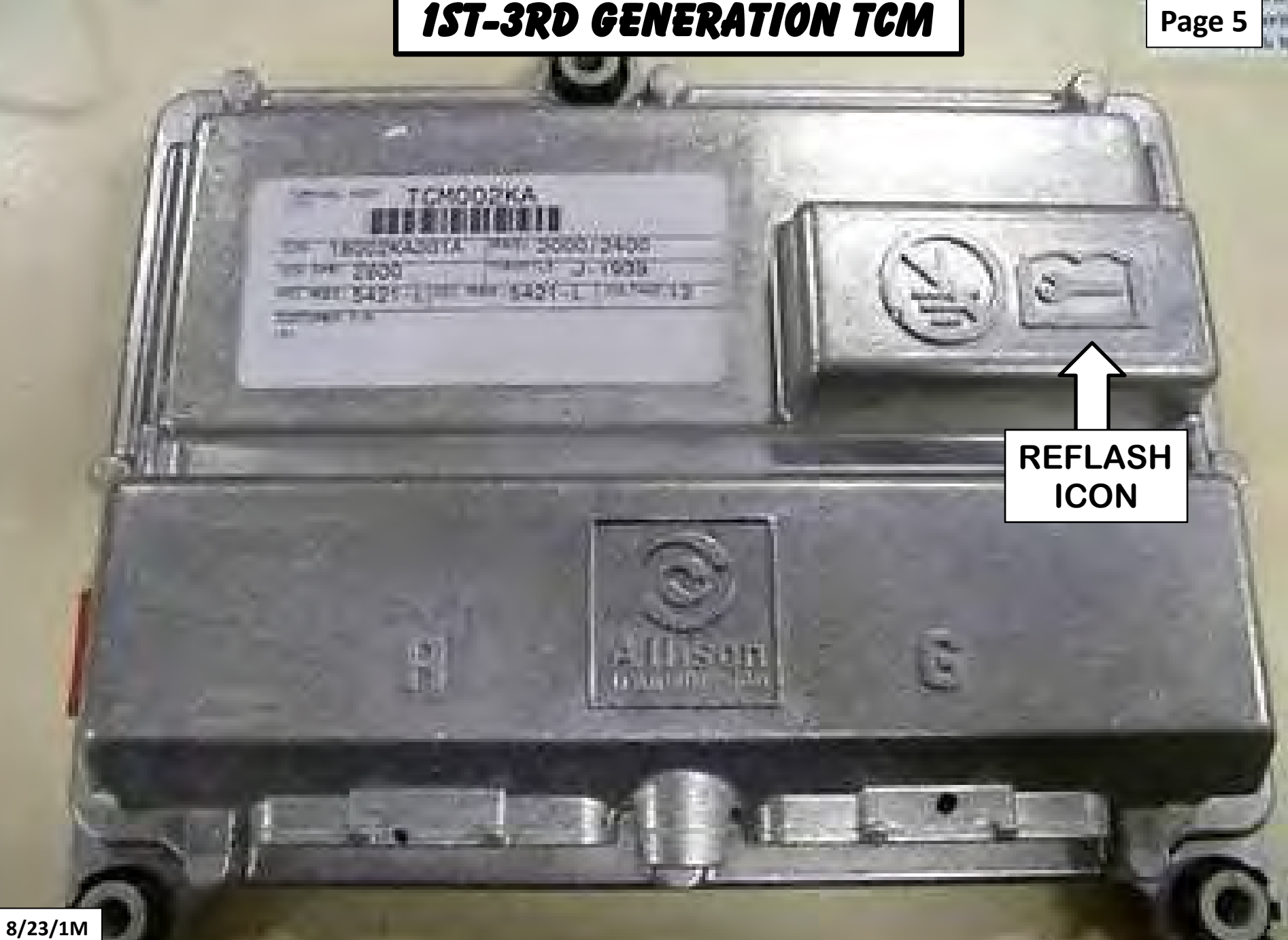

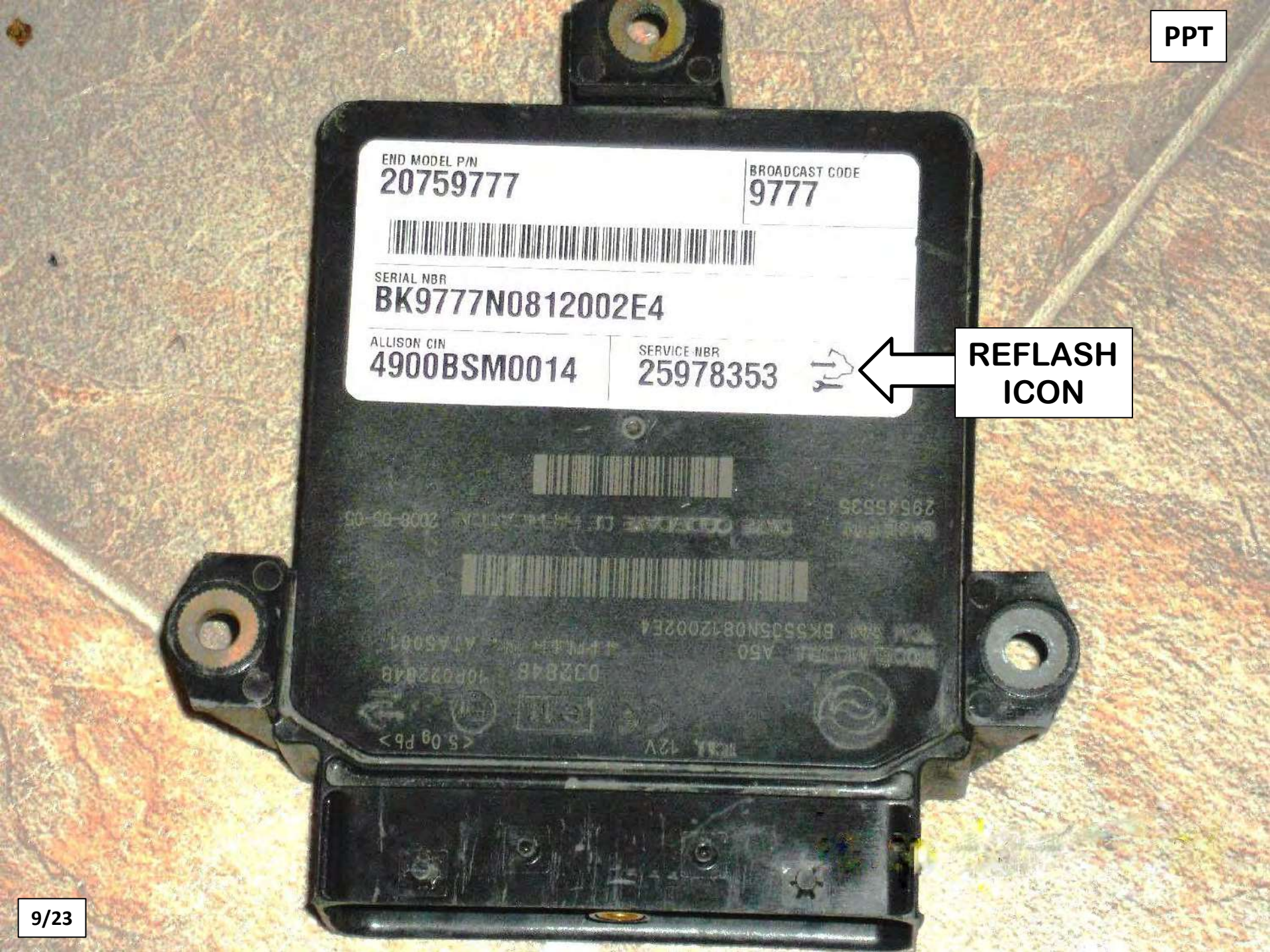

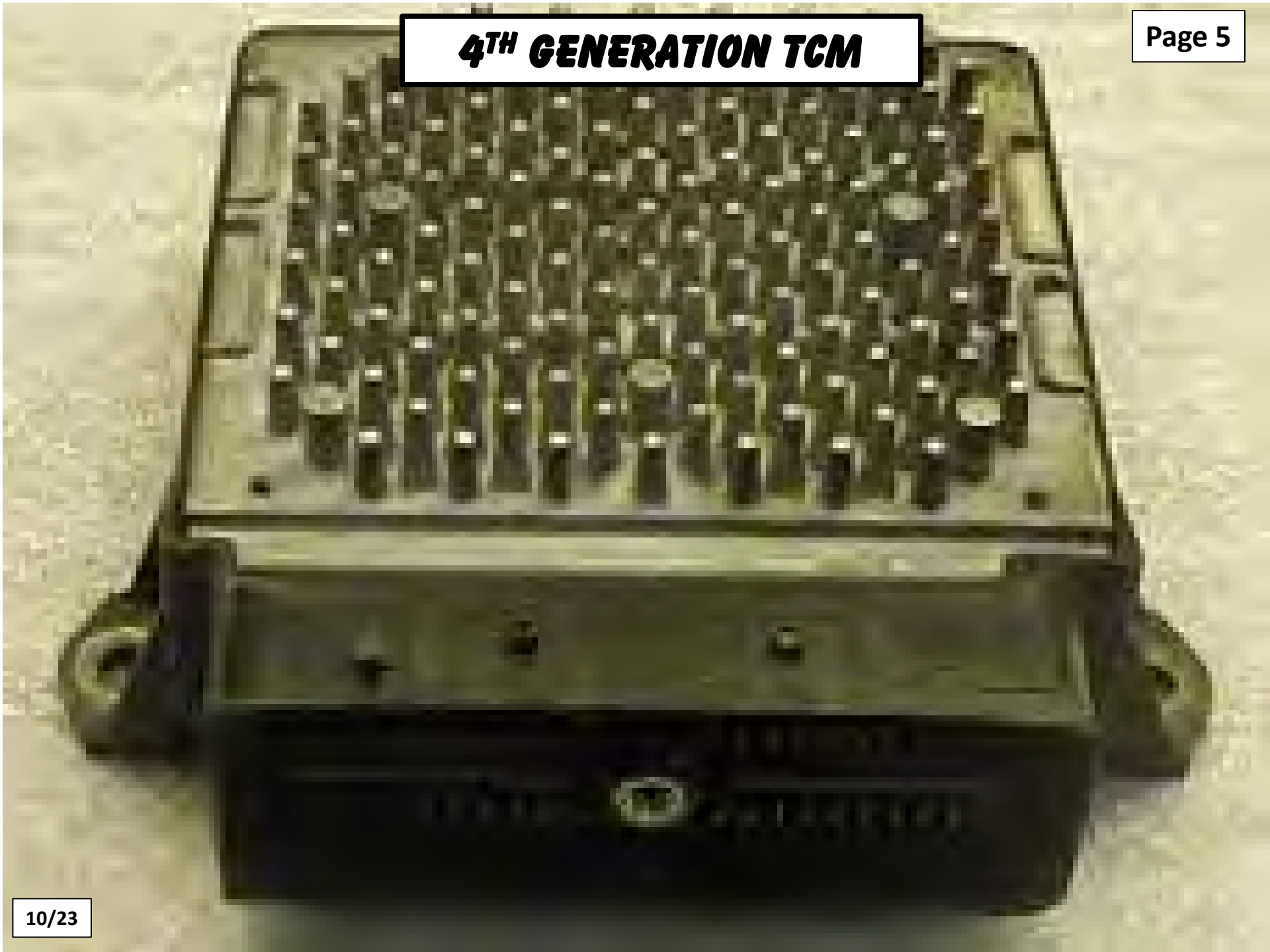

# **5<sup>TH</sup> GENERATION TCM**

Page 5

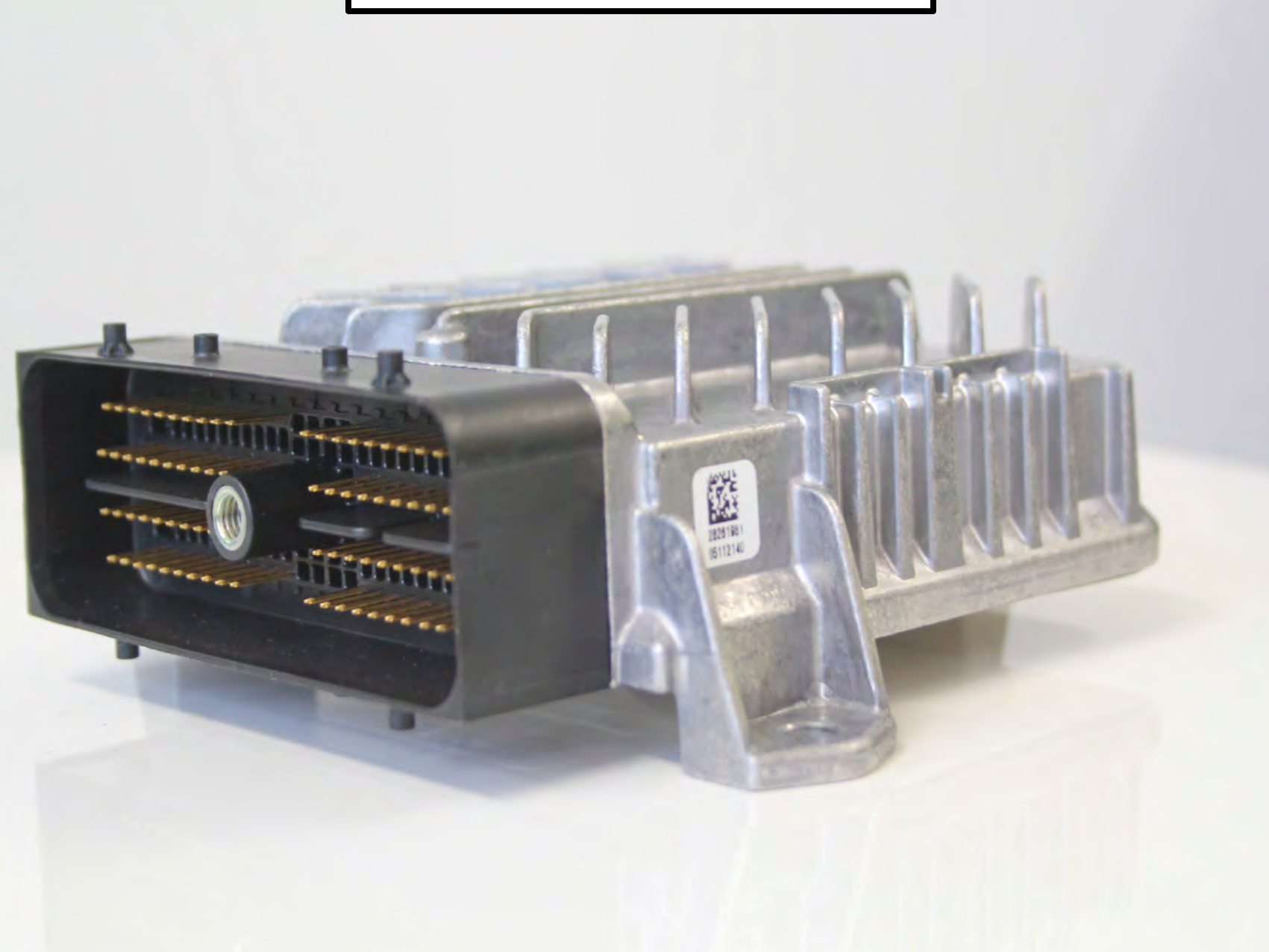

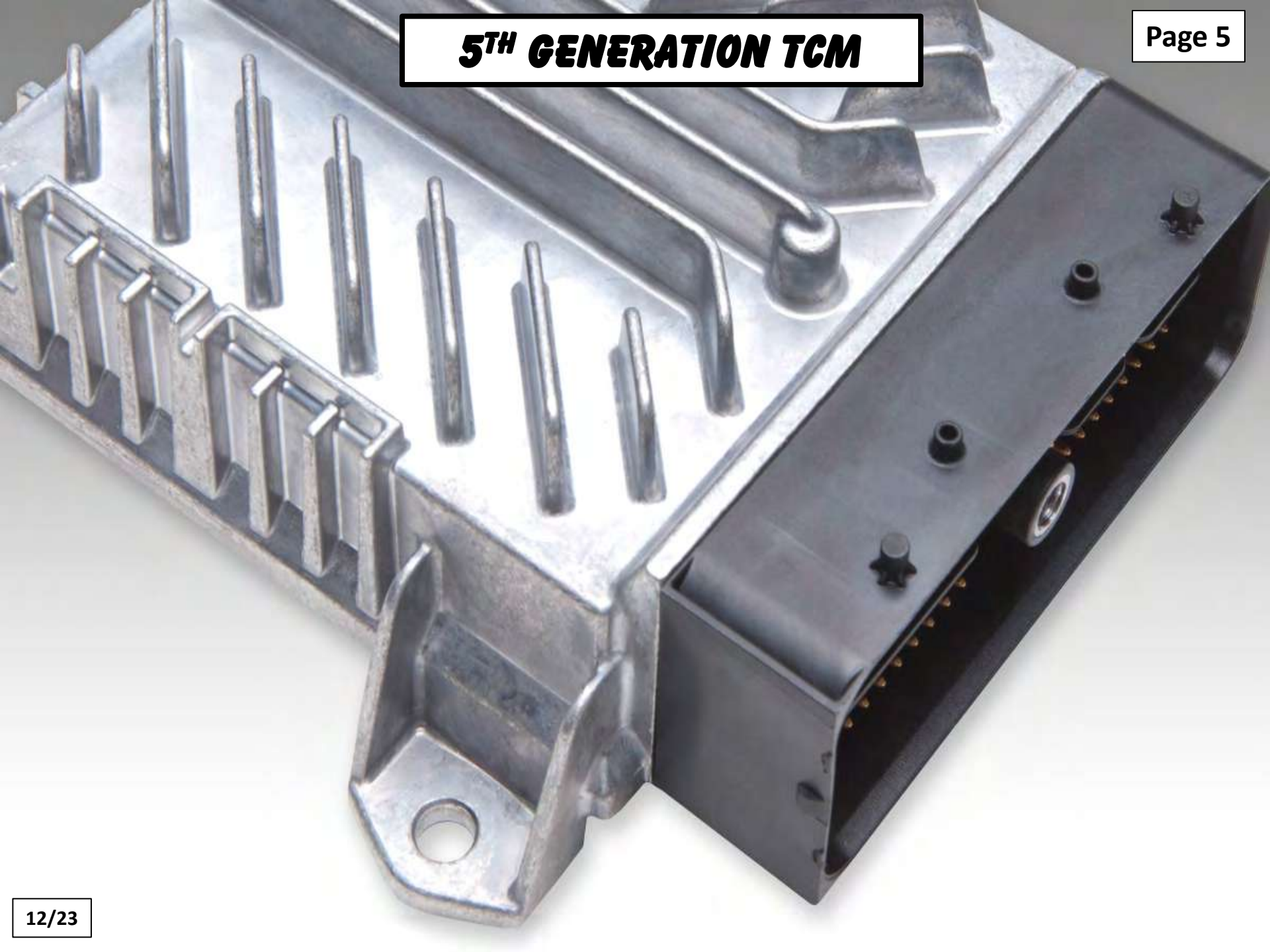

#### **1ST-3RD GENERATION TCM**

|     | CORRECTION CONSTRAINTS CONNECTOR<br>(Face View) |                    |     | TCM "J1" (Gray)<br>Harness Connector<br>(Face View) |                |
|-----|-------------------------------------------------|--------------------|-----|-----------------------------------------------------|----------------|
| Pin | <b>Circuit Function</b>                         | Circuit Ends       | Pin | <b>Circuit Function</b>                             | Circuit Ends   |
| 1   | PSM Input                                       | Trans-D            | 1   | Battery Ground                                      | Vehicle System |
| 2   | PSM Input                                       | Trans-F            | 2   | Ignition Power                                      | Vehicle System |
| 3   | PSM Input                                       | Trans-E            | 3   | Battery Power                                       | Vehicle System |
| 4   | PSM Input                                       | Trans-K            | 4   | Ignition Power                                      | Vehicle System |
| 5   | NSBU Input                                      | NSBU-4A            | 5   | Battery Ground                                      | Vehicle System |
| 6   | NSBU Input                                      | NSBU-4D            | 6   | <b>GPI 1*</b>                                       | Vehicle System |
| 7   | NSBU Input                                      | NSBU-4B            | 7   | GPI 2                                               | Vehicle System |
| 8   | NSBU Input                                      | NSBU-4C            | 8   | GPI 3                                               | Vehicle System |
| 9   | Throttle Position Sensor                        | TPS-B              | 9   | GPI 4                                               | Vehicle System |
| 10  | Trans Sump Temp Input                           | Trans-G            | 10  | GPI 5                                               | Vehicle System |
| 11  | Retarder Temp Input (Opt)                       | R Temp-A           | 11  | GPI 6                                               | Vehicle System |
| 12  | Engine Coolant Temp                             | ECTS-A             | 12  | GPI 7                                               | Vehicle System |
| 13  | Turbine Speed Sensor (High)                     | TSS-A              | 13  | GPI 8                                               | Vehicle System |
| 14  | Turbine Speed Sensor (Low)                      | TSS-B              | 14  | GPI 9                                               | Vehicle System |
| 15  | <b>Output Speed Sensor (High)</b>               | OSS-A              | 15  | Retarder Mod. Reg. (Opt)                            | RMR-B          |
| 16  | <b>Output Speed Sensor (Low)</b>                | OSS-B              | 16  | PWM Throttle                                        | Vehicle System |
| 17  | Engine Speed Sensor (High)                      | ESS-A              | 17  | Sensor Power                                        | RMR-C          |
| 18  | Engine Speed Sensor (Low)                       | ESS-B              | 18  | Analog Ground                                       | RMR-A          |
| 19  | TPS Voltage Supply                              | TPS-C              | 19  | GPO 1**                                             | Vehicle System |
| 20  | Analog Ground                                   | Trans-H, ECTS-A,   | 20  | GPO 2                                               | Vehicle System |
|     |                                                 | Temp-B, NSBU-7D    | 21  | GPO 3                                               | Vehicle System |
| 21  | TP ANS ID                                       | К-тетр-Б, ТРЗ-А    | 22  | GPO 4                                               | Vehicle System |
| 22  | Twim Solawoid 4 (High)                          | Trans-1            | 23  | Range Inhibit Indicator                             | Vehicle System |
| 22  | Trim Solenoid A (Low)                           | Trans-L            | 24  | GPO 6                                               | Vehicle System |
| 24  | Trim Solenoid R (High)                          | Trans-M<br>Trans-N | 25  | CHECK TRANS Lamp                                    | Vehicle System |
| 25  | Trim Solenoid B (Low)                           | Trans_P            | 26  | Vehicle Speed                                       | Vehicle System |
| 26  | C Salenoid Ground (On/Off)                      | Trans-A            | 27  | Vehicle Speed                                       | Vehicle System |
| 27  | D Salenaid Ground (On/Off)                      | Trans_R            | 28  | Digital Ground                                      | Vehicle System |
| 28  | E Solenoid Ground (On/Of)                       | Trans-W            | 29  | CAN High (+)                                        | J 1939 A or H  |
| 29  | E Solenoid I ow (PWM)                           | Trans-I            | 30  | ISO 9141                                            | Vehicle System |
| 30  | G Solenoid Low (PWM)                            | Trans-1            | 31  | CAN Shield                                          | J 1939 Cor S   |
| 31  | C. D. F. Solenoid 12V Supply                    | Trans-C            | 32  | CAN Low (-)                                         | J 1939 B or L  |
| 32  | F Solenoid High (TCC PWM)                       | Trans-S            |     |                                                     |                |
| ton |                                                 |                    |     |                                                     | -              |

13/23

#### **1ST-3RD GENERATION 20 PIN CASE CONNECTOR**

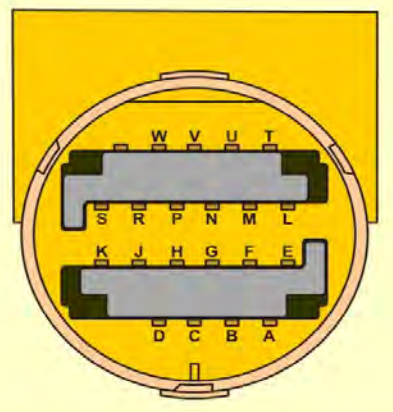

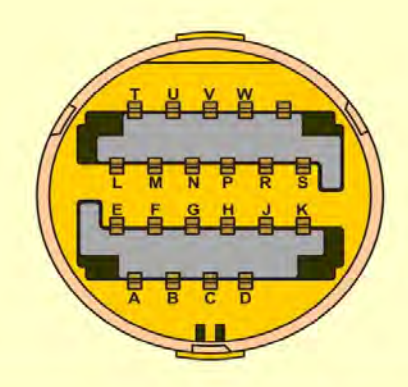

Page 7

| Pin | Wire Color            | Circuit Function                     | Circuit Ends    |
|-----|-----------------------|--------------------------------------|-----------------|
| A   | Green                 | Shift Solenoid "C" Low (ON/OFF)      | TCM J2-26       |
| В   | Yel/Blk               | Shift Solenoid "D" Low (ON/OFF)      | TCM J2-27       |
| С   | Pnk or Brn            | 12 Volt Reference                    | TCM J2-31       |
| D   | Pnk or Lt Grn         | Fluid Pressure Switch Signal "C"     | TCM J2-1        |
| E   | Red                   | Fluid Pressure Switch Signal "E"     | TCM J2-3        |
| F   | Dk Blu                | Fluid Pressure Switch Signal "D"     | <b>TCM J2-2</b> |
| G   | Yel/Blk or Yel        | TFT Sensor Signal                    | TCM J2-10       |
| Н   | Black                 | Ground                               | TCM J2-20       |
| J   | Brown                 | TCC Solenoid (F) Low (PWM)           | TCM J2-29       |
| K   | Lt Grn/Blk or Tan     | Fluid Pressure Switch Reverse Signal | <b>TCM J2-4</b> |
| L   | Lt Blu/Wht or Red/Blk | Trim Solenoid "A" High (VBS)         | TCM J2-22       |
| М   | Red/Blk or Lt Blu     | Trim Solenoid "A" Low (VBS)          | TCM J2-23       |
| N   | Pnk/Blk or Gray       | Trim Solenoid "B" High (VBS)         | TCM J2-24       |
| Р   | Brn/Wht or Ppl        | Trim Solenoid "B" Low (VBS)          | TCM J2-25       |
| R   | Dk Blu or Blu         | Solenoid "G" Low (ON/OFF)            | TCM J2-30       |
| S   | Dk Grn/Wht or Blu     | TCC & "G" Solenoid High              | TCM J2-32       |
| Т   | Ppl or Wht            | Trans ID                             | TCM J2-21       |
| U-V | Not Used              |                                      |                 |
| W   | Orn/Wht or Blk/Wht    | Shift Solenoid "E" Low (ON/OFF)      | TCM J2-28       |

If Connector Has 21 Pins, That Is The TransID Circuit

#### **4TH GENERATION TCM**

|     | 61-<br>41 -<br>21 -<br>1-           |                     | •   | 80<br>60<br>40<br>20                  |                   |
|-----|-------------------------------------|---------------------|-----|---------------------------------------|-------------------|
| Pin | Circuit Function                    | <b>Circuit Ends</b> | Pin | Circuit Function                      | Circuit Ends      |
| 1   | GPI 6                               | Vehicle System      | 41  | B+ TCM Output for Neutral Start Relay | Starter           |
| 2   | GPI 2                               | Vehicle System      | 42  | GPI 5                                 | Vehicle System    |
| 3   | Ground (Optional)                   | Vehicle System      | 43  | GPI 3/Accessory Wakeup Serial Data    | Vehicle System    |
| 4   | GPO 2                               | Vehicle System      | 44  | PWM Input and TPS (Torque Signal)     | Vehicle System    |
| 5   | GPO 4                               | Vehicle System      | 45  | GPO 3                                 | Vehicle System    |
| 6   | CAN High 2 (+) J2284                | Data Link Conn      | 46  | Class 2 Serial Data (J1850/ISO9141)   | Vehicle System    |
| 7   | Internal Terminating Resistor CAN 1 | Vehicle System      | 47  | CAN 2 Low (-)                         | J2284 Low         |
| 8   | CAN 1 Low (-) J1939                 | Data Link Conn      | 48  | CAN 1 High (+)                        | J1939             |
| 9   | TCM Ground                          | Engine Block        | 49  | CAN 1 Shield                          | J1939             |
| 10  | Battery Voltage +                   | Vehicle System      | 50  | GPO 7                                 | Vehicle System    |
| 11  | High Side Driver 1 Feed (HSD1)      | Trans Conn L (14)   | 51  | Shift Solenoid 3 (Low)                | Trans Conn C (3)  |
| 12  | TPS 5 Volt Supply                   | TPS Pin "C"         | 52  | Shift Solenoid 1 (Low)                | Trans Conn A (1)  |
| 13  | GPO 8                               | Vehicle System      | 53  | IMS Range "B"                         | Trans Conn U (21) |
| 14  | IMS Range"C"                        | Trans Conn T (20)   | 54  | TFT Sensor Signal                     | Trans Conn G (8)  |
| 15  | Not Used                            |                     | 55  | Pressure Control Solenoid 1 (Low)     | Trans Conn M (15) |
| 16  | Not Used                            | S                   | 56  | Not Used                              |                   |
| 17  | Fluid Pressure Switch 1 (A)         | Trans Conn D (4)    | 57  | Fluid Pressure Switch 3 [C]           | Trans Conn E (6)  |
| 18  | Rear Signal High                    | ECM Pin 18          | 58  | IMS Ground                            | Trans Conn H (9)  |
| 19  | Not Used                            |                     | 59  | Input Speed Sensor (+)                | ISS Pin A         |
| 20  | Turbine Speed Sensor Signal (Low)   | TSS Pin B           | 60  | <b>Output Speed Sensor</b> (+)        | OSS Pin A         |
| 21  | GPI 8                               | Vehicle System      | 61  | GPI 7 (OD Cancel Signal)              | OD Cancel Sw      |
| 22  | GPI 4                               | Vehicle System      | 62  | GPI 9                                 | Vehicle System    |
| 23  | GPI 1                               | РТО                 | 63  | Ignition 1 Voltage Supply             | Fuse Box          |
| 24  | Range Inhibit                       | Vehicle System      | 64  | GPO 6                                 | Vehicle System    |
| 25  | Vehicle Speed Signal                | Speedometer         | 65  | Reverse Lamp Relay                    | Exterior Lighting |
| 26  | Internal Terminating Resistor CAN 2 | Vehicle System      | 66  | CAN 2 High (+)                        | J2284 High        |
| 27  | CAN 2 Low (-)                       | J2284 Low           | 67  | CAN 2 Shield                          | Vehicle System    |
| 28  | CAN I High (+)                      | Vehicle System      | 68  | CAN 1 Low (-)                         | J1939             |
| 29  | Check Trans/Do Not Shift Lamp       | Instr Cluster       | 69  | Ground                                | Chassis           |
| 30  | Not Used                            |                     | 70  | Battery Voltage Supply                | Fuse/Relay Box    |
| 31  | Not Used                            |                     | 71  | High Side Driver 2 Feed (HSD2)        | Trans Conn N (16) |
| 32  | Not Used                            |                     | 72  | Not Used                              |                   |
| 33  | Shift Solenoid 2 (Low)              | Trans Conn B (2)    | 73  | IMS Range "A"                         | Trans Conn V (22) |
| 34  | IMS Range "P"                       | Trans Conn W (23)   | 74  | Main Modulation Pressure Solenoid (-) | Trans Conn S (19) |
| 35  | Not Used                            |                     | 75  | Not Used                              |                   |
| 36  | Pressure Control Solenoid 2 (Low)   | Trans Conn P (17)   | 76  | Trans ID                              | Trans Conn (24)   |
| 37  | Not Used                            |                     | 77  | Fluid Pressure Switch 4 (Reverse)     | Trans Conn K (11) |
| 38  | IMS Neutral Start Input to TCM/ECM  | Trans Conn R (18)   | 78  | TCC PWM Solenoid (-)                  | Trans Conn J (10) |
| 39  | Input Speed Sensor (-)              | ISS Pin B           | 79  | Fluid Pressure Switch 2 (B)           | Trans Conn F (7)  |
| 40  | Output Speed Sensor (-)             | OSS Pin B           | 80  | Turbine Speed Sensor Signal (High)    | TSS Pin A         |

\*GPI = General Purpose Input \*\*GPO = General Purpose Output

Copyright © 2015 ATSG

#### **4TH GENERATION 20 PIN CASE CONNECTOR**

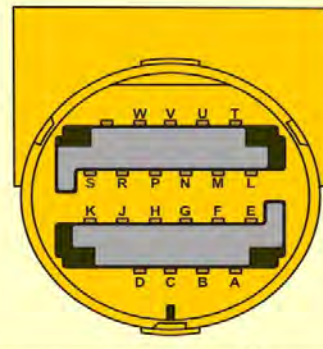

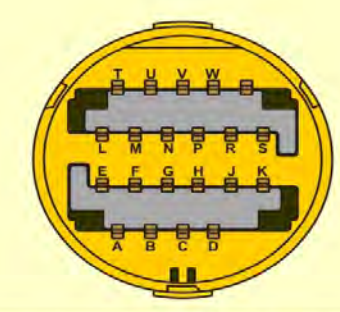

| Pin | Wire Color        | Circuit Function                    | Circuit Ends |
|-----|-------------------|-------------------------------------|--------------|
| A   | Lt Grn            | Shift Solenoid 1 Low                | TCM Pin 52   |
| В   | Yel/Blk or Yel    | Shift Solenoid 2 Low                | TCM Pin 33   |
| С   | Orn/Wht or Wht    | Shift Solenoid 3 Low                | TCM Pin 51   |
| D   | Pink or Blue      | Fluid Press Switch Signal 1         | TCM Pin 17   |
| E   | Pink or Dk Blue   | Fluid Press Switch Signal 2         | TCM Pin 79   |
| F   | Red or White      | Fluid Press Switch Signal 3         | TCM Pin 57   |
| G   | Yel/Blk or Tan    | TFT Sensor Signal                   | TCM Pin 54   |
| Н   | Black or Green    | TFT/Internal Mode Switch Ground     | TCM Pin 58   |
| J   | Brown or White    | TCC PCS Solenoid Low                | TCM Pin 78   |
| K   | Lt Grn/Blk or Grn | Fluid Press Switch Signal - Reverse | TCM Pin 77   |
| L   | Red/Blk or Orn    | Actuator Feed Voltage (HSD1)        | TCM Pin 11   |
| М   | Brn/Wht or Wht    | Pressure Control Solenoid 1 Low     | TCM Pin 55   |
| N   | Brn or Yel        | Actuator Feed Voltage (HSD2)        | TCM Pin 71   |
| P   | Lt Blu/Wht or Orn | Pressure Control Solenoid 2 Low     | TCM Pin 36   |
| R   | Purple or Orange  | Internal Mode Switch P/N Signal     | TCM Pin 38   |
| S   | Dk Blu or Blu     | Main Modulation Solenoid Low        | TCM Pin 74   |
| T   | Gray              | Internal Mode Switch C Signal       | TCM Pin 14   |
| U   | Yellow            | Internal Mode Switch B Signal       | TCM Pin 53   |
| V   | Blk/Wht or Blu    | Internal Mode Switch A Signal       | TCM Pin 73   |
| W   | White             | Internal Mode Switch P Signal       | TCM Pin 34   |

If Connector Has 21 Pins, That Is The TransID Circuit

#### **5TH GENERATION TCM**

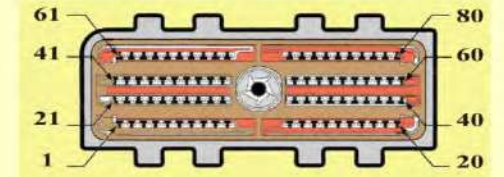

| Page | 10 |
|------|----|
|------|----|

| Pin | Circuit Function                    | <b>Circuit</b> Ends | Pin | Circuit Function                      | Circuit Ends      |
|-----|-------------------------------------|---------------------|-----|---------------------------------------|-------------------|
| 1   | GPI 6                               | Vehicle System      | 41  | B+ TCM Output for Neutral Start Relay | Starter           |
| 2   | GPI 2                               | Vehicle System      | 42  | GPI 5                                 | Vehicle System    |
| 3   | Ground (Optional)                   | Vehicle System      | 43  | GPI 3                                 | Vehicle System    |
| 4   | GPO 2                               | Vehicle System      | 44  | PWM Input and TPS (Torque Signal)     | Vehicle System    |
| 5   | GPO 4                               | Vehicle System      | 45  | GPO 3                                 | Vehicle System    |
| 6   | CAN High 2 (+) J2284                | Data Link Conn      | 46  | CAN 3 Shield                          | Vehicle System    |
| 7   | Internal Terminating Resistor CAN 1 | Vehicle System      | 47  | Not Used                              |                   |
| 8   | CAN I Low (-) J1939                 | Data Link Conn      | 48  | CAN 1 High (+)                        | J1939             |
| 9   | TCM Ground                          | Engine Block        | 49  | CAN 1 Shield                          | J1939             |
| 10  | Battery Voltage +                   | Vehicle System      | 50  | GPO 7                                 | Vehicle System    |
| 11  | High Side Driver 1 Feed (HSD1)      | Trans Conn (14)     | 51  | Shift Solenoid 3 (Low)                | Trans Conn (3)    |
| 12  | TPS 5 Volt Supply                   | TPS Pin "C"         | 52  | Shift Solenoid 1 (Low)                | Trans Conn (1)    |
| 13  | GPO 8 (Trans Service Lamp)          | Vehicle System      | 53  | IMS Range "B"                         | Trans Conn (21)   |
| 14  | IMS Range"C"                        | Trans Conn (20)     | 54  | TFT Sensor Signal                     | Trans Conn (8)    |
| 15  | Not Used                            |                     | 55  | Pressure Control Solenoid 1 (Low)     | Trans Conn (15)   |
| 16  | Not Used                            |                     | 56  | 3 Position Shift Selector Hold Switch | Vehicle System    |
| 17  | Fluid Pressure Switch 1             | Trans Conn (4)      | 57  | Fluid Pressure Switch 3               | Trans Conn (6)    |
| 18  | Not Used                            |                     | 58  | IMS Ground                            | Trans Conn (9)    |
| 19  | Not Used                            |                     | 59  | Input Speed Sensor (+)                | ISS Pin A         |
| 20  | Turbine Speed Sensor Signal (Low)   | TSS Pin B           | 60  | Output Speed Sensor (+)               | OSS Pin A         |
| 21  | GPI 8                               | Vehicle System      | 61  | GPI 7                                 | Vehicle System    |
| 22  | GPI 4                               | Vehicle System      | 62  | GPI 9                                 | Vehicle System    |
| 23  | GPI 1                               | PTO                 | 63  | Ignition 1 Voltage Supply             | Fuse Box          |
| 24  | Range Inhibit                       | Vehicle System      | 64  | GPO 6                                 | Vehicle System    |
| 25  | Vehicle Speed Signal                | Speedometer         | 65  | Reverse Lamp Relay                    | Exterior Lighting |
| 26  | Internal Terminating Resistor CAN 2 | Vehicle System      | 66  | CAN 2 High (+)                        | J2284 High        |
| 27  | CAN 2 Low (-)                       | J1939               | 67  | CAN 2 Shield                          | Vehicle System    |
| 28  | CAN 1 High (+)                      | Vehicle System      | 68  | Not Used                              |                   |
| 29  | Check Trans Lamp                    | Instr Cluster       | 69  | Ground                                | Chassis           |
| 30  | Not Used                            |                     | 70  | Battery Voltage Supply                | Fuse/Relay Box    |
| 31  | High Side Driver 3 (HSD3)           | Trans Conn (13)     | 71  | High Side Driver 2 Feed (HSD2)        | Trans Conn (16)   |
| 32  | CAN 3 High (+)                      | Vehicle System      | 72  | CAN 3 (-)                             | Vehicle System    |
| 33  | Shift Solenoid 2 (Low)              | Trans Conn (2)      | 73  | IMS Range "A"                         | Trans Conn (22)   |
| 34  | IMS Range "P"                       | Trans Conn (23)     | 74  | Main Modulation Pressure Solenoid (-) | Trans Conn (19)   |
| 35  | Not Used                            |                     | 75  | Not Used                              |                   |
| 36  | Pressure Control Solenoid 2 (Low)   | Trans Conn (17)     | 76  | Not Used                              |                   |
| 37  | Press Control Solenoid 3/RELS (Low) | Trans Conn (12)     | 77  | Fluid Pressure Switch 4 (Reverse)     | Trans Conn (11)   |
| 38  | IMS Neutral Start Input to TCM/ECM  | Trans Conn (18)     | 78  | TCC PWM Solenoid (-)                  | Trans Conn (10)   |
| 39  | Input Speed Sensor (-)              | ISS Pin B           | 79  | Fluid Pressure Switch 2               | Trans Conn (7)    |
| 40  | Output Speed Sensor (-)             | OSS Pin B           | 80  | Turbine Speed Sensor Signal (High)    | TSS Pin A         |

\*GPI = General Purpose Input \*\*GPO = General Purpose Output Copyright © 2015 ATSG

17/23

#### **5TH GENERATION 24 PIN CASE CONNECTOR**

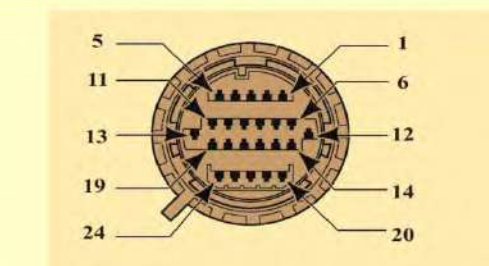

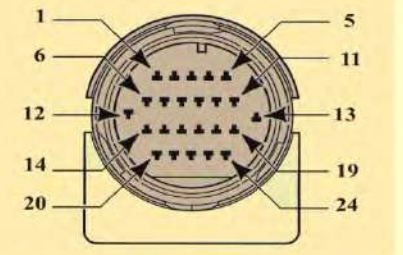

| Pin | Wire Number | Circuit Function                      | Circuit Ends |
|-----|-------------|---------------------------------------|--------------|
| 1   | 152         | Shift Solenoid 1 Low                  | TCM Pin 52   |
| 2   | 133         | Shift Solenoid 2 Low                  | TCM Pin 33   |
| 3   | 151         | Shift Solenoid 3 Low                  | TCM Pin 51   |
| 4   | 117         | Fluid Press Switch Signal 1           | TCM Pin 17   |
| 5   |             | Not Used                              |              |
| 6   | 157         | Fluid Press Switch Signal 3           | TCM Pin 57   |
| 7   | 179         | Fluid Press Switch Signal 2           | TCM Pin 79   |
| 8   | 154         | TFT Sensor Signal                     | TCM Pin 54   |
| 9   | 158         | TFT, IMS Ground                       | TCM Pin 58   |
| 10  | 178         | TCC Solenoid (Low)                    | TCM Pin 78   |
| 11  | 177         | Fluid Press Switch 4 Signal - Reverse | TCM Pin 77   |
| 12  | 137         | Pressure Control Solenoid 3 Low*      | TCM Pin 37   |
| 13  | 131         | Actuator Feed Voltage (HSD3)*         | TCM Pin 31   |
| 14  | 111         | Actuator Feed Voltage (HSD1)          | TCM Pin 11   |
| 15  | 155         | Pressure Control Solenoid 1 (Low)     | TCM Pin 55   |
| 16  | 171         | Actuator Feed Voltage (HSD2)          | TCM Pin 71   |
| 17  | 136         | Pressure Control Solenoid 2 (Low)     | TCM Pin 36   |
| 18  | 138         | Internal Mode Switch P/N Signal       | TCM Pin 38   |
| 19  | 174         | Main Modulation Solenoid (Low)        | TCM Pin 74   |
| 20  | 114         | Internal Mode Switch C Signal         | TCM Pin 14   |
| 21  | 153         | Internal Mode Switch B Signal         | TCM Pin 53   |
| 22  | 173         | Internal Mode Switch A Signal         | TCM Pin 73   |
| 23  | 134         | Internal Mode Switch P Signal         | TCM Pin 34   |
| 24  |             | TRANSID                               |              |

Page 11

\*If Equipped With "Neutral At A Stop".

Copyright © 2015 ATSG

#### 1<sup>ST</sup> - 2ND GENERATION SOLENOID ID

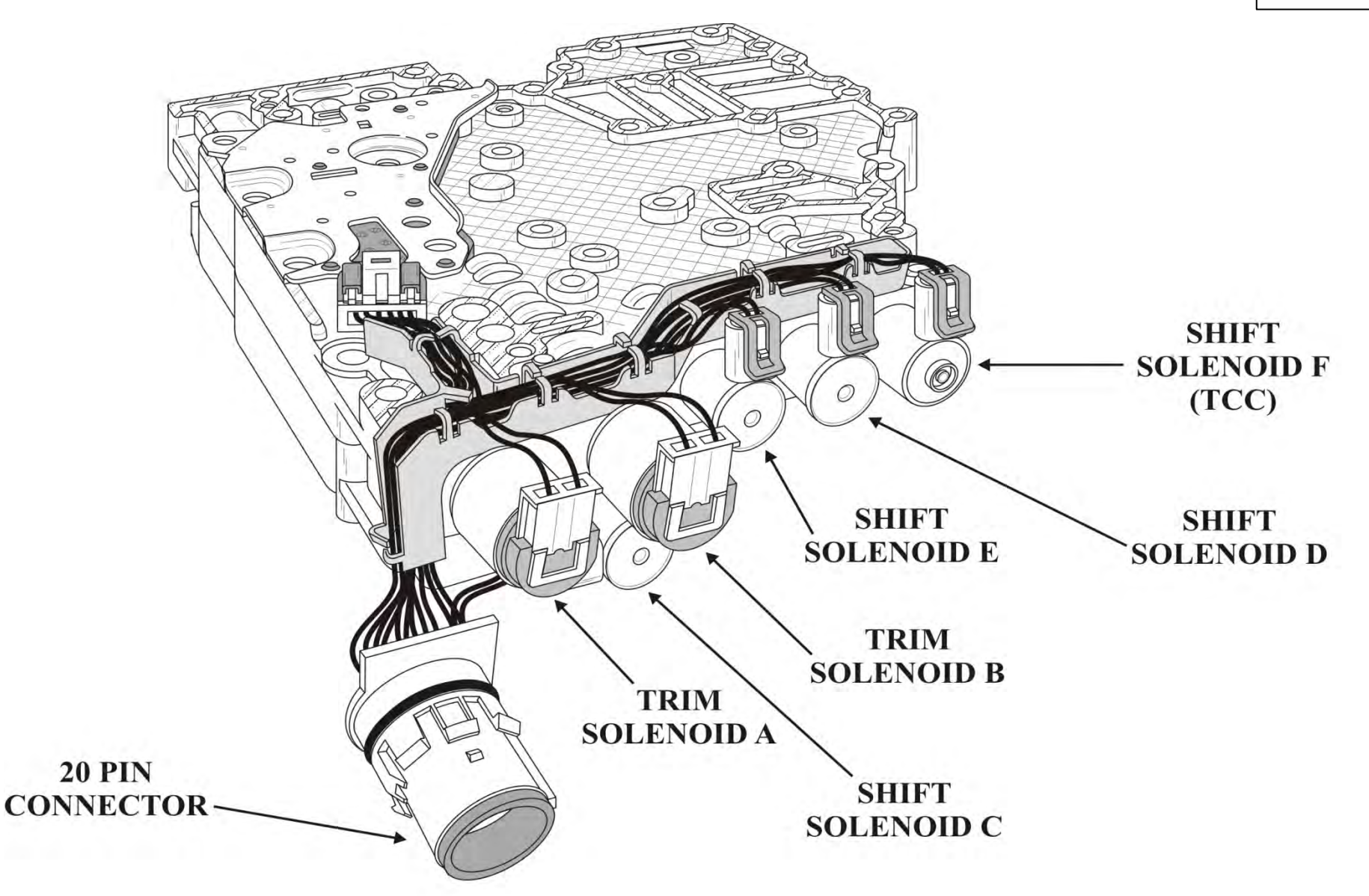

Page 12

#### **3<sup>RD</sup> & 4TH GENERATION SOLENOID ID**

SHIFT SOLENOID G R 0 0 SHIFT 0 **SOLENOID F** (TCC) SHIFT **SOLENOID E** SHIFT TRIM **SOLENOID D SOLENOID B** (PCS2) TRIM **SOLENOID A 20 PIN** (PCS1) **CONNECTOR** · SHIFT **SOLENOID C** 

Page 12

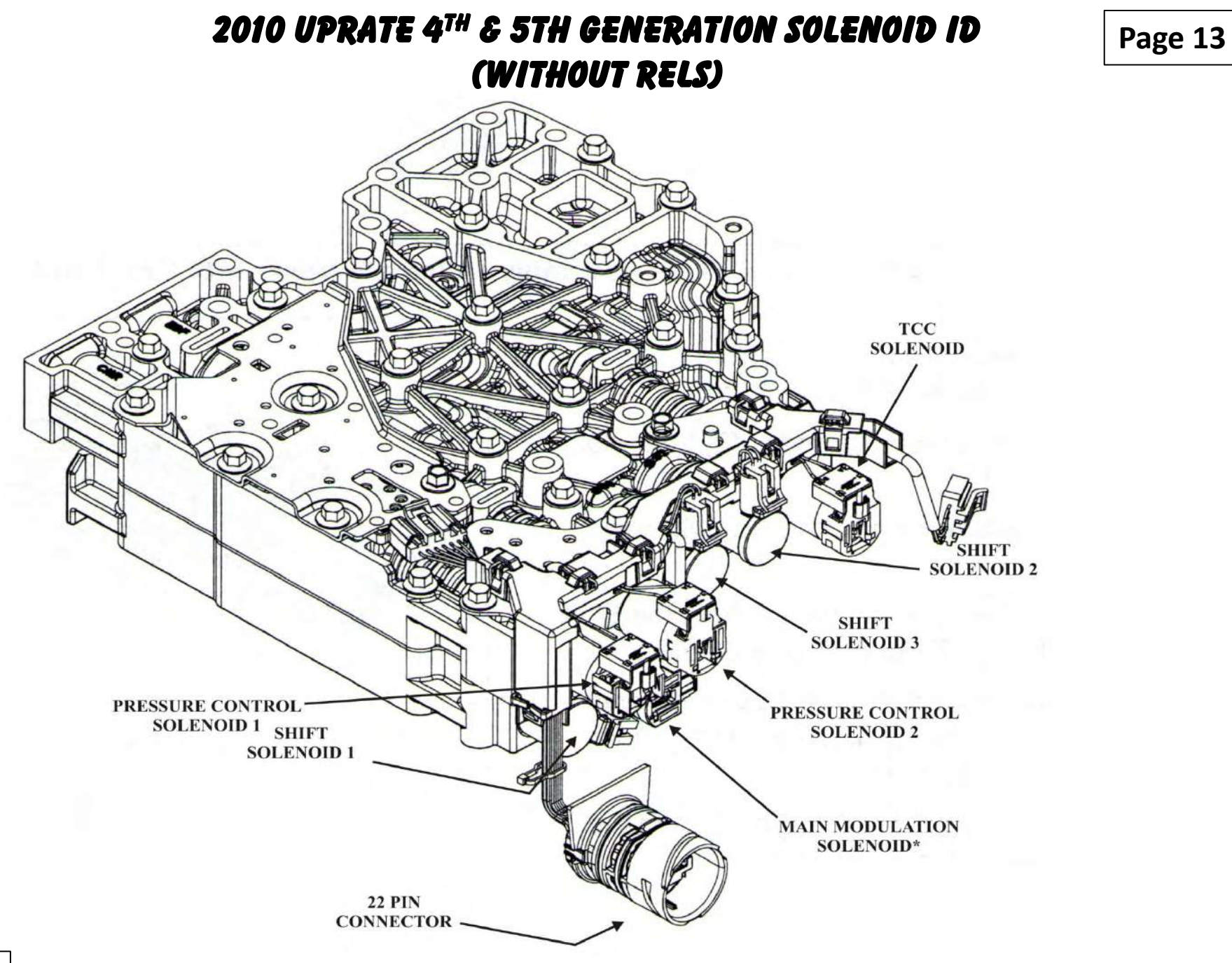

### MAIN MODULATION LINE PRESSURE CONTROL

- As of the 2010 Uprate, the Main Modulation Solenoid, formerly known as Solenoid "G", is now a variable controlled solenoid rather than an ON/OFF.
- This allows main line pressure to be constantly adjusted to load imposed on on the transmission as well as throttle position.
- Electrical system failures will cause the TCM to shut down the solenoid circuit which will result in maximum line pressure operation.
- Some diagnostic codes will allow only a stepped increment type of line pressure operation.
- In order for full functionality of Variable Modulated Pressure feature, Shift Energy Management (SEM) and Low Range Torque Protection (LRTP) must be fully operational.

#### LINE PRESSURE SPECS WITH SEM

| Gear Select<br>Range | Main Pressure @<br>750-775 Rpm Variable<br>Modulated Main<br>Pressure Active Off | Main Pressure @<br>1400 Rpm Variable<br>Modulated Main<br>Pressure Active Off | Main Pressure @<br>770-775 Rpm Variable<br>Modulated Main<br>Pressure Active | Main Pressure @<br>1400 Rpm Variable<br>Modulated Main<br>Pressure Active |
|----------------------|----------------------------------------------------------------------------------|-------------------------------------------------------------------------------|------------------------------------------------------------------------------|---------------------------------------------------------------------------|
| Reverse              |                                                                                  |                                                                               | 369 - 451 kPa<br>54 - 65 PSI                                                 | 720 - 880 kPa<br>104 - 128 PSI                                            |
| Neutral              |                                                                                  |                                                                               | 414 - 605 kPa<br>60 - 88 PSI                                                 | 450 - 550 kPa<br>65 - 80 PSI                                              |
| 1st Range            | 1170 - 1430 kPa                                                                  | 1584 - 1936 kPa                                                               | 360 - 440 kPa                                                                | 639 - 781 kPa                                                             |
|                      | 170 - 207 PSI                                                                    | 230 - 281 PSI                                                                 | 52 - 64 PSI                                                                  | 93 - 113 PSI                                                              |
| 2nd Range            | 792 - 968 kPa                                                                    | 1566 - 1914 kPa                                                               | 369 - 451 kPa                                                                | 648 - 792 kPa                                                             |
|                      | 115 - 140 PSI                                                                    | 227 - 278 PSI                                                                 | 54 - 65 PSI                                                                  | 64 - 115 PSI                                                              |
| 3rd Range            | 801 - 979 kPa                                                                    | 1566 - 1914 kPa                                                               | 360 - 440 kPa                                                                | 594 - 726 kPa                                                             |
|                      | 116 - 142 PSI                                                                    | 227 - 278 PSI                                                                 | 52 - 64 PSI                                                                  | 86 - 105 PSI                                                              |
| 4th Range            | 999 - 1221 kPa                                                                   | 1611 - 1969 kPa                                                               | 351 - 429 kPa                                                                | 513 - 627 kPa                                                             |
|                      | 145 - 177 PSI                                                                    | 234 - 286 PSI                                                                 | 51 - 62 PSI                                                                  | 74 - 91 PSI                                                               |
| 5th Range            | 954 - 1166 kPa                                                                   | 1593 - 1947 kPa                                                               | 396 - 484 kPa                                                                | 648 - 792 kPa                                                             |
|                      | 138 - 169 PSI                                                                    | 231 - 282 PSI                                                                 | 57 - 70 PSI                                                                  | 94 - 115 PSI                                                              |
| 6th Range            | 954 - 1166 kPa                                                                   | 1593 - 1947 kPa                                                               | 387 - 473 kPa                                                                | 594 - 726 kPa                                                             |
|                      | 138 - 169 PSI                                                                    | 231 - 282 PSI                                                                 | 56 - 69 PSI                                                                  | 86 - 105 PSI                                                              |

#### LINE PRESSURE SPECS WITHOUT SEM

| Gear Select<br>Range | Main Pressure @<br>750-775 Rpm Variable<br>Modulated Main<br>Pressure Active Off | Main Pressure @<br>1400 Rpm Variable<br>Modulated Main<br>Pressure Active Off | Main Pressure @<br>770-775 Rpm Variable<br>Modulated Main<br>Pressure Active | Main Pressure @<br>1400 Rpm Variable<br>Modulated Main<br>Pressure Active |
|----------------------|----------------------------------------------------------------------------------|-------------------------------------------------------------------------------|------------------------------------------------------------------------------|---------------------------------------------------------------------------|
| Reverse              |                                                                                  |                                                                               | 486 - 594 kPa<br>70 - 86 PSI                                                 | 621 - 759 kPa<br>90 - 110 PSI                                             |
| Neutral              |                                                                                  |                                                                               | 414 - 506 kPa<br>60 - 74 PSI                                                 | 450 - 550 kPa<br>62 - 80 PSI                                              |
| 1st Range            | 1170 - 1430 kPa                                                                  | 1575 - 1925 kPa                                                               | 387 - 473 kPa                                                                | 783 - 957 kPa                                                             |
|                      | 170 - 207 PSI                                                                    | 228 - 279 PSI                                                                 | 59 - 69 PSI                                                                  | 114 - 139 PSI                                                             |
| 2nd Range            | 792 - 968 kPa                                                                    | 1575 - 1925 kPa                                                               | 396 - 484 kPa                                                                | 873 - 1072 kPa                                                            |
|                      | 115 - 140 PSI                                                                    | 228 - 279 PSI                                                                 | 57 - 70 PSI                                                                  | 127 - 155 PSI                                                             |
| 3rd Range            | 819 - 1001 kPa                                                                   | 1575 - 1925 kPa                                                               | 396 - 484 kPa                                                                | 756 - 924 kPa                                                             |
|                      | 119 - 145 PSI                                                                    | 228 - 279 PSI                                                                 | 57 - 70 PSI                                                                  | 110 - 134 PSI                                                             |
| 4th Range            | 1080 - 1320 kPa                                                                  | 1611 - 1969 kPa                                                               | 378 - 462 kPa                                                                | 639 - 781 kPa                                                             |
|                      | 157 - 191 PSI                                                                    | 234 - 286 PSI                                                                 | 55 - 67 PSI                                                                  | 93 - 113 PSI                                                              |
| 5th Range            | 1008 - 1232 kPa                                                                  | 1602 - 1958 kPa                                                               | 441 - 539 kPa                                                                | 819 - 1001 kPa                                                            |
|                      | 146 - 179 PSI                                                                    | 232 - 284 PSI                                                                 | 64 - 78 PSI                                                                  | 119 - 145 PSI                                                             |
| 6th Range            | 999 - 1221 kPa                                                                   | 1602 - 1958 kPa                                                               | 423 - 517 kPa                                                                | 765 - 935 kPa                                                             |
|                      | 145 - 177 PSI                                                                    | 232 - 284 PSI                                                                 | 61 - 75 PSI                                                                  | 111 - 136 PSI                                                             |

Copyright © 2015 ATSG

# 4TH & 5TH GENERATION "PROGNOSTICS"

Page 15

• At the start of production for the 2009 model year Allison introduced "Prognostics" for the GEN 4 control systems and continued its use into the present for GEN 5 control systems.

• "Prognostics" is software that monitors transmission oil life, filter life and transmission health. The software is a combination of computer strategies designed to maximize transmission fluid, filter and friction plate health.

- "Prognostics can be enabled or disabled using the Allison "DOC" Service Tool.
- The monitoring process is performed by the TCM which utilizes the following inputs:
- Shifts Per Mile
- Transmission Revolutions
- Hours Of Run Time
- Clutch Adaptives
- "Prognostics" provides the following additional DTC capability:
- P0897 = Transmission Fluid Deteriorated
- P088B = Transmission Filter Very Deteriorated
- P2789 = Clutch Adaptive Learning At Limit

| onnect Demo DTC Lookup F1-H                      | eep F2 - TRANSHEALTH™ Pk               | ayback F5-E | Sookmark #1 F6 - Stop Ho               | ording Data Bus Viewer | Advanced Help  |                       |
|--------------------------------------------------|----------------------------------------|-------------|----------------------------------------|------------------------|----------------|-----------------------|
| ce Indicator                                     |                                        |             | 1                                      |                        |                | Marshall I            |
| ce of Activation                                 |                                        |             |                                        | Nöffe                  | -              |                       |
| aining Life                                      | Current Oil Life Revs<br>1,500,000,000 | : Limit     | Current Oil Li<br>10,000               | fe Hours Limit         | Current Oil Li | ife Miles Limit       |
| to Departing History                             | Trans Output Revs                      | Revs Limit  | Hours                                  | Hours Limit            | Miles          | Miles Lin             |
| antor Researching ration y                       |                                        |             | -                                      | -                      | N/A            | N/A                   |
| at Recent Change - 0                             |                                        |             | -                                      | -                      | N/A            | N/A                   |
| Ist Recent Change - 1                            |                                        |             | -                                      | - 1                    | N/A            | N/A                   |
| Ast Recent Change - 2                            | -                                      | -           | -                                      |                        | N/A            | N/A                   |
| ost Recent Change - 3                            | -                                      | -           |                                        |                        | N/A            | N/A                   |
| lost Recent Change - 4<br>Nost Recent Change - 5 | -                                      | -           | -                                      | -                      | N/A            | N/A                   |
| Oil Type Selected                                |                                        |             |                                        |                        |                |                       |
| TES-295                                          | TEC OIL Time Select                    | od          | Trans Output Revs                      | Hours                  | Miles          |                       |
| ected TES Oil Type History                       | TES OIL TYPE SELECT                    | cu          | 60 000                                 | 4                      | N/A            |                       |
| Most Recent Change - 0                           | TEC 390                                |             | 60.000                                 | 3                      | N/A            |                       |
| Most Recent Change - 1                           | Hodatarmoed                            |             |                                        |                        | N/A            |                       |
| Most Recent Change - 2                           | Undetermined                           |             | -                                      |                        | N/A            |                       |
| Most Recent Change - 3                           | Lindetermined                          |             |                                        |                        | N/A            |                       |
| Most Recent Change - 4                           | Lindetermined                          |             |                                        |                        | N/A            | and the second second |
| Most Recent Change - 5                           |                                        |             | ~~~~~~~~~~~~~~~~~~~~~~~~~~~~~~~~~~~~~~ | C4                     | (              | 25                    |
| Transmission Health Indicator                    | C1                                     | C2          | C                                      |                        | 0              | K                     |

Current Drive Cycle Plug Filter Hours Timer R

Cumulative Drive Cycle Plug Filter Hours Timer

solvation Period. 60 00.00 45

Form1

acer

🗇 🕈 « 🔊 🔄 😓 9.35 AM

|                                             |                       |                     | PPT        |  |
|---------------------------------------------|-----------------------|---------------------|------------|--|
| Selected TES Oil Type History               | TES Oil Type Selected |                     |            |  |
| Most Recent Change - 0                      | TES-295               |                     | 60,000     |  |
| Most Recent Change - 1                      | TES-389               | *********           |            |  |
| Most Recent Change - 2                      | Undetermined          | Undetermined 60,000 |            |  |
| Most Recent Change - 3                      | Undetermined          |                     | -          |  |
| Most Recent Change - 4                      |                       |                     |            |  |
| Most Recent Change - 5                      | Undetermined          |                     | -          |  |
| Transmission Health Indicator               | C1                    | 02                  |            |  |
| OK                                          | OK                    | OK                  |            |  |
| Filter Monitor Expired                      |                       |                     |            |  |
| No                                          |                       |                     |            |  |
| Current Drive Cycle Plug Filter Hours Timer |                       |                     | Cumulative |  |

tivation Period: 60 . 00:03:00

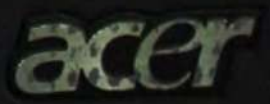

fon.

ics..

| Type Selected | Trans Output Revs |                                      | Hours        |           | Miles                    |
|---------------|-------------------|--------------------------------------|--------------|-----------|--------------------------|
|               | 60,000            |                                      | 4            |           | N/A                      |
|               | 60,000            |                                      | 3            | ********* | N/A                      |
| ned           | -                 |                                      | -            |           | N/A                      |
| ned           | -                 | ************************************ | _            |           | N/A                      |
| ned           | -                 | *****                                |              |           | N/A                      |
| ned           |                   |                                      | -            |           | N/A                      |
|               | C2                | 63                                   |              | CA.       |                          |
|               | ок                | ОК                                   |              | OK        | OK                       |
|               |                   |                                      |              |           | Engineering Calculations |
|               | Cumulative Driv   | ve Cycle Plug                        | Filter Hours | Timer     |                          |

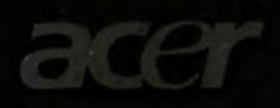

# 4TH & 5TH GENERATION "PROGNOSTICS"

Page 15

Allison insists that only approved fluids and high quality filters be used for "Prognostics " to have maximum effect. The following is a list of approved fluids.

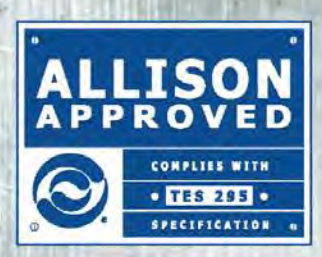

# **Approved Synthetic Fluids**

#### **TES 295**

| Approval  | Approved Product Br               | andname                       |
|-----------|-----------------------------------|-------------------------------|
| Number    | Marketer                          |                               |
| AN-011001 | Castrol Heavy Duty Lubricants     | TranSynd                      |
| AN-031002 | BP Lubricants                     | Autran Syn 295                |
| AN-031003 | Cognis Corporation                | Emgard 2805                   |
| AN-031004 | International Truck & Engine Com  | pany Fleetrite Synthetic ATF  |
| AN-051005 | ExxonMobil Lubricants             | Mobil Delvac Synthetic ATF    |
| AN-071006 | John Deere & Company              | HD SynTran                    |
| AN-101007 | Volvo Trucks North America        | Bulldog Synthetic ATF         |
| AN-121009 | Case New Holland CNH              | HD Synthetic ATF              |
| AN-121008 | Shell International Petroleum Co. | LTD. Shell Spirax S6 ATF A295 |
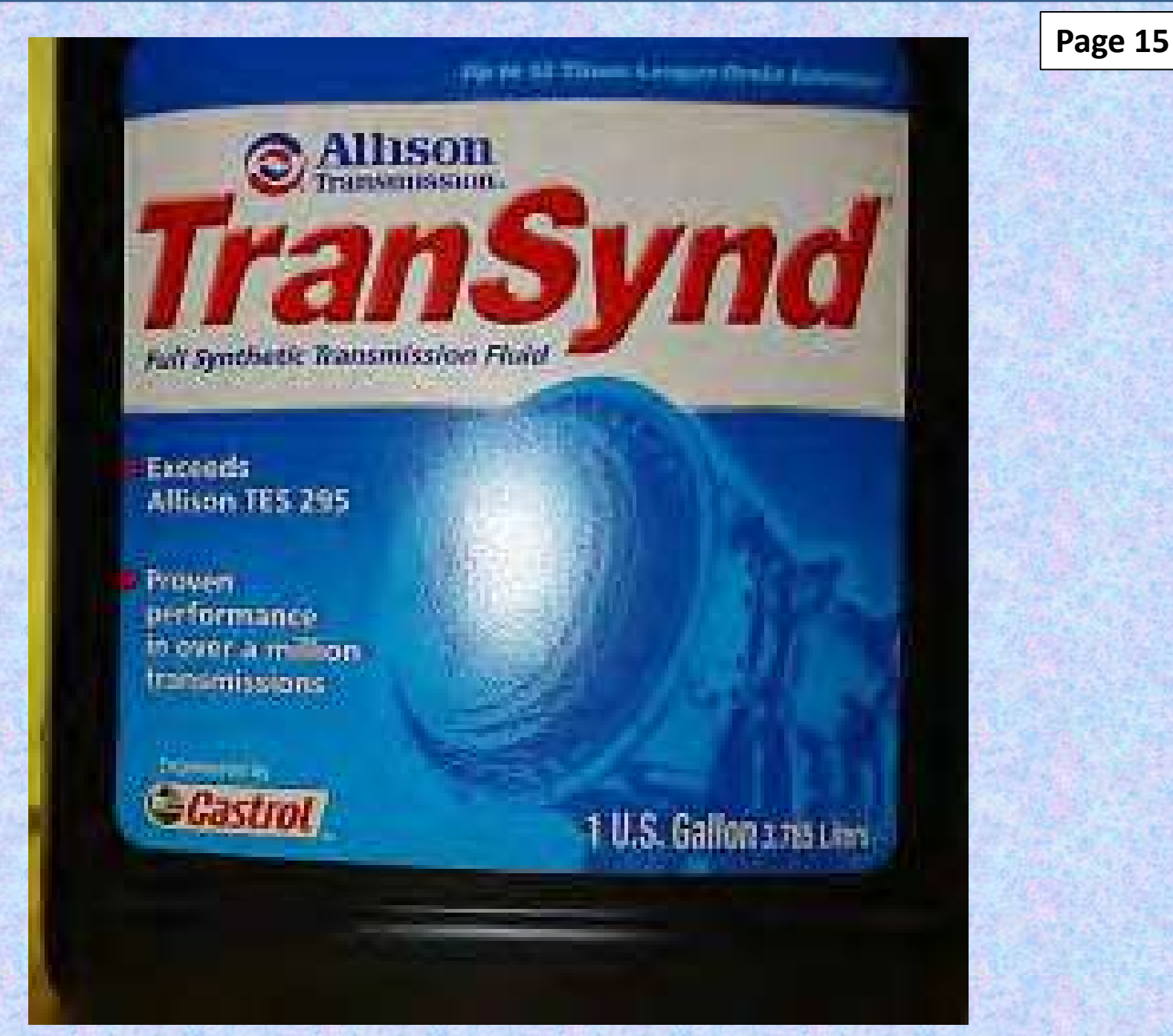

### 4TH & 5TH GENERATION "PROGNOSTICS"

Page 15

#### OIL LIFE MONITOR:

•Vehicles equipped with "Prognostics" are equipped with a "Service Trans" Lamp which will illuminate for 2 minutes after each TCM initialization when the TCM determines that the "Oil Life Monitor" has detected that oil life is at 2%. Oil Life can be reset to 100% using the Allison "DOC" Service Tool or by the following manual reset procedure:

- Using the manual shift selector lever, select N-R-N-R-N-D-N pausing briefly (Less Than 3 Seconds) between each selector lever movement with key ON and engine OFF.
- If the reset is not performed, then the "Check Trans" Lamp will illuminate and DTC P0897 = "Transmission Fluid Deteriorated" will be set.

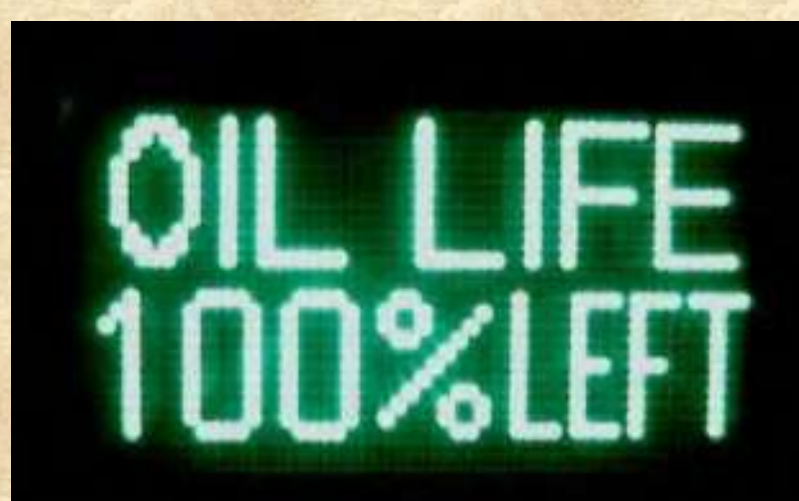

#### 4TH & 5TH GENERATION "PROGNOSTICS"

Page 15

#### FILTER LIFE MONITOR:

- The "Service Trans" Lamp will flash with each TCM initialization when the TCM determines that the oil filter has reached the end of its life.
- The lamp will continue to flash for 2 minutes after Drive has been selected.
- The filter life can be reset to 100% using the Allison "DOC" Service Tool or it can be manually reset by using the manual shift selector lever, select N-R-N-R-N-D-N with key ON and engine OFF pausing briefly between each selector lever movement *(Less Than 3 Seconds).*
- Failure to perform the reset will result in the "Check Trans" Lamp illuminating and DTC P088B = "Transmission Filter Very Deteriorated" being set.

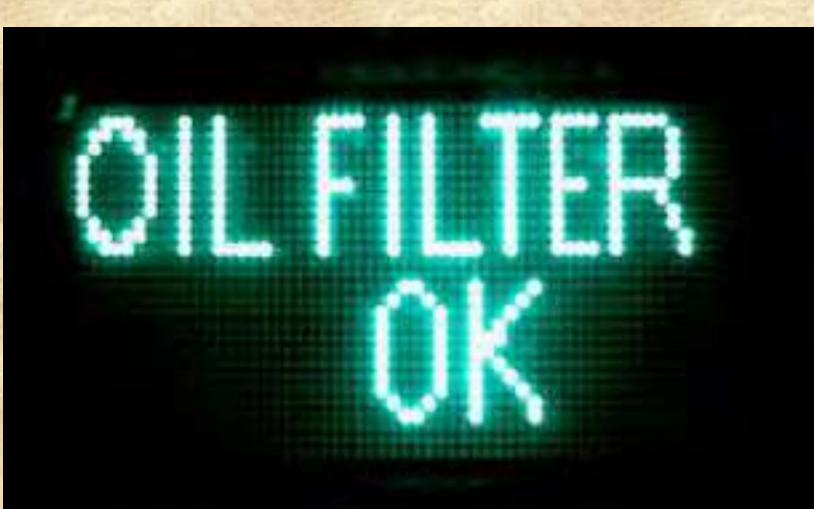

#### 4TH & 5TH GENERATION "PROGNOSTICS"

Page 15

#### TRANSMISSION HEALTH MONITOR:

• The "Service Trans" Lamp will illuminate steadily with each TCM initialization when the TCM determines that the "Transmission Health Monitor" indicates that remaining clutch life reached approximately 10%, or if clutch clearance exceeds maximum value.

- The indicator will reset when the clutch clearance issue is resolved or by using the Allison "DOC" Service Tool.
- If the "Health Monitor" has not been reset within 100 hours, the "Check Trans" Lamp will illuminate and DTC P2789 = "Clutch Adaptive Learning At Limit" will set.

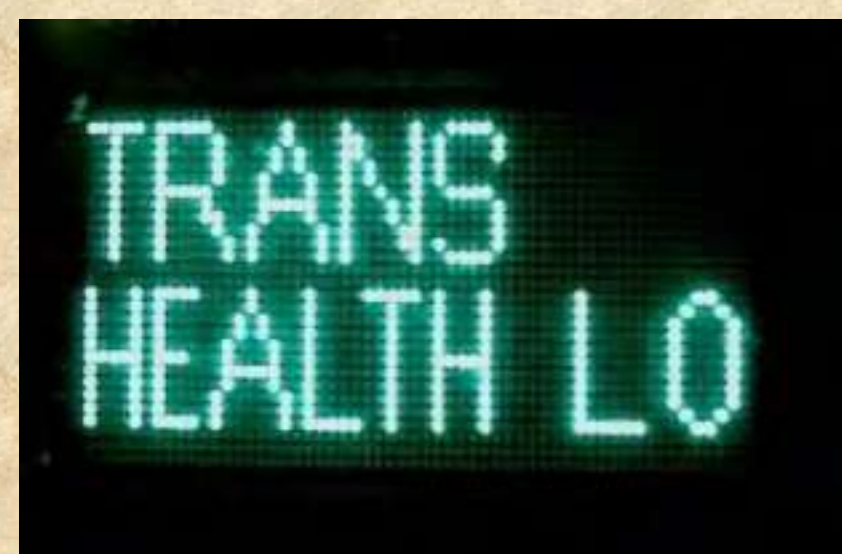

| 5    |                            | SHIET INHIBIT    | ACTIVE CODES            | Return To              | o menu            |               | JP.           | DDT               |
|------|----------------------------|------------------|-------------------------|------------------------|-------------------|---------------|---------------|-------------------|
| st - | Snapshot - Reports         | Software Configu | ration A Help + C Print | Reverse Warning C      | heck Transmission | Neutral Start | Range Inhibit | Service Indicator |
|      | F1 - Help F2 - TRANSHEALTH | I™ Playback F5   | Bookmark #1 F6 - Stop   | Becording Data Bus Vie | Advanced          | Halo          |               |                   |

# on to access the TroubleShooting Manual. field to access its details.

| Check Trans | Failure Record | Description                                    |
|-------------|----------------|------------------------------------------------|
| Y           | Y              | Lost Communication With ECM/PCM B (CAN1/J1939) |
| Y           | Y              | Invalid Communication Link Data Received       |
| Y           | Y              | Actuator Supply Voltage 2 Open (HSD 2 open)    |

| formance Complaints | Failure Records            | DTC Test  |       | Maw TCM Espine Equito                      |                                          |                                           |
|---------------------|----------------------------|-----------|-------|--------------------------------------------|------------------------------------------|-------------------------------------------|
|                     | Transmission Data          | / Value   | Units | Shift Inhibit                              | Current Active                           | History                                   |
| CR0077              | Accelerator Position       | 0.0       | %     | Transfer Case Neutral                      | Inhibit                                  | No Inhibit                                |
| 1A5                 | Input Speed                | 600       | rpm   | Diagnostic Active                          | Inhibit                                  | No Inhibit                                |
| 6N18026001F         | Turbine Speed              | 600       | rpm   |                                            | * *******                                |                                           |
| 536                 | Output Speed               | 0         | rpm   |                                            | en en en en en en en en en en en en en e |                                           |
| N                   | Current Gear               | Neutral   |       |                                            |                                          | un en en en en en en en en en en en en en |
| 10_1A0 b3           | Gear Selected              | 5th       |       | ana ana ana ang ang ang ang ang ang ang    |                                          |                                           |
|                     | Pressure Switch 2          | Pressuri. |       |                                            |                                          |                                           |
|                     | Trans Fluid Temp           | 99 °F /   |       | Prognostics Information                    | Value                                    |                                           |
|                     | Engine Coolant Temperature | -40 °F /  |       | Prognostics Package                        | Enabl                                    | ed                                        |
| VS                  | Retarder Temp              | 169 °F /  |       | Service Trans Indicator                    | On                                       |                                           |
| 120                 | Ignition Voltage           | 12.1      | v     | Trans Health                               | Indicator                                | OK                                        |
|                     | Battery Voltage            | 12.0      | v     | Filter Monito                              | or Expired                               | No                                        |
| A                   |                            |           |       | Oil Rema                                   | nining Life                              | 99 %                                      |
| PA 4 or 4 Plus,     | Customize I                | Display   |       | The manual construction of a second second |                                          |                                           |

#### Linagnusue Active

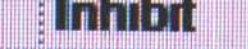

#### No Inhibit

РРТ

. K

4

| Prognostics Information | Value   |
|-------------------------|---------|
| Prognostics Package     | Enabled |
| Service Trans Indicator | On      |
| Trans Health Indicator  | OK      |
| Filter Monitor Expired  | No      |
| Oil Remaining Life      | 99 %    |

÷.....

\*\*\*\*\*\*

ныныныныныныны

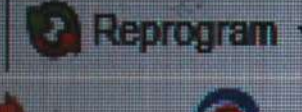

12

Disconnect

Demo

uble-click on a DTC uble-click on the Fa

|    | Active |
|----|--------|
| 22 | Y      |
| 18 | Y      |
| 15 | Y      |
| 00 | γ      |
| 59 | Y      |
|    |        |

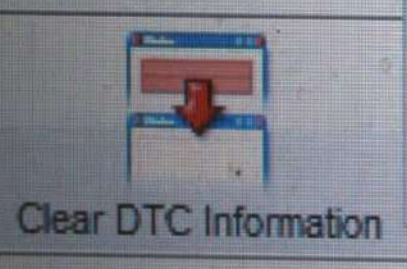

Action Request - Mapshot -E Reports + Clutch Test Enabled Solenoid Test... **Reset Adaptive Shift Parameters Reset Fast Adaptive Reset Throttle Calibration** Lamp Tests Variable Main Solenoid Test Reset Auto-Detect Reset Auto-Detect Retarder Reset SEM Auto-Select Reset Prognost S Information **Engineering Calculations** Read Static Data TOTESTICE SCHOOL STORE

Software Config PPT Playback F5-Bookma ting Manual. **Failure Record** ¥ ¥ ¥ ¥ alure Records

| I Inform | nation |  |
|----------|--------|--|
| 12/21    |        |  |

Value 4C00FCR0077 Transmission Data Accelerator Position

\*

| Clutch Test Enabled<br>Solenoid Test                       |                                                                                                    | N CPPT                                |
|------------------------------------------------------------|----------------------------------------------------------------------------------------------------|---------------------------------------|
| Reset Adaptive Shift Parameters<br>Reset Fast Adaptive     | Playback F5-Bookn                                                                                                    | nark #1 F6 - Stop Recording           |
| Reset Throttle Calibration     Lamp Tests                  | Failure Record                                                                                                    | Description                           |
| Variable Main Solenoid Test                                | Y                                                                                                    | Output Speed Sen<br>Transmission Pres |
| Reset Auto-Detect<br>Reset Auto-Detect Retarder            | Y                                                                                                    | Lost Communicatio                     |
| Reset SEM Auto-Select                                      | Y<br>North Contraction of the second second sec | Actuator Supply V                     |
| Reset Prognostics Information<br>Big insering Calculations | Reset Oil Life Monito                                                                                                    | r<br>Health Monitor                   |
| Read Static Data                                           | ailure Records                                                                                                    | DTC Test                              |
| Value                                                      | Transmission Data<br>Accelerator Position                                                                                                    | △ Value Ur<br>0.0 %                   |

 4C00FCR0077
 Accelerator Position

 W10\_1A5
 Input Speed

 13/21
 BK5536N18026001F
 Turbine Speed

DT( e F

N M.M. H N M M M M M

\*\*\*\*\*\*

ion

Ur % rp rp

600

600

#### SHALLOW PAN SUMP FILTER

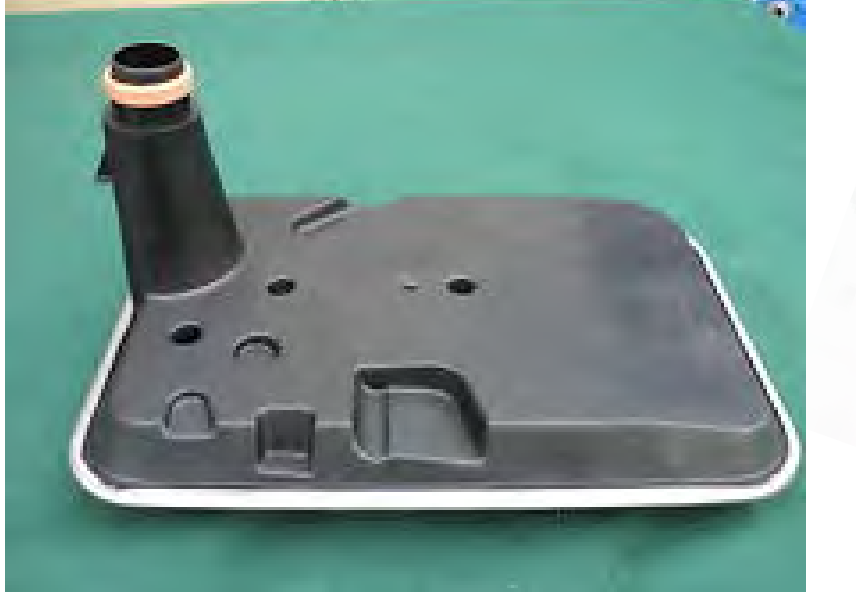

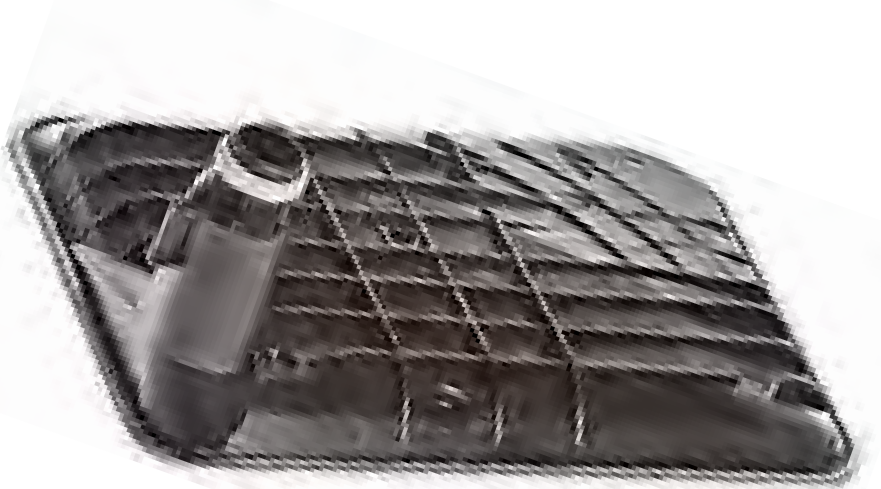

#### **PREVIOUS FILTER**

#### **CURRENT FILTER**

Page 16

## SHALLOW PAN

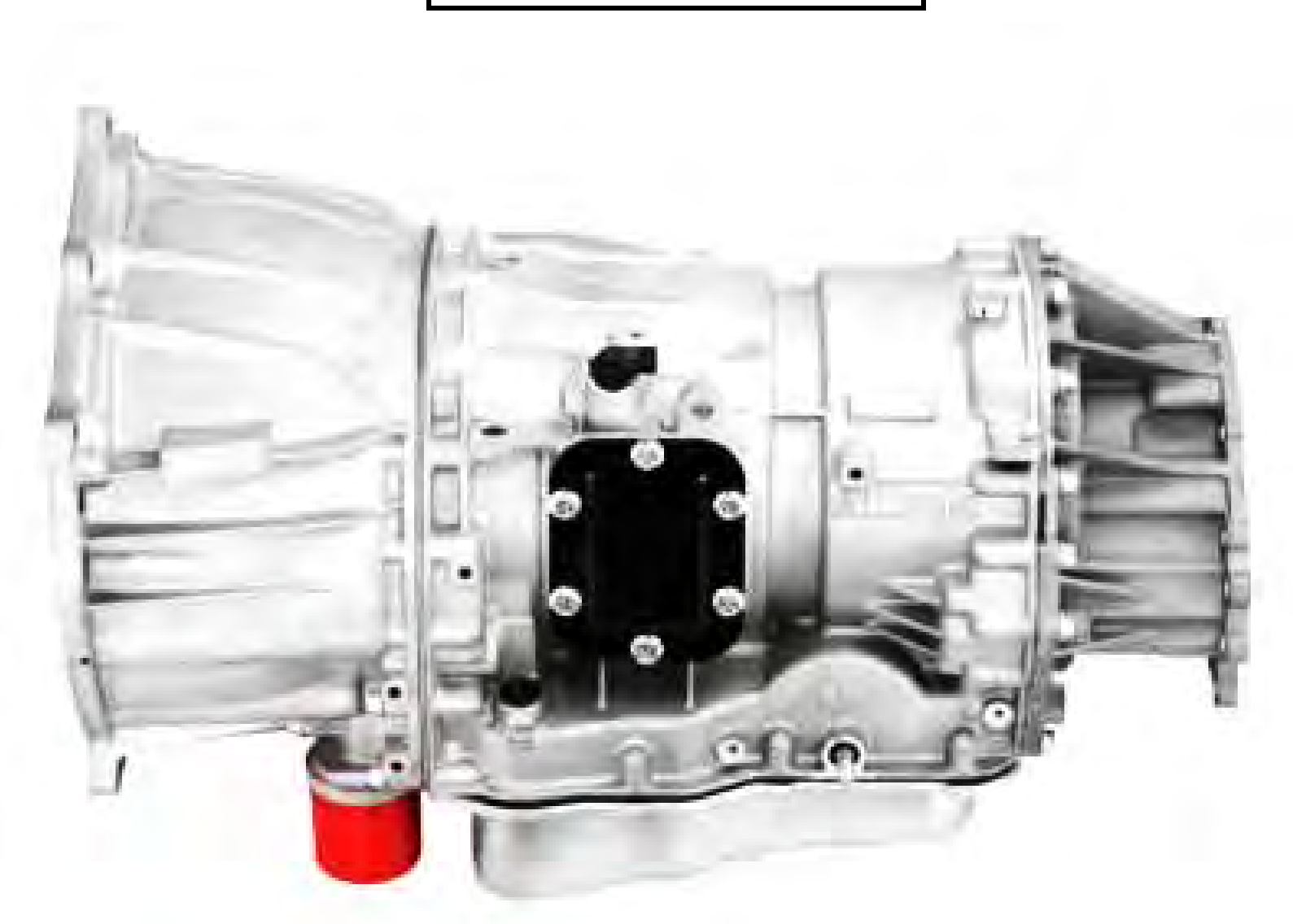

2 5/8" DEEP @ DRAIN PLUG

#### **DEEP PAN SUMP FILTER**

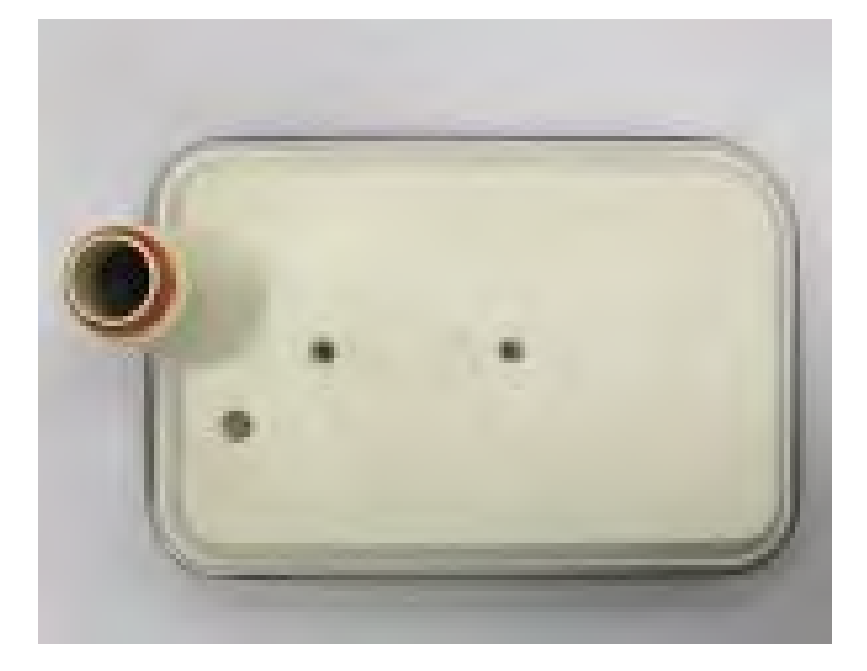

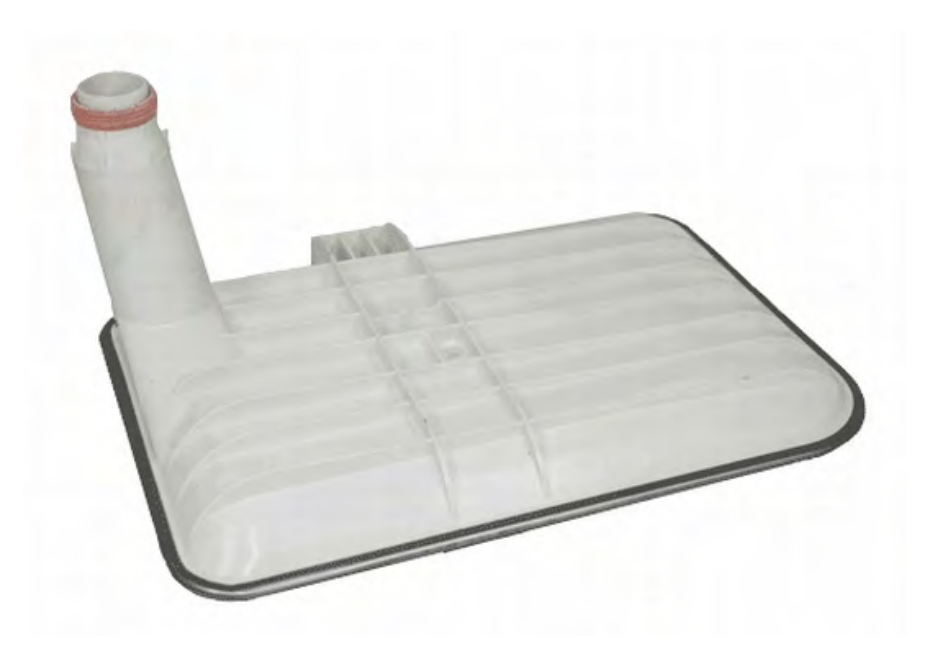

#### **PREVIOUS FILTER**

#### **CURRENT FILTER**

Page 17

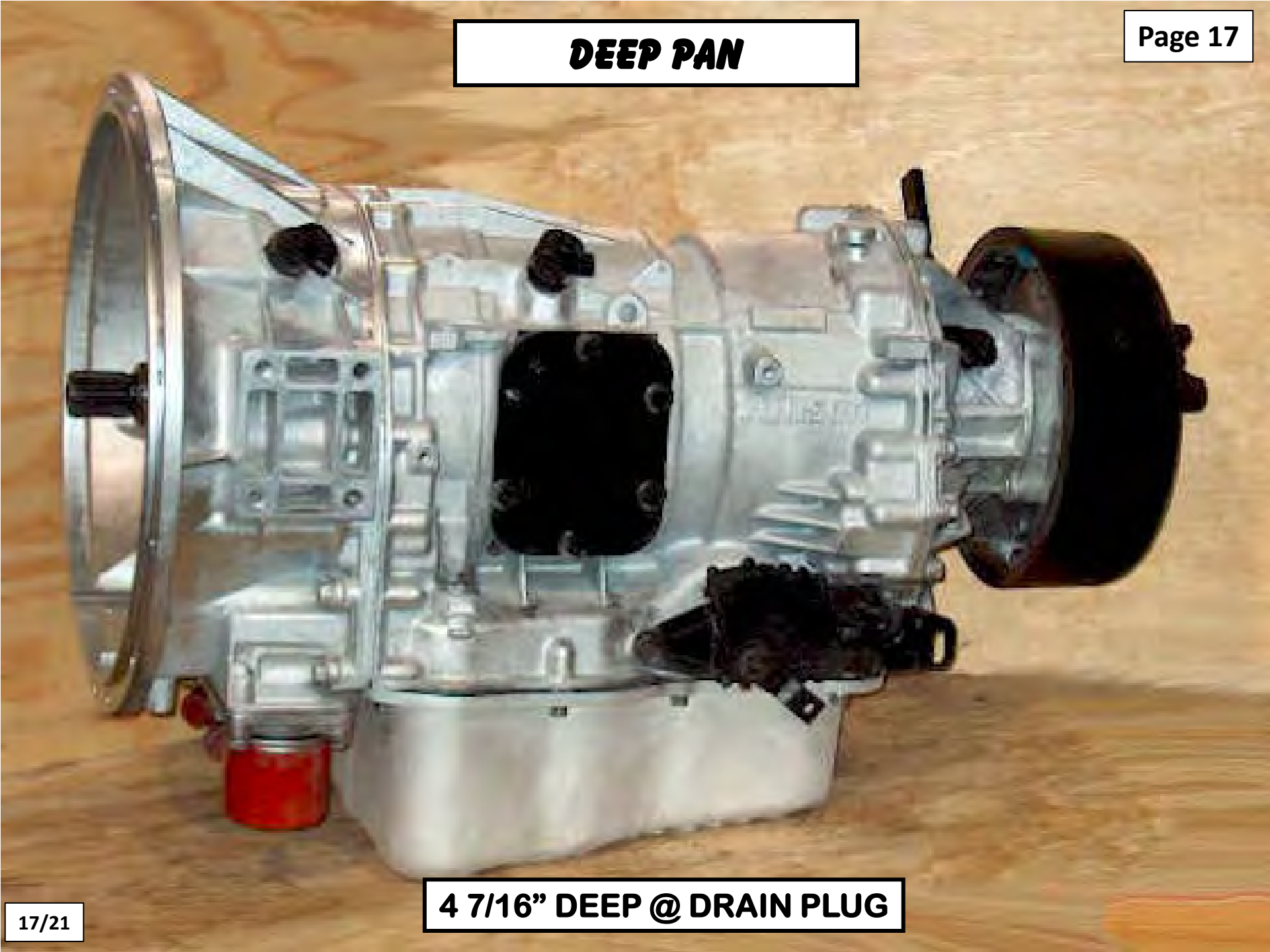

# HIGH PERFORMANCE DEEP PAN

PPT

|                                                                          | DRY FILL*                      | SERVICE FILL*         |  |
|--------------------------------------------------------------------------|--------------------------------|-----------------------|--|
| SUMP TYPE                                                                | QUARTS (LITERS)                | QUARTS (LITERS)       |  |
| STANDARD (DEEP) PAN                                                      | 14.8 (14)                      | 10.6 (10)             |  |
| SHALLOW PAN                                                              | 12.7 (12)                      | 7.4 (7)               |  |
| *Does not include cooler, cooler l<br>Check dip stick to adjust final fl | lines and hoses.<br>uid level. | Copyright © 2015 ATSG |  |

# SPIN-ON TRANSMISSION FILTER

### **SPIN-ON TRANSMISSION FILTER**

Page 18

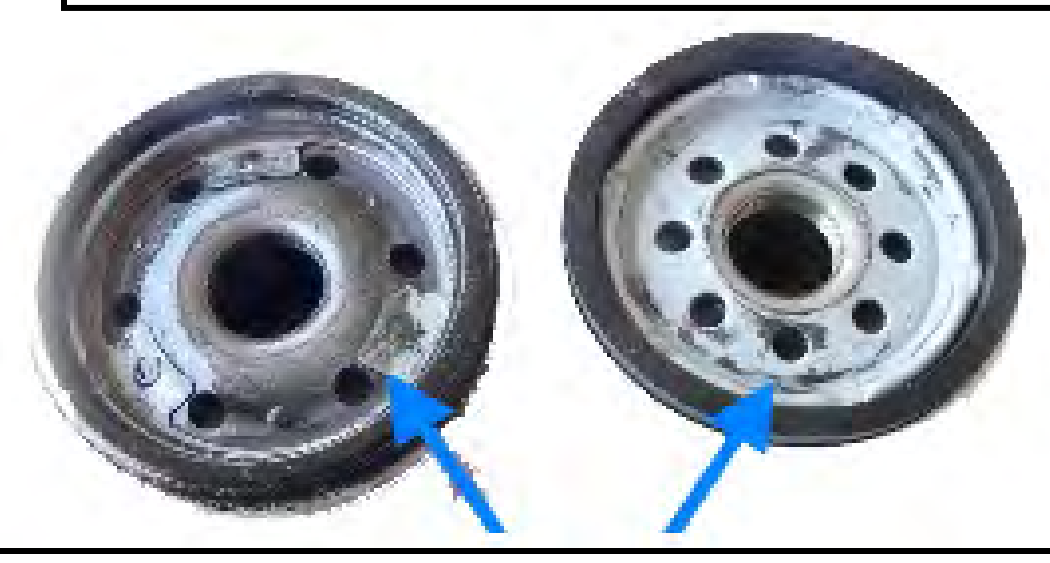

#### WATCH FOR MAGNET RESTRICTING HOLES ON SOME FILTERS

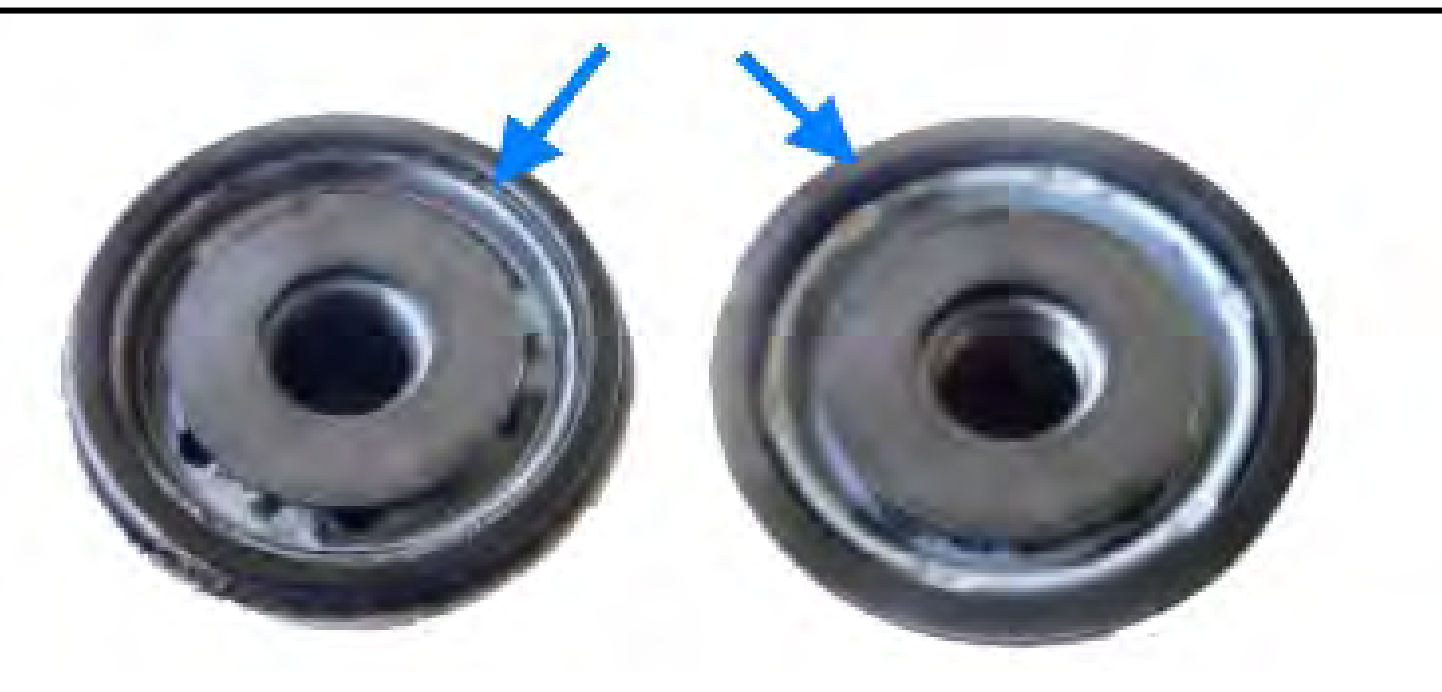

#### REDUCED ENGINE LOAD AT A STOP (RELS)

- At the start of production for the 2013 Model Year, Allison introduced to the 1000/2000 Series "Reduced Engine Load At A Stop" (RELS) which can also be referred to as Neutral At A Stop which is meant to reduce engine load which results in better fuel economy.
- RELS will require new software as well as additional hardware and is considered optional which means not all vehicles will have this feature.
- When RELS is active, the TCM will command low pressure to the C1 Clutch using Pressure Control Solenoid 3 and its regulating valve.
- To Activate RELS, the vehicle must be in 1<sup>st</sup> Range, at a stop, service brakes applied, throttle at zero % and the TCM must see B+ from a customer supplied Brake Pressure Switch. RELS deactivates when the service brake is released.
- Should RELS become in a Stuck ON or OFF condition, DTC P071A = "Neutral at A Stop Input Failed ON" will be set.

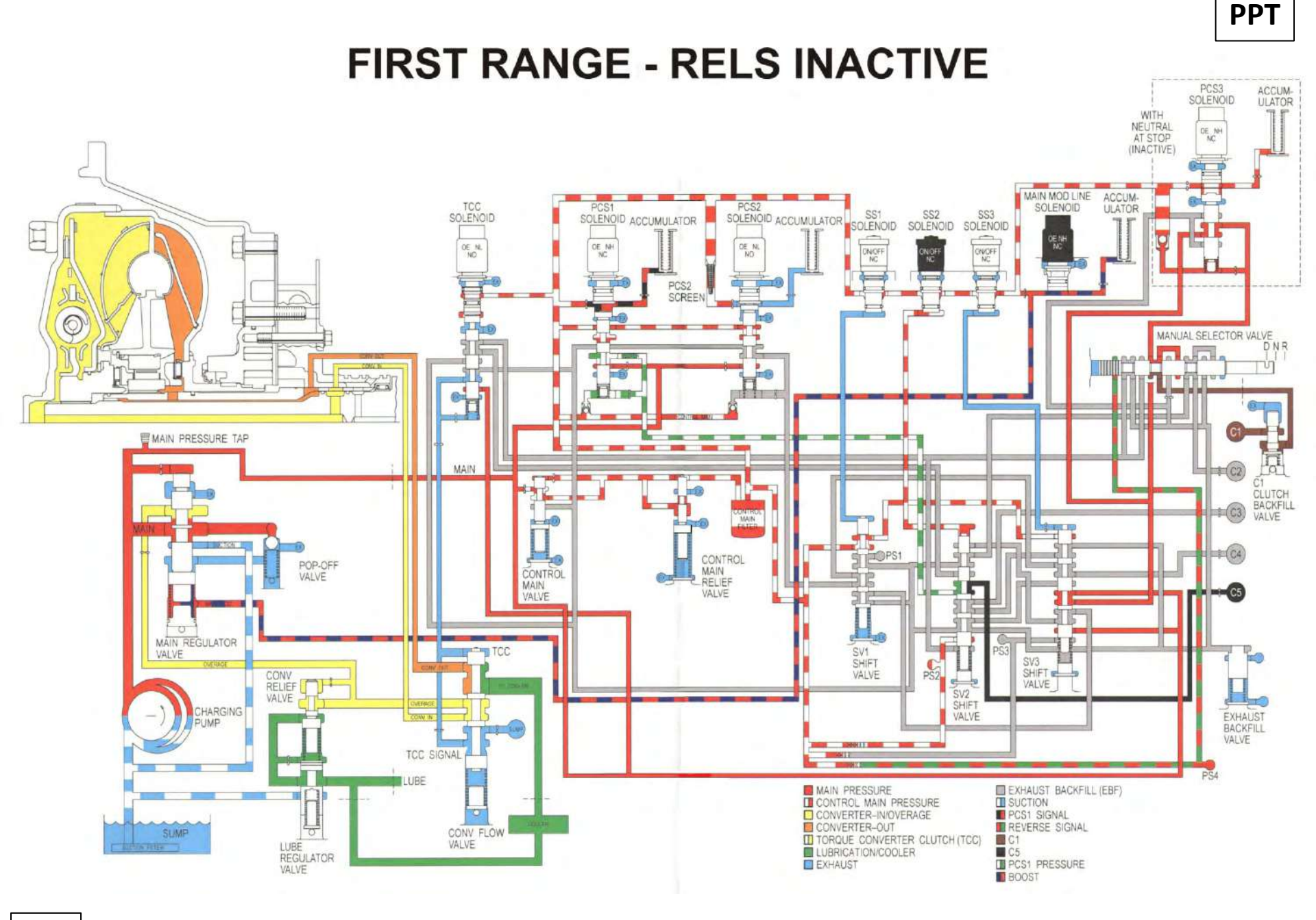

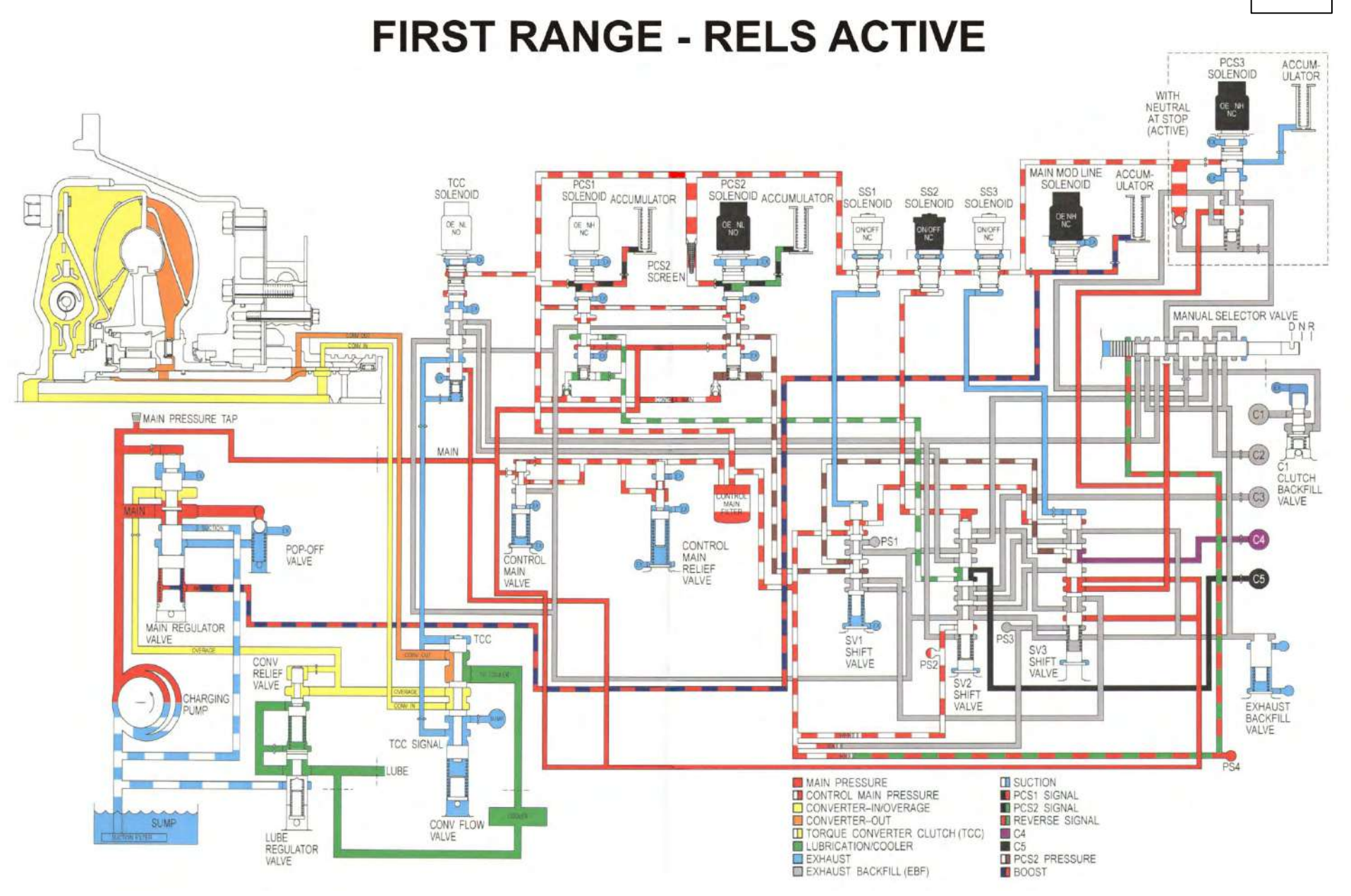

#### 3/14

PPT

# NON-RELS EQUIPPED

PPT

1

40

4/14

se

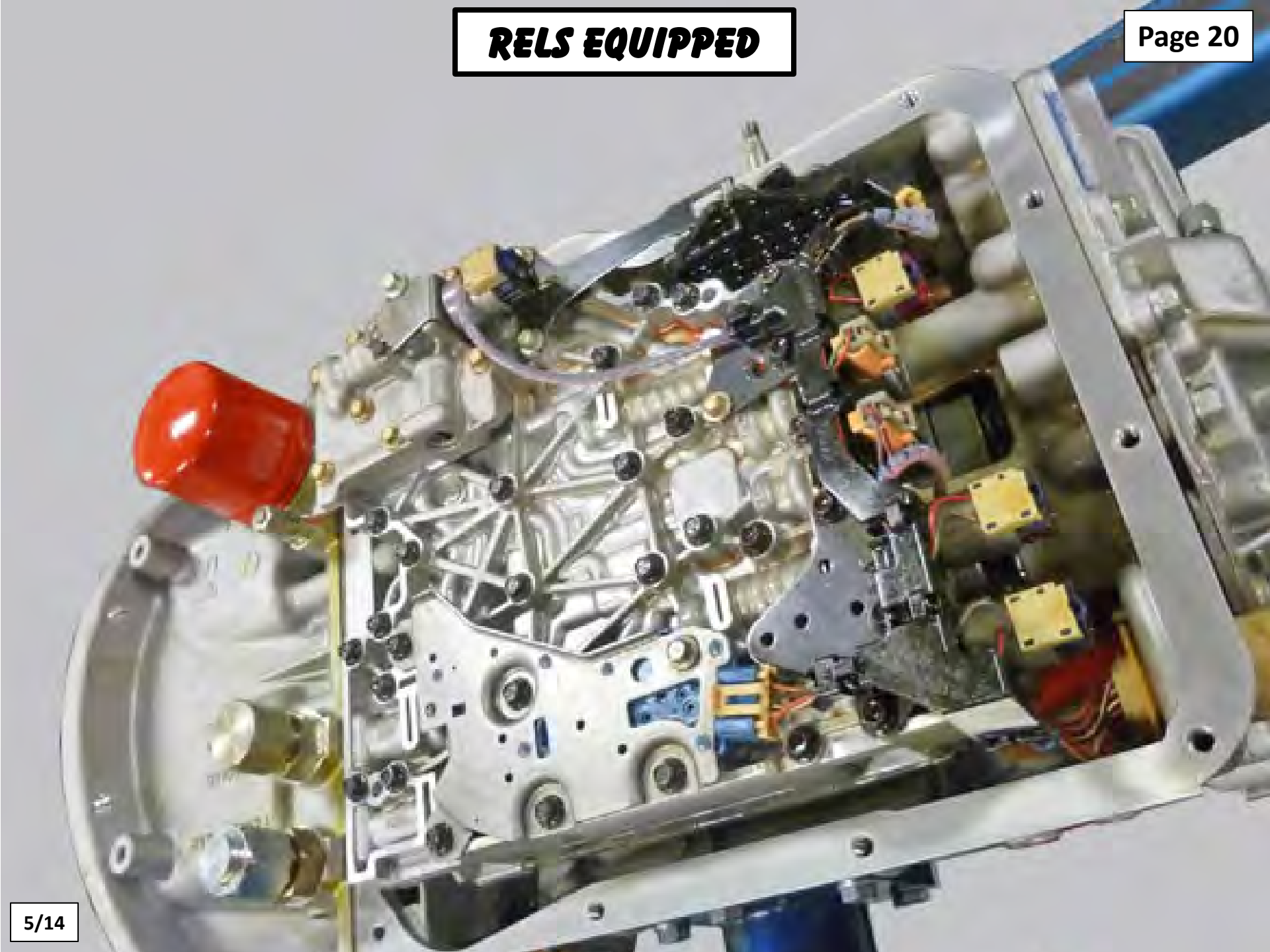

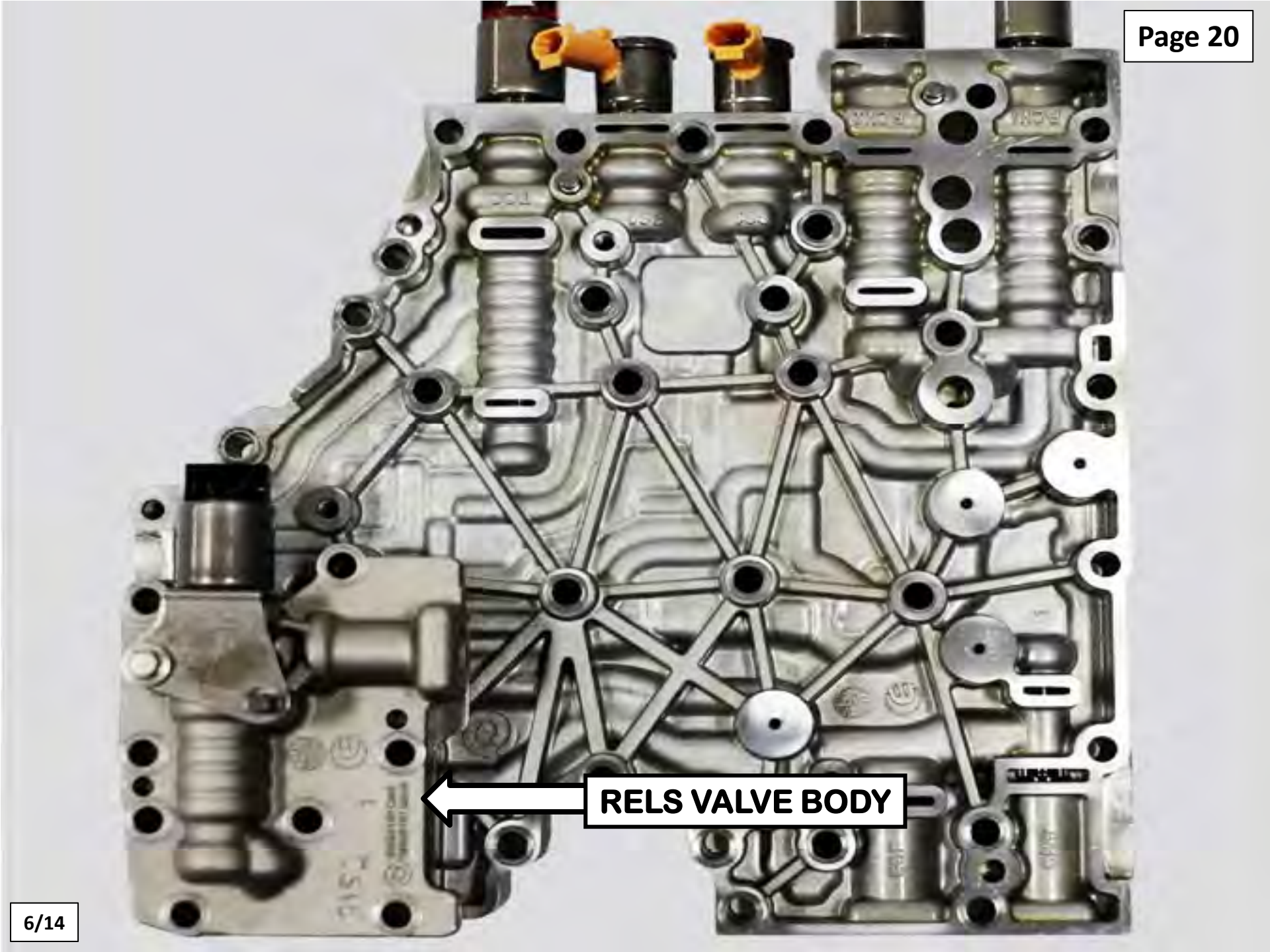

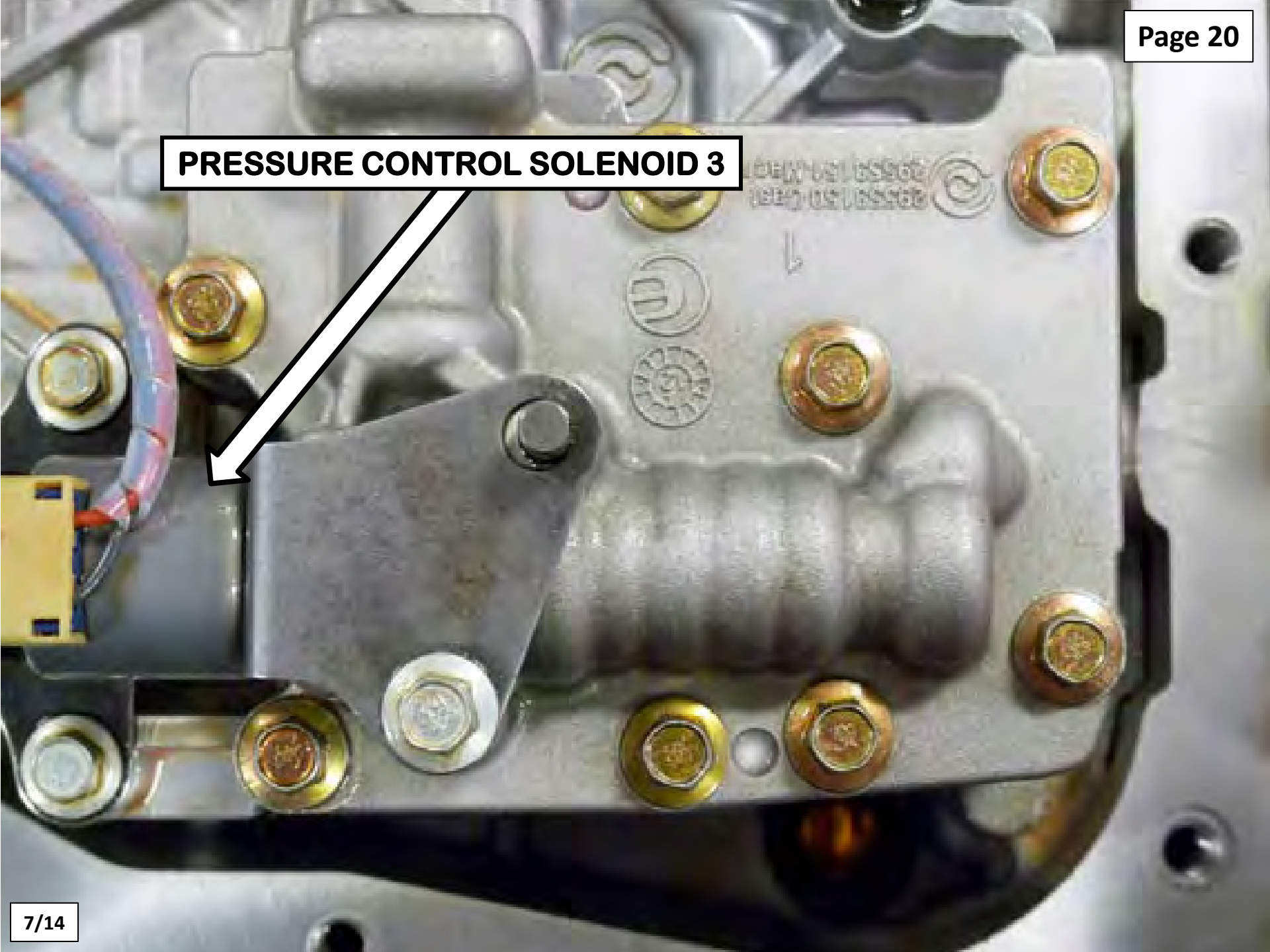

#### TRANSMISSION CASE CONNECTOR

Page 20

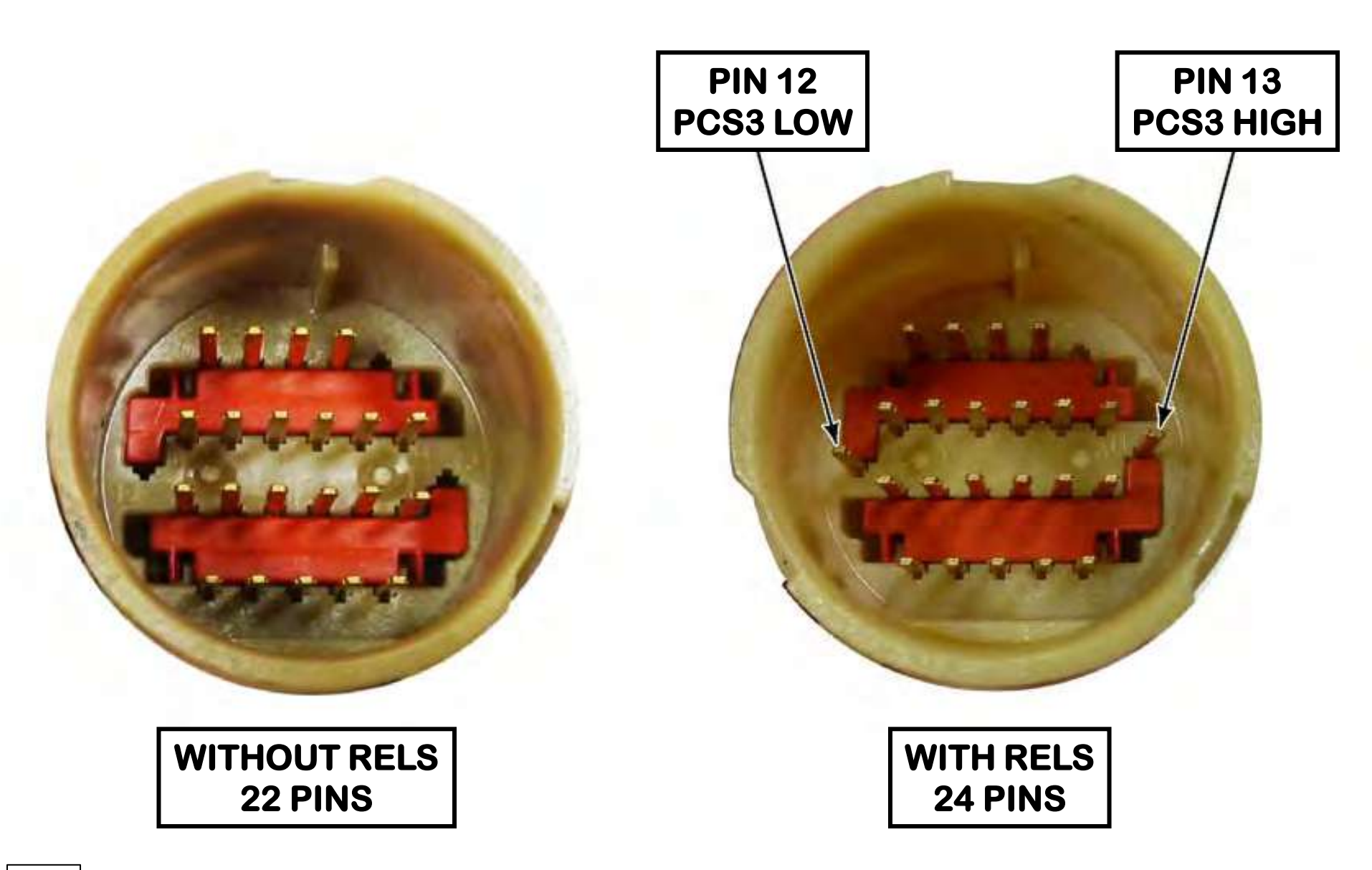

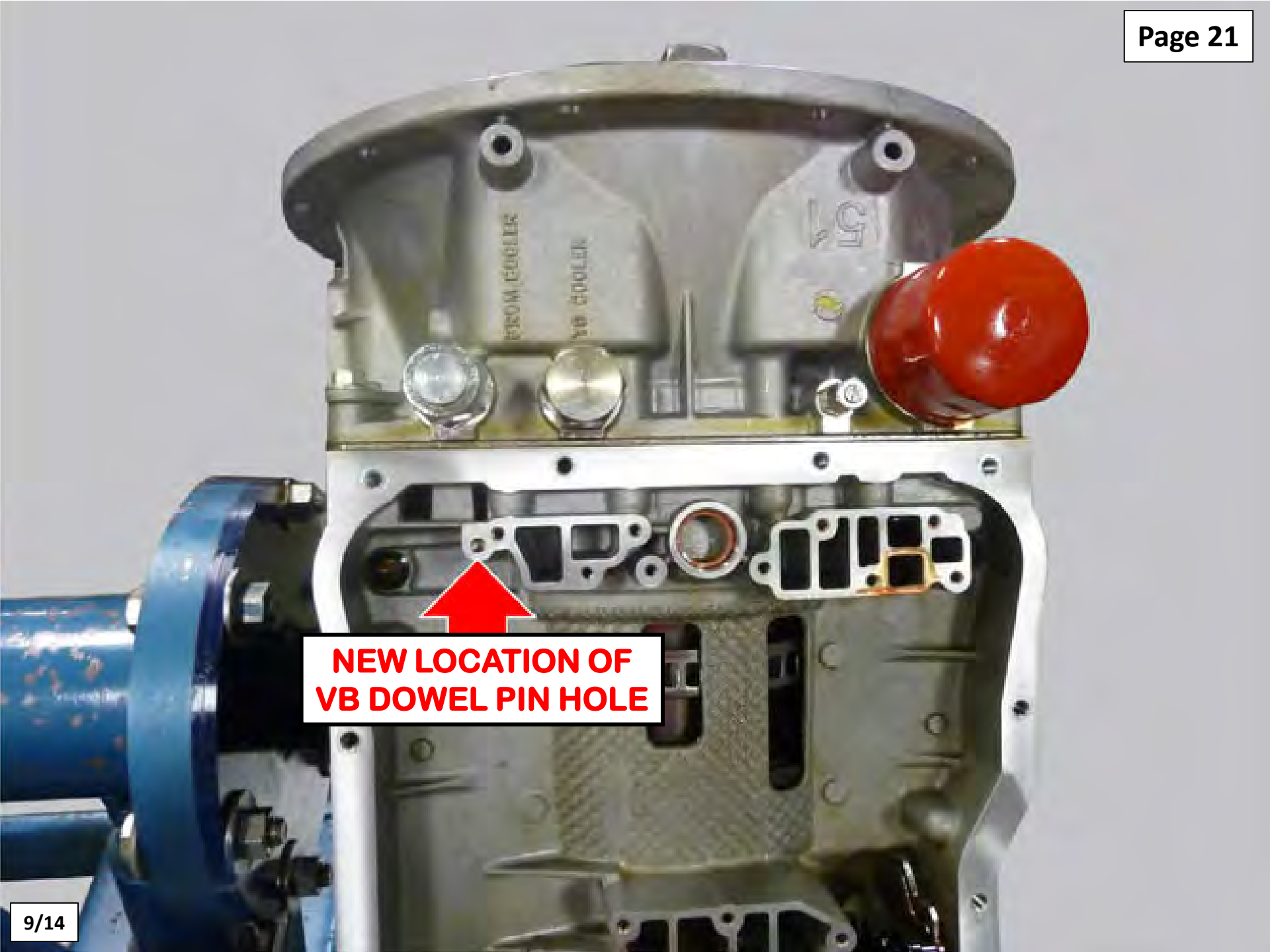

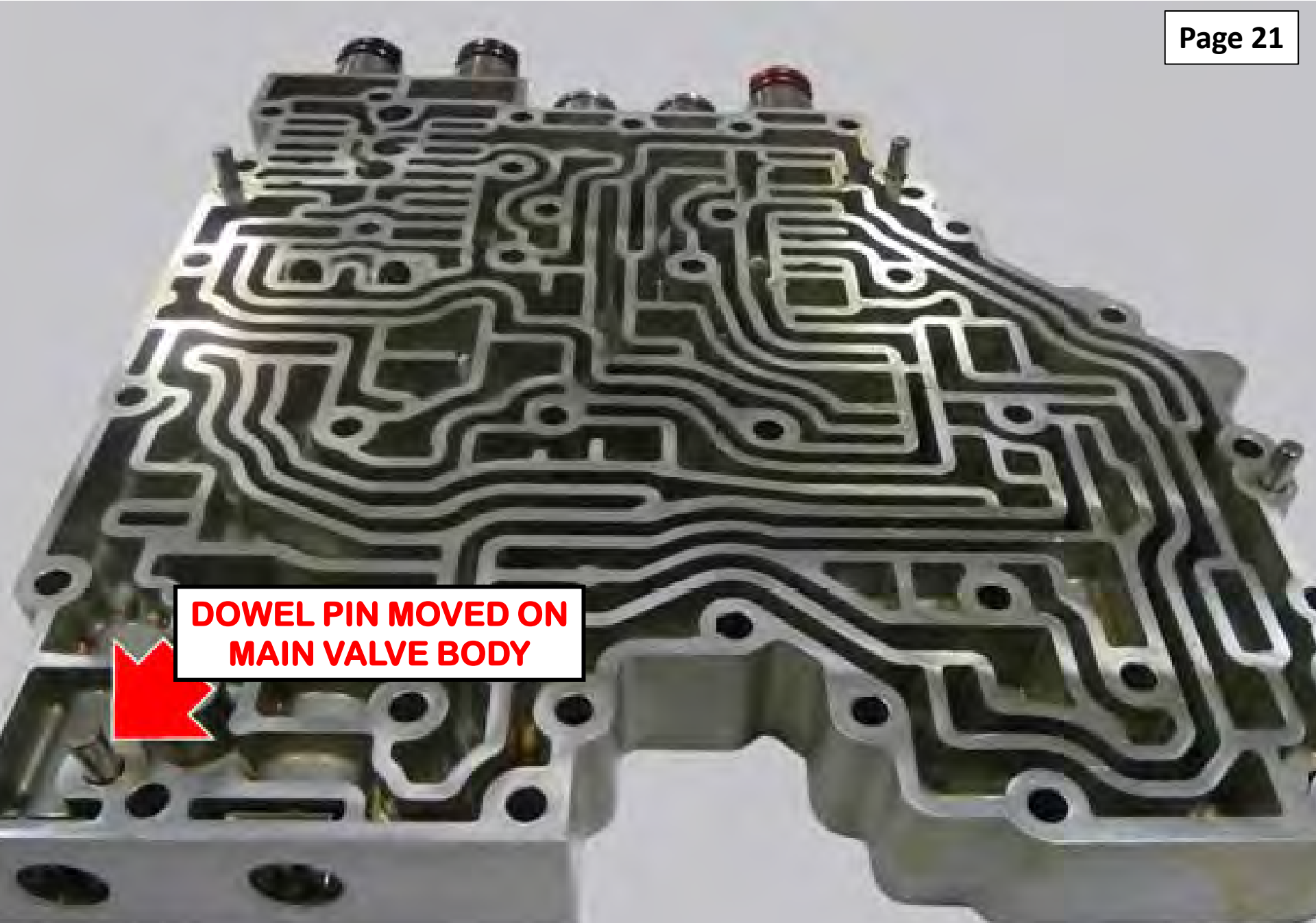

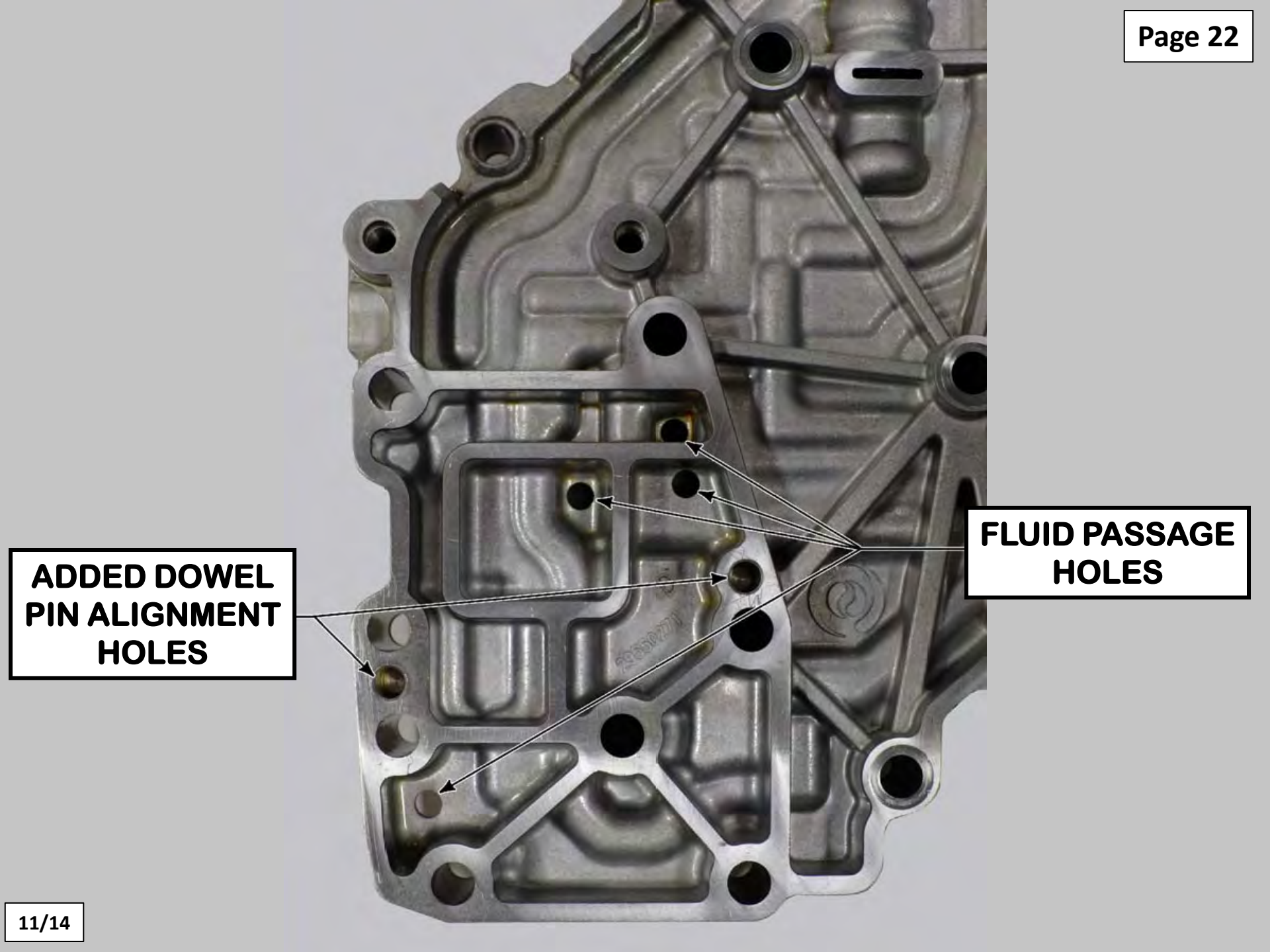

#### **RELS SPACER PLATE**

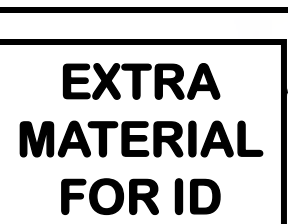

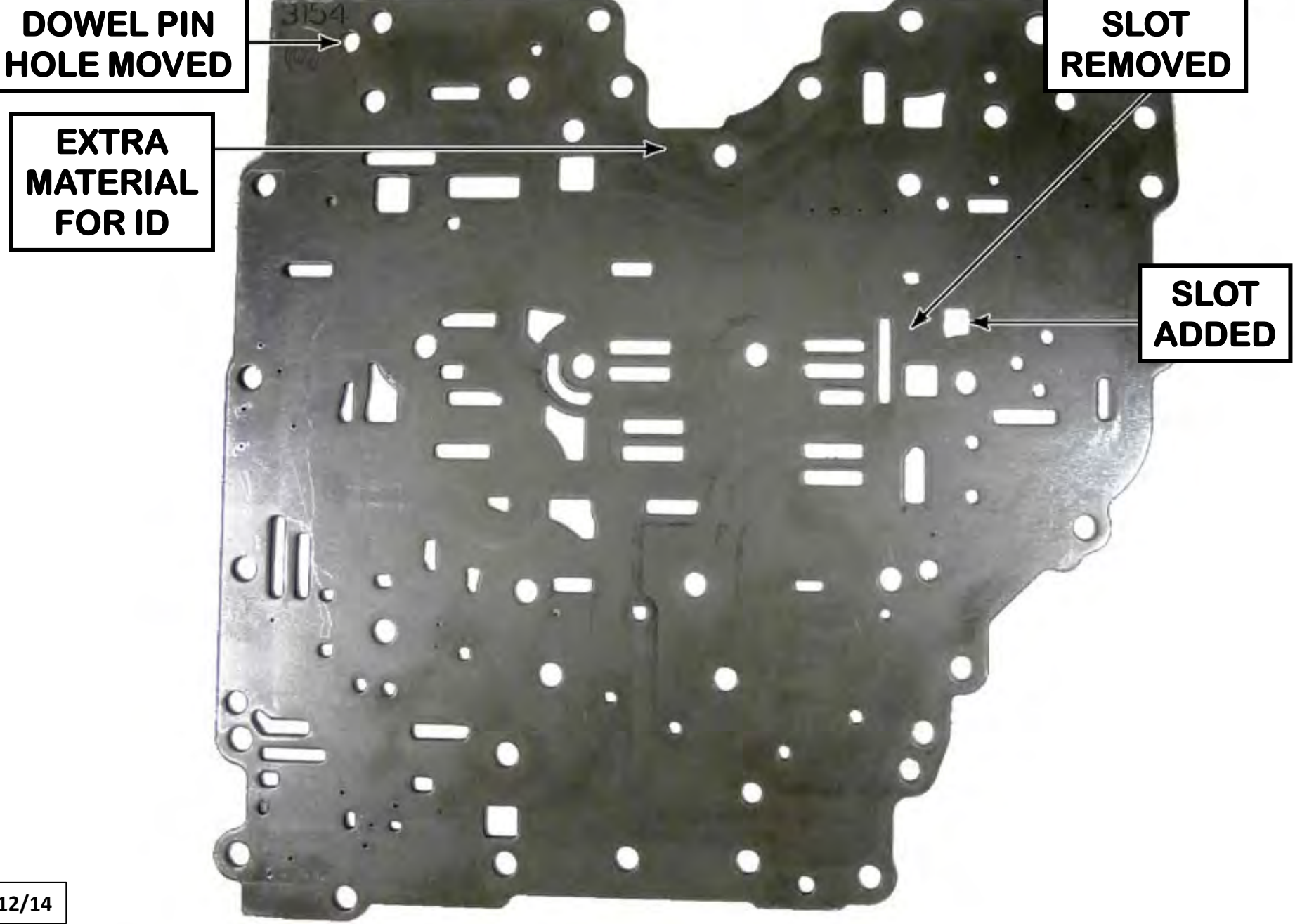

NON-RELS SPACER PLATE

Page 23

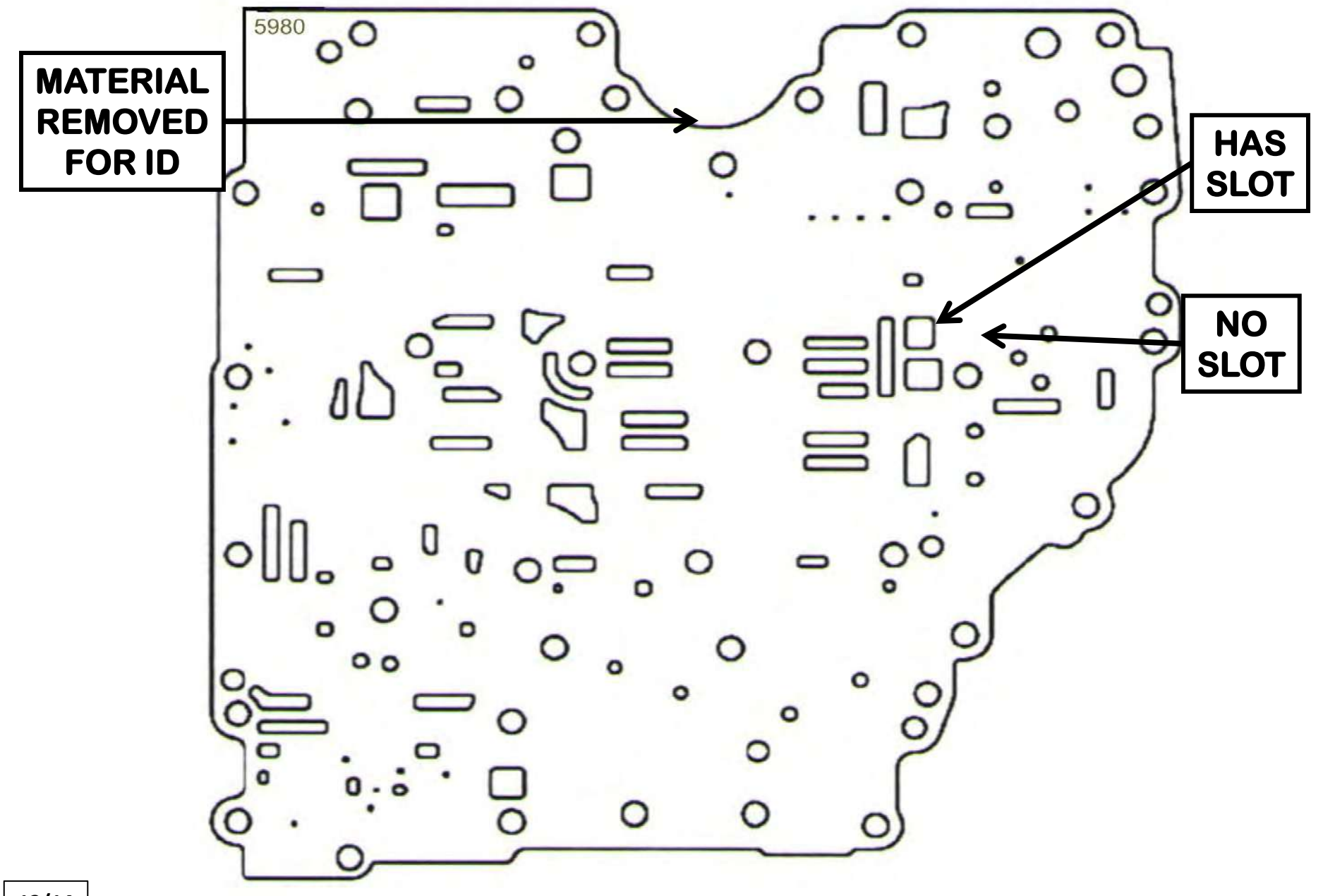

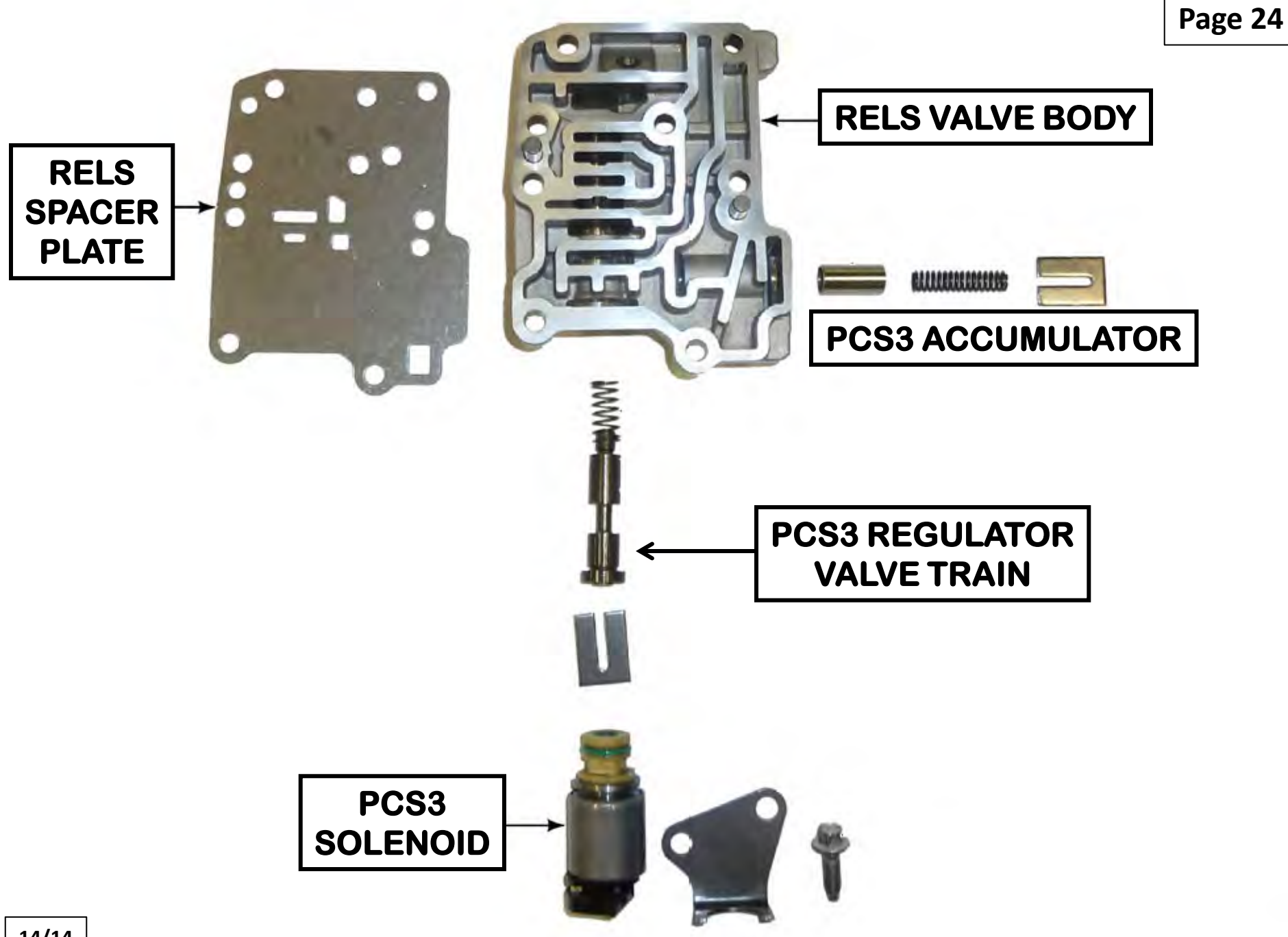

| Allis         | on                                            | 3K/4K - 4C00FCR007                                                               | /W10_1A5                                                                    | RECORDIN                                                   | G S                                                               |                                                             | CTIVE CODES                                                                                                    | Ret          | urn To menu                                                                                                    |                                        |        |
|---------------|-----------------------------------------------|----------------------------------------------------------------------------------|-----------------------------------------------------------------------------|------------------------------------------------------------|-------------------------------------------------------------------|-------------------------------------------------------------|----------------------------------------------------------------------------------------------------|--------------|----------------------------------------------------------------------------------------------------|----------------------------------------|--------|
| Not General.  | File + U<br>F4 - Discor<br>Double-<br>Double- | A Reprogram + A<br>meet Demo F3-D<br>click on a DTC or I<br>click on the Failure | tion Request +<br>TC Lookup F1 - F<br>Description to a<br>a Record field to | Snapshot - ()<br>Help F2-TR<br>CCESS the T<br>D access its | Reports -<br>Reports -<br>ANSHEALTH™<br>roubleShoot<br>s details. | Software Configuration<br>Playback F5-Bookm<br>ting Manual. | <ul> <li>Ø Help ▼ S Print S</li> <li>Ø</li> <li>Ø</li></ul> | creen        | Data Bus Viewer Advanced H                                                                                                    | ovral Sten - Renge la<br>Blp           | ** **  |
| ta Monitor    | DTC                                           | Active                                                                           | Historic                                                                    | Check Trans                                                | 5                                                                 | Failure Record                                              | Description                                                                                                    | THE REPORT   |                                                                                                    | DA-HEILE                               |        |
|               | U0115                                         | Y                                                                                | Y                                                                           | Y                                                          |                                                                   | Y                                                           | Lost Commu                                                                                                    | nication Wi  | th ECM/PCM B (CAN1/J1939                                                                                                    |                                        |        |
|               | U0400                                         | Y                                                                                | Y                                                                           | Y                                                          |                                                                   | Y                                                           | Invalid Com                                                                                                    | nunication   | Link Data Received                                                                                                    |                                        |        |
|               | P2669                                         | Y                                                                                | Y                                                                           | Y                                                          |                                                                   | Y                                                           | Actuator Su                                                                                                    | oply Voltage | e 2 Open (HSD 2 open)                                                                                                    |                                        |        |
| phical View   |                                               |                                                                                  |                                                                             |                                                            |                                                                   |                                                             |                                                                                                    |              | the second second                                                                                                    |                                        |        |
|               | A STOR                                        |                                                                                  |                                                                             |                                                            |                                                                   |                                                             |                                                                                                    |              |                                                                                                    |                                        |        |
|               |                                               |                                                                                  |                                                                             |                                                            |                                                                   |                                                             |                                                                                                    |              |                                                                                                    |                                        |        |
|               | IN                                            |                                                                                  | P**                                                                         | 3                                                          |                                                                   |                                                             | E ato                                                                                                    |              |                                                                                                    |                                        | WEW N. |
| ibration Inf  | 13                                            |                                                                                  |                                                                             | - S                                                        |                                                                   | ¥ (1                                                        | a                                                                                                    |              | (T)                                                                                                    |                                        |        |
|               | 0                                             | sar DTC Information                                                              | Performance                                                                 | Comolainte                                                 | 5                                                                 | ihum Deseude                                                | provide and                                                                                                    |              |                                                                                                    |                                        |        |
|               |                                               |                                                                                  |                                                                             | Compidanto                                                 |                                                                   | siure Records                                               | DIC lest                                                                                                    |              | View TCWEngine Faults                                                                                                    |                                        |        |
| 1             | TCM Infe                                      | ormation                                                                         | Value                                                                       |                                                            | Transmission                                                      | Data                                                        | Value                                                                                                    | Units        | Shift Inhibit                                                                                                    | Current Action                         |        |
| Prognostics   | Cal ID                                        |                                                                                  | 4C00FCR007                                                                  | 7                                                          | Accelerator P                                                     | osition                                                     | 0.0                                                                                                    | %            | Transfer Case Neutral                                                                                                    | Inhibit                                | Histor |
|               | Software                                      | e Level                                                                          | W10_1A5                                                                     |                                                            | Input Speed                                                       |                                                             | 600                                                                                                    | TOM          | Diagnostic Active                                                                                                    | Inhibit                                | NO IN  |
| 1000          | Serial N                                      | umber                                                                            | BK5536N1802                                                                 | 26001F                                                     | Turbine Speed                                                     | 1                                                           | 600                                                                                                    | rom          | Cingnostic Petre                                                                                                    |                                        | No Inf |
| Prin Churt    | Part Nu                                       | mber                                                                             | 29545536                                                                    |                                                            | Output Speed                                                      |                                                             | 0                                                                                                    | rom          | and a series for each or plantation to an a design of the series of the series of the  | ++,+++,++?++++++++++++++++++++++++++++ |        |
| Sup Chart.    | TCM Da                                        | ite                                                                              | TBD                                                                         | N                                                          | Current Gear                                                      |                                                             | Neutral                                                                                                    |              | where the state of projection is a specific dealer to be a state of the second second s                                                                                                    |                                        |        |
|               | HCN / C                                       | CN                                                                               | 29 / C10_1A0                                                                | - 43 =                                                     | Gear Selected                                                     |                                                             | 5th                                                                                                    |              |                                                                                                    |                                        |        |
|               | VIN                                           |                                                                                  | N/A                                                                         |                                                            | Pressure Swit                                                     | ch 2                                                        | Pressuri                                                                                                    |              | And the second second s |                                        |        |
| stom Data Mon | This To                                       | IN S/N                                                                           | N/A                                                                         |                                                            | Trans Fluid Te                                                    | emp                                                         | 99 °F /                                                                                                    |              | Prognostics Information                                                                                                    | Value                                  |        |
|               | Last Te                                       | ol S/N                                                                           | 50221                                                                       |                                                            | Engine Coolan                                                     | t Temperature                                               | -40 "F /                                                                                                    |              | Prognostics Package                                                                                                    | Enabled                                |        |
| -11           | Vocatio                                       | nnal Model                                                                       | 3000EVS                                                                     |                                                            | Retarder Tem                                                      | 0                                                           | 169 °F /                                                                                                    |              | Service Trans Indicator                                                                                                    | On                                     |        |
| =+            | Calibra                                       | tion Group / Active Pa                                                           | ck 107 / 120                                                                |                                                            | Ignition Voltag                                                   | e                                                           | 12.1                                                                                                    | V            | Trans Hea                                                                                                    | Ith Indicator                          | OK     |
|               | Custon                                        | kzed Datalink                                                                    | No                                                                          |                                                            | Battery Voltag                                                    | e                                                           | 12.0                                                                                                    | v            | Filter Mon                                                                                                    | itor Expired                           | No     |
|               | TID                                           |                                                                                  | Level A                                                                     |                                                            |                                                                   | 1/2 C 1                                                     | (in the second second s     |              | Oil Re                                                                                                    | maining Life                           | 99 %   |
|               |                                               |                                                                                  |                                                                             |                                                            |                                                                   |                                                             |                                                                                                    |              |                                                                                                    |                                        |        |

### DIAGNOSTIC TROUBLE CODES

Aspire 5000

### ALLISON 1000/2000 DIAGNOSTIC TROUBLE CODES Pgs 26 - 30

- DTCs listed in the handout service 1<sup>st</sup> through 5<sup>th</sup> generation control systems.
- Vehicles that are NON-OBD-II compliant have a "Check Trans" Lamp.
- Vehicles that are OBD-II compliant have a "Malfunction Indicator" Lamp as well as a "Check Trans" Lamp.
- Many fault codes will place the transmission in "Limp Mode", this is sometimes perceived as a "No Move" condition. To determine which you have disconnect the transmission case connector and see if the transmission has 3<sup>rd</sup> and Reverse ranges, if it does its in "Limp Mode".
- If the key is cycled ON and OFF when the "Check Trans" Lamp is illuminated, and an active code is stored, The transmission may remain in NEUTRAL with no response from the shift selector lever. This can cause the "Shift Inhibit " Lamp to illuminate.
- Some malfunctions will cause the PRNDL Indicator Lamps to flash.
- Some DTCs can be logged without turning ON the "Check Trans" Lamp if the TCM determines the problem will not cause immediate damage to the transmission.

### **OPERATING RANGES DURING ELECTRICAL INTERRUPTION**

|                                              | RANGE OBTAINED AFTER ELECTRICAL INTERRUPTION<br>FOR MANUAL SELECTOR POSITION |        |                |  |  |
|----------------------------------------------|------------------------------------------------------------------------------|--------|----------------|--|--|
| RANGE WHEN ELECTRICAL<br>INTERRUPTION OCCURS | R                                                                            | P or N | OD - D - 2 - 1 |  |  |
| R (With Throttle)                            | N                                                                            | N      | 5              |  |  |
| N                                            | N                                                                            | N      | N              |  |  |
| 1                                            | R                                                                            | N      | 1*             |  |  |
| 2, 3                                         | R                                                                            | N      | 3              |  |  |
| 4, 5                                         | N                                                                            | N      | 5              |  |  |
| 6                                            | N                                                                            | N      | 5              |  |  |
| RANGE AFTER ENGINE<br>SHUTDOWN & RESTART     | R                                                                            | N      | 3              |  |  |
| *THIRD RANGE AFTER REVE                      | ERSE IS SELECTED                                                             |        |                |  |  |

PPT

## ALLISON 1000/2000 GEAR RATIOS

Page 31

| RANGE   | CLOSE RATIO | WIDE RATIO |
|---------|-------------|------------|
| FIRST   | 3.10:1      | 3.51:1     |
| SECOND  | 1.81:1      | 1.90:1     |
| THIRD   | 1.41:1      | 1.44:1     |
| FOURTH  | 1.00:1      | 1.00:1     |
| FIFTH   | 0.71:1      | 0.74:1     |
| SIXTH   | 0.61:1      | 0.64:1     |
| REVERSE | -4.49:1     | -5.09:1    |

| Transm                                                                                                    |                                         | - EALD               | РРТ       |
|----------------------------------------------------------------------------------------------------|-----------------------------------------|----------------------|-----------|
|                                                                                                    | File - 😵 Reprogram - 🚬 Action Request - | Snapshot -           | Reports + |
| Carris oneral.                                                                                                    | F4 - Disconnect Demo F3 - DTC Lookup    | ?. F1 - Help F2 - TR |           |
|                                                                                                    | Diagnostic Data                         | Val                  | ue Uni    |
| 畫                                                                                                    | Output Speed                            | 359                  | ren       |
|                                                                                                    | Gear Ratio                              | 1.4:                 | 3         |
| Data Monitor                                                                                                    | Gear Selected                           | 1st                  |           |
|                                                                                                    | Gear Commanded                          | 3rd                  |           |
|                                                                                                    | Current Gear                            | 3rd                  |           |
| Draphical Mayo                                                                                                    | Trans Fluid Temp                        | 136                  | °F/ 58    |
|                                                                                                    | Ignition Voltage                        | 13.8                 | ; V       |
| and the second second s | Battery Voltage                         | 13.6                 | i v       |
|                                                                                                    | Main Mod Solenoid (MM)                  | Off                  |           |
| Calibration Inf                                                                                                    | TCC State                               | Off                  |           |
|                                                                                                    | PRNDL Range                             | Driv                 | e 1       |
| 2/9/1M/2A                                                                                                    | TCC Slip Speed                          | 162                  | rpm       |
|                                                                                                    | Next Output Speed For Upphit            | 000                  | rnm -     |

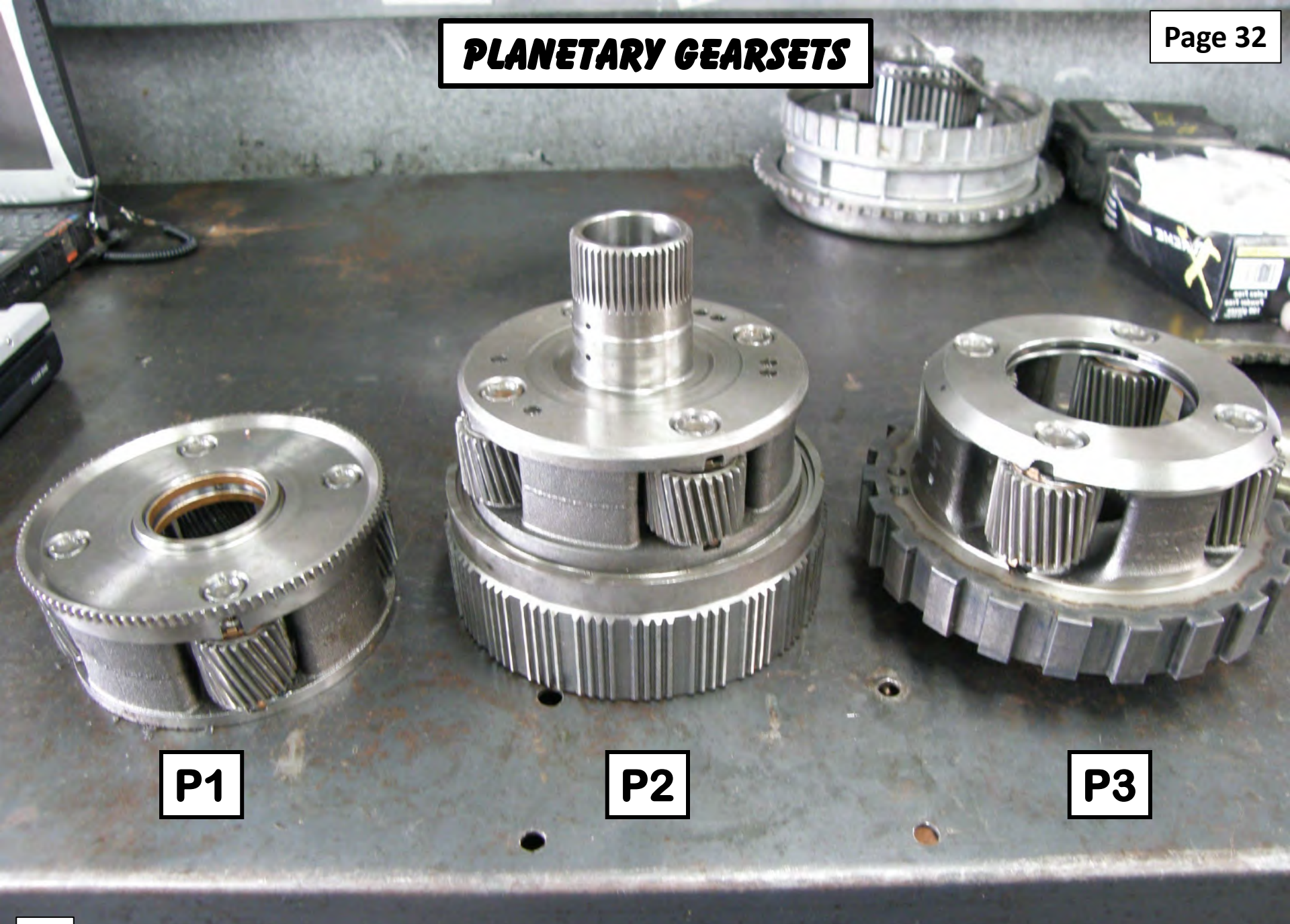
# SUN GEARS

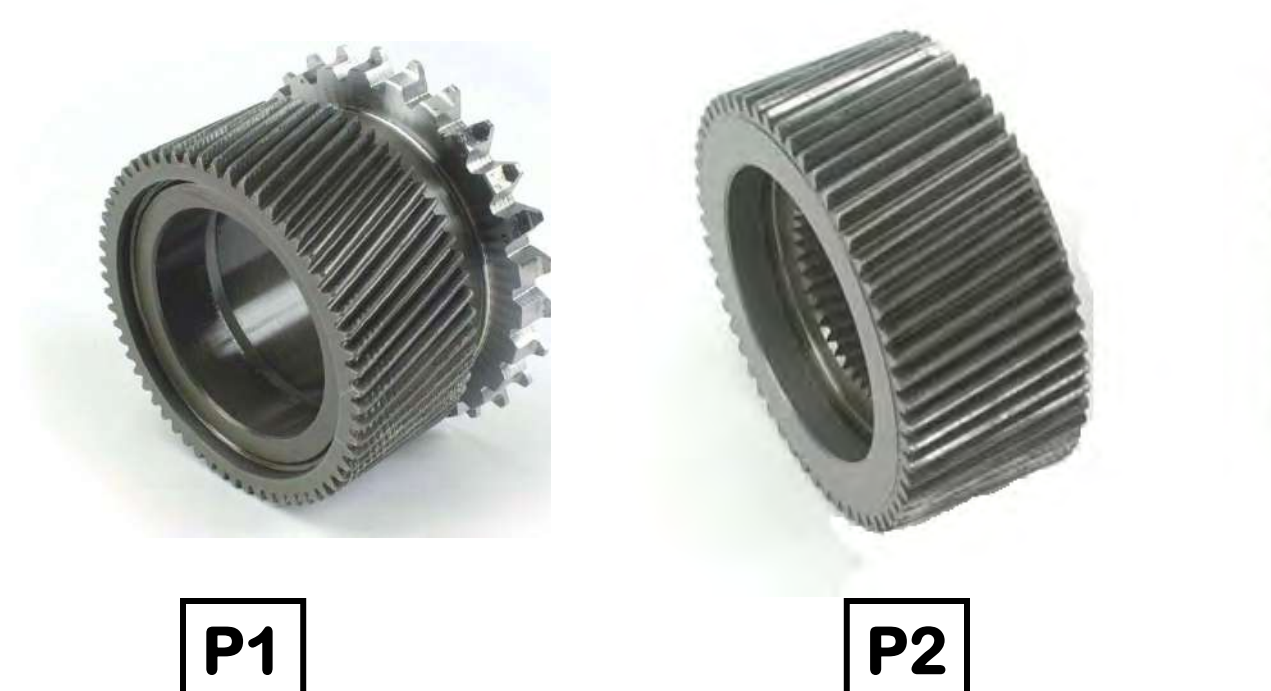

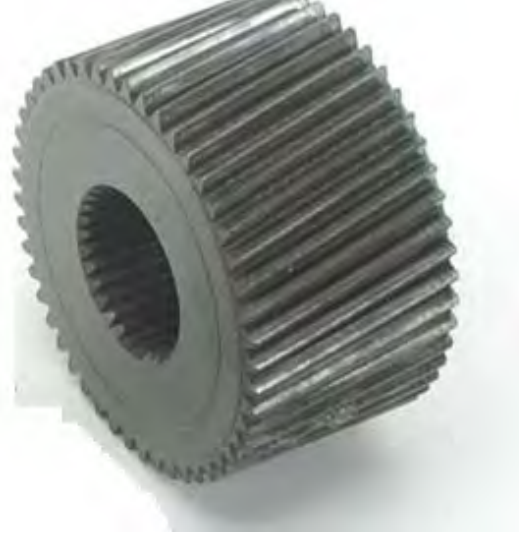

**P**3

# RING GEARS

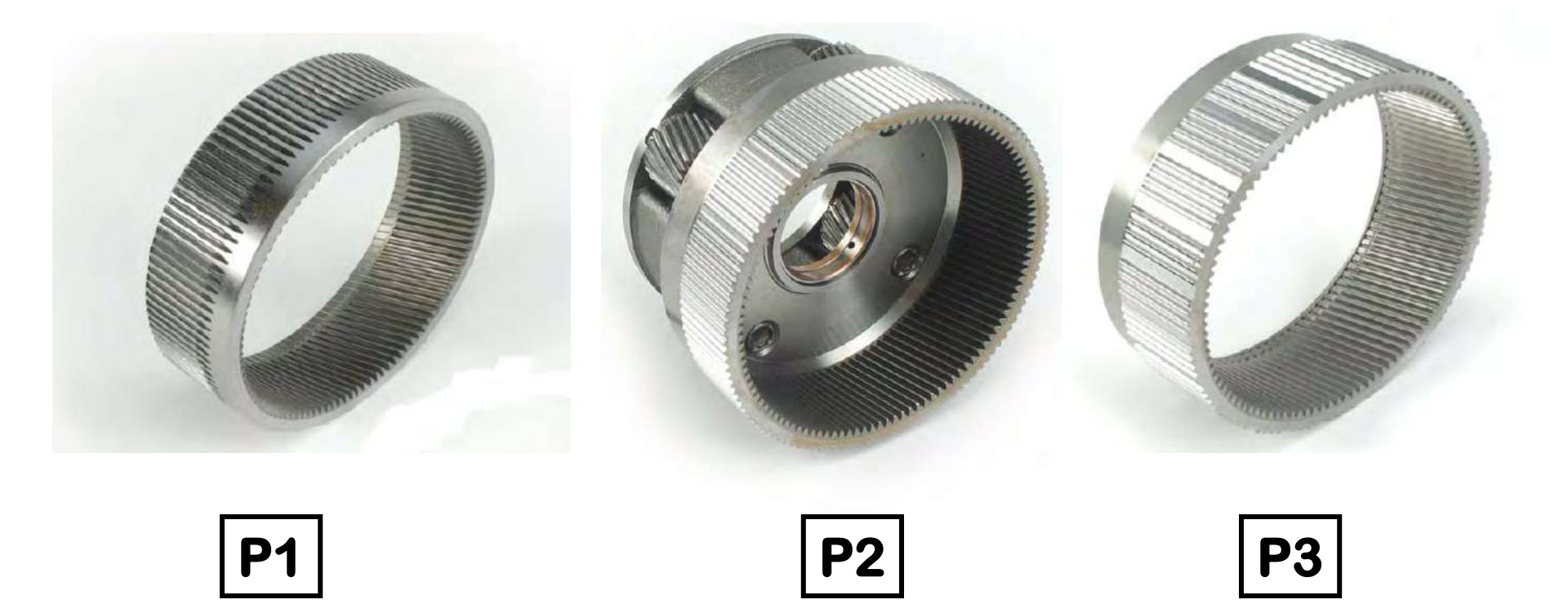

# **GEARTRAIN COMPONENT TOOTH COUNTS**

| 1000                                                                                                    |             | 2000                 |             |  |
|----------------------------------------------------------------------------------------------------|-------------|----------------------|-------------|--|
| COMPONENT                                                                                                    | TOOTH COUNT | COMPONENT            | TOOTH COUNT |  |
| P1 Planetary Pinions                                                                                                    | 25          | P1 Planetary Pinions | 25          |  |
| P2 Planetary Pinions                                                                                                    | 27          | P2 Planetary Pinions | 27          |  |
| P3 Planetary Pinions                                                                                                    | 27 or 29*   | P3 Planetary Pinions | 31          |  |
| P1 Sun Gear                                                                                                    | 61          | P1 Sun Gear          | 61          |  |
| P2 Sun Gear                                                                                                    | 57          | P2 Sun Gear          | 57          |  |
| P3 Sun Gear                                                                                                    | 49 or 53*   | P3 Sun Gear          | 41          |  |
| P1 Ring Gear                                                                                                    | 111         | P1 Ring Gear         | 111         |  |
| P2 Ring Gear                                                                                                    | 111         | P2 Ring Gear         | 111         |  |
| P3 Ring Gear                                                                                                    | 103 or 111* | P3 Ring Gear         | 103         |  |
| *Later Model 1000 Transmissions Will Use 53 Tooth P3 Sun Gear With A 29 Tooth P3 Planet<br>And A 111 Tooth P3 Ring Gear. |             |                      |             |  |

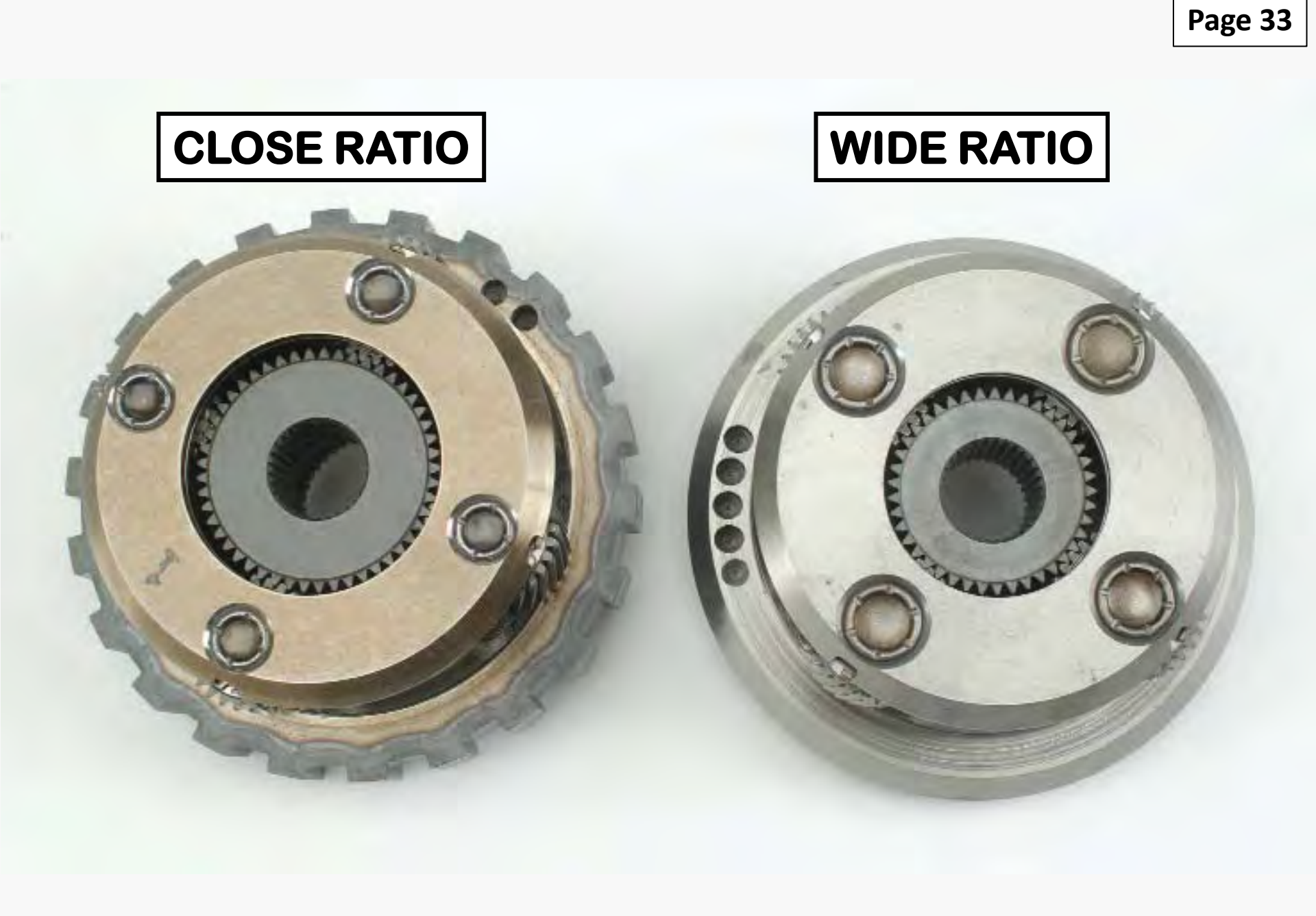

# **GEARTRAIN COMPONENT TOOTH PITCH**

Page 33

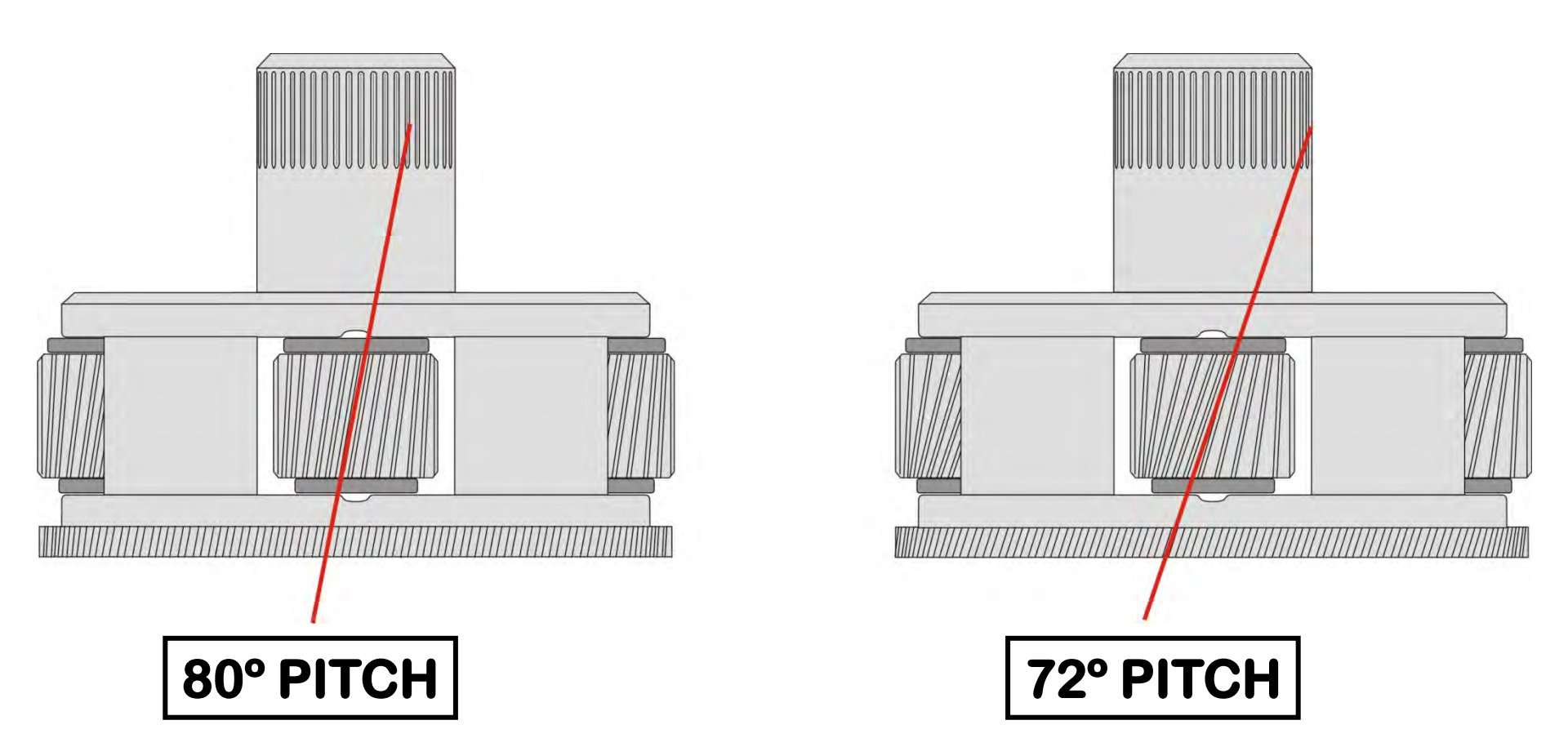

Geartrain Component Teeth Prior To 2006 Have A 72 Degree Pitch. Geartrain Component Teeth After To 2006 Have A 80 Degree Pitch.

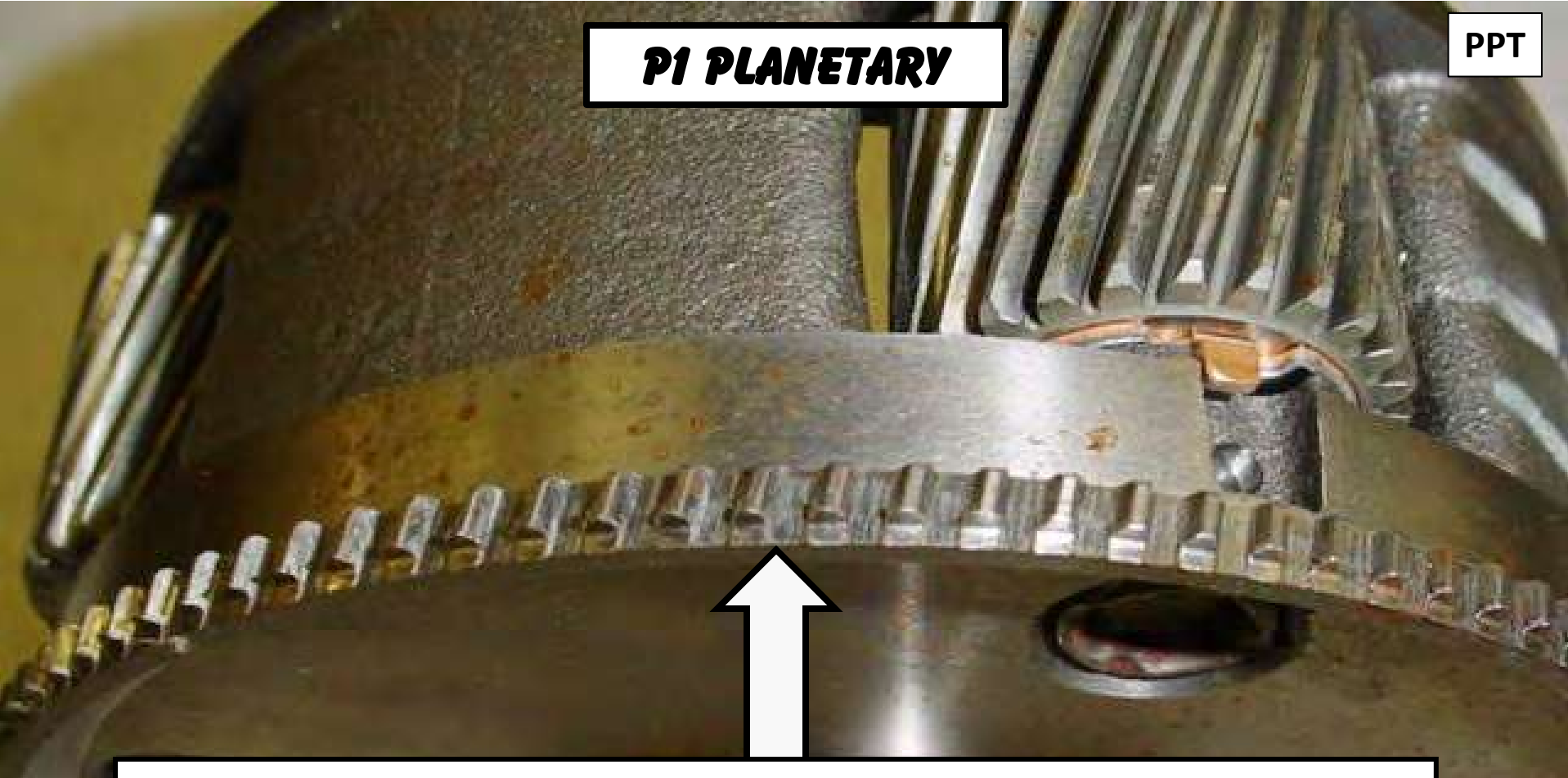

# **Check P1 Planet Teeth To P2 Ring Gear For Wear**

### Harsh, Slipping or Flared Shifts, Solenoid Performance Codes Set

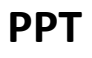

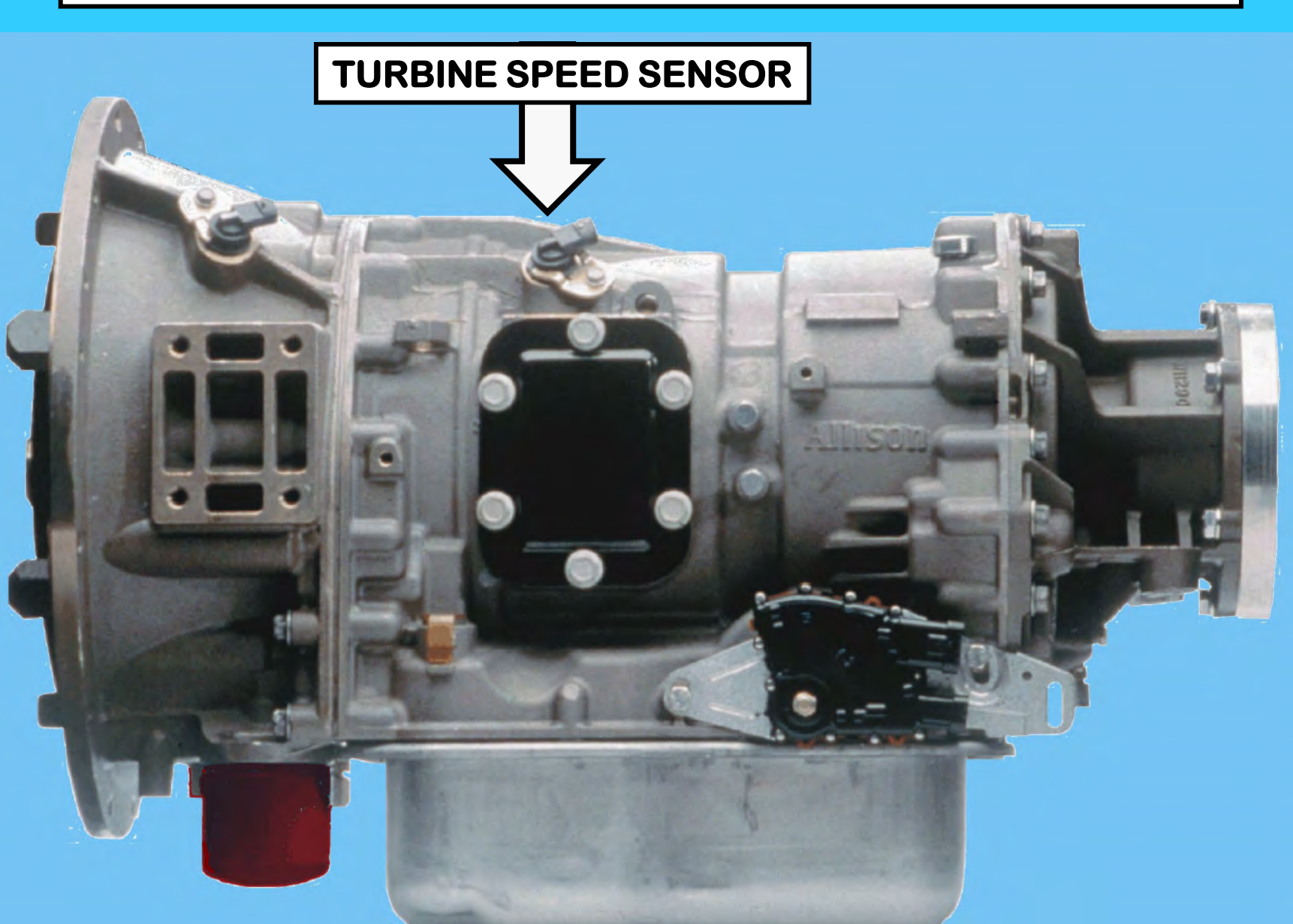

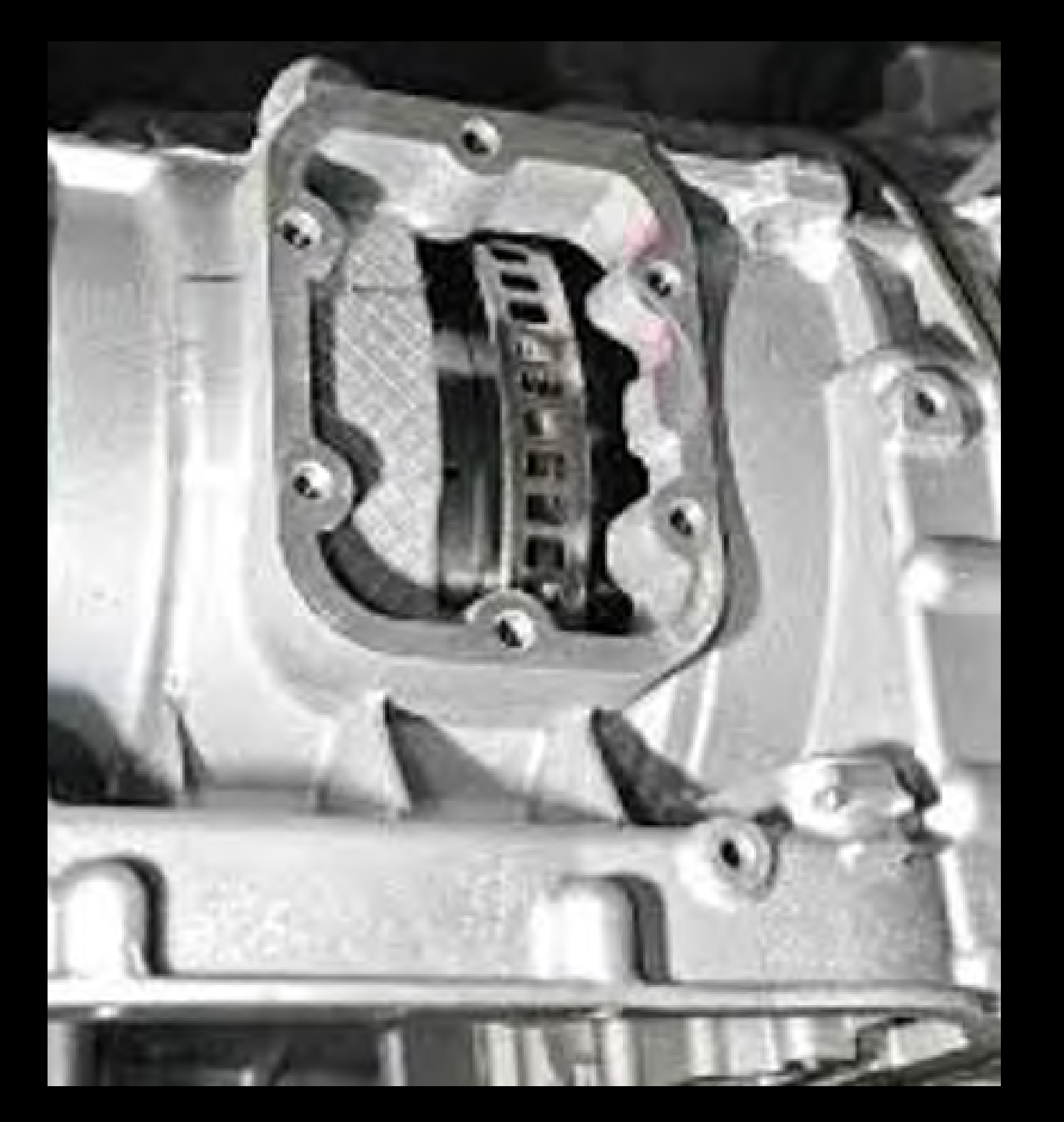

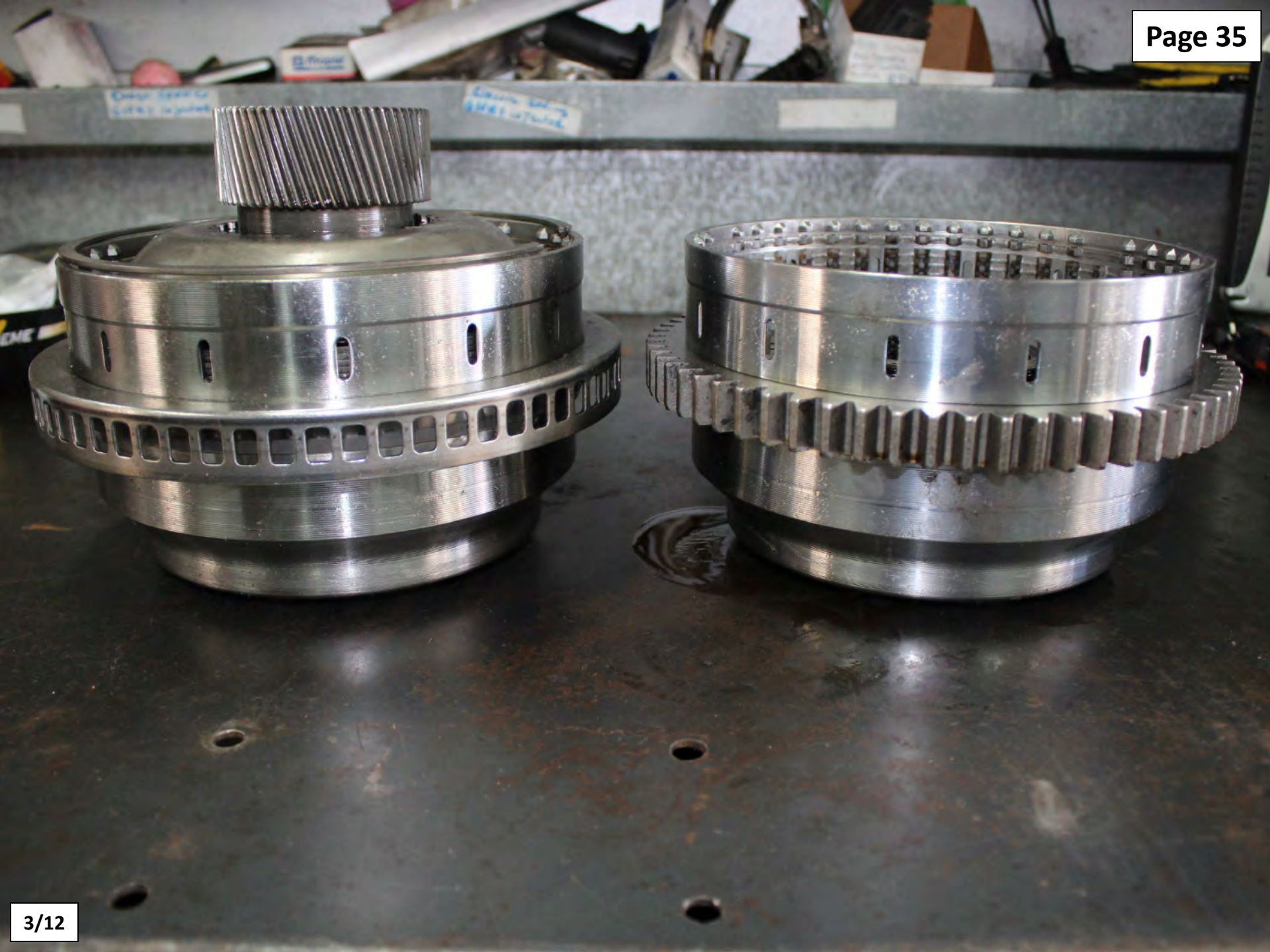

|                       |                            | Star it   | РРТ                                                                                                    |
|-----------------------|----------------------------|-----------|----------------------------------------------------------------------------------------------------|
| erformance Complaints | Failure Records            | DTC Test  | View TCM/Engi                                                                                                    |
| e                     | Transmission Data          | A Value L | Jnits Shift Inhibit                                                                                                    |
| DFCR0077              | Accelerator Position       | 0.0 9     | 6 Transfer Case                                                                                                    |
| _1A5                  | Input Speed                | 600 r     | pm Diagnostic Activ                                                                                                    |
| 536N18026             | Turbine Speed              | 600 ŋ     | Pm                                                                                                    |
| 45536                 | Output Speed               | 0 п       | pm                                                                                                    |
|                       | Current Gear               | Neutral   | and the second second                                                                                                    |
| C10_1A0 13 =          | Gear Selected              | 5th       | and the second second sec                                                                                                    |
|                       | Pressure Switch 2          | Pressuri  | And a second second sec |
|                       | Trans Fluid Temp           | 99 °F /   | Prognostics Infor                                                                                                    |
| 21                    | Engine Coolant Temperature | -40 °F /  | Prognostics Pack                                                                                                    |
| OEVS                  | Retarder Temp              | 169 °F /  | Service Trans Inc                                                                                                    |
| / 120                 | Ignition Voltage           | 12.1 V    | and the second second s |
| rel A                 | Battery Voltage            | 12.0 V    |                                                                                                    |
| DPA 4 or 4 Plus,      | Customize                  | Display   | Provide States                                                                                                    |

4/12/1M

| RESORDN          | G SHIFT INHIBIT ACTI                                                                               | VE CODES                                         | Warning Check Transmission Neu             | Aral Start Barge Int | P                        |
|------------------|----------------------------------------------------------------------------------------------------|--------------------------------------------------|--------------------------------------------|----------------------|--------------------------|
| RECOF            | Reports - Software Configuration<br>ANSHEALTH™ Playback F5-Bookmark :<br>CD Shooting Manual.<br>s. | Help • Se Print Screen<br>#1 F6 - Stop Recording | Data Bus Viewer Advanced Hel               | p                    |                          |
| SNAPSH           | OT Failure Record                                                                                  | Description                                      |                                            |                      |                          |
| Y                | Y                                                                                                  | Lost Communication Wi                            |                                            |                      |                          |
| Y                | Y                                                                                                  | Invalid Communication                            | Link Data Received                         |                      |                          |
| Y                | Y                                                                                                  | Actuator Supply Voltage                          | e 2 Open (HSD 2 open)                      |                      |                          |
| nance Complaints | Failure Records                                                                                    | DTC Test                                         | View TCM/Engine Faults                     |                      |                          |
| -                | Transmission Data                                                                                  | A Value Units                                    | Shift Inhibit                              | Current Active       | History                  |
| 0077             | Accelerator Position                                                                               | 0.0 %                                            | Transfer Case Neutral<br>Diagnostic Active | inhibit<br>Inhibit   | No Inhibit<br>No Inhibit |
| 18026001E        | Turbing Speed                                                                                      | 600 rpm                                          |                                            |                      |                          |
| 6                | Output Speed                                                                                       | 600 rpm                                          |                                            |                      |                          |
|                  | Current Gear                                                                                       | Neutral                                          | nan an an an an an an an an an an an an    |                      |                          |
| _1A0 13 =        | Gear Selected                                                                                      | 5th                                              |                                            |                      |                          |
|                  | Pressure Switch 2                                                                                  | Pressuri                                         |                                            |                      |                          |
|                  | Trans Fluid Temp                                                                                   | 99 °F /                                          | Prognostics Information                    | Value                |                          |
|                  | Engine Coolant Temperature                                                                         | -40 °F /                                         | Service Trace Indicator                    | Enabled              |                          |
|                  | Retarder Temp                                                                                      | 169 °F /                                         | Trans Healt                                | b Indicator          | ∩×                       |
|                  | Ignition Voltage                                                                                   | 12.1 V                                           | Filter Monit                               | No                   |                          |
| and the second   | Battery Voltage                                                                                    | 12.0 V                                           | Oil Rem                                    | aining Life          | 99 %                     |
|                  |                                                                                                    |                                                  |                                            |                      |                          |

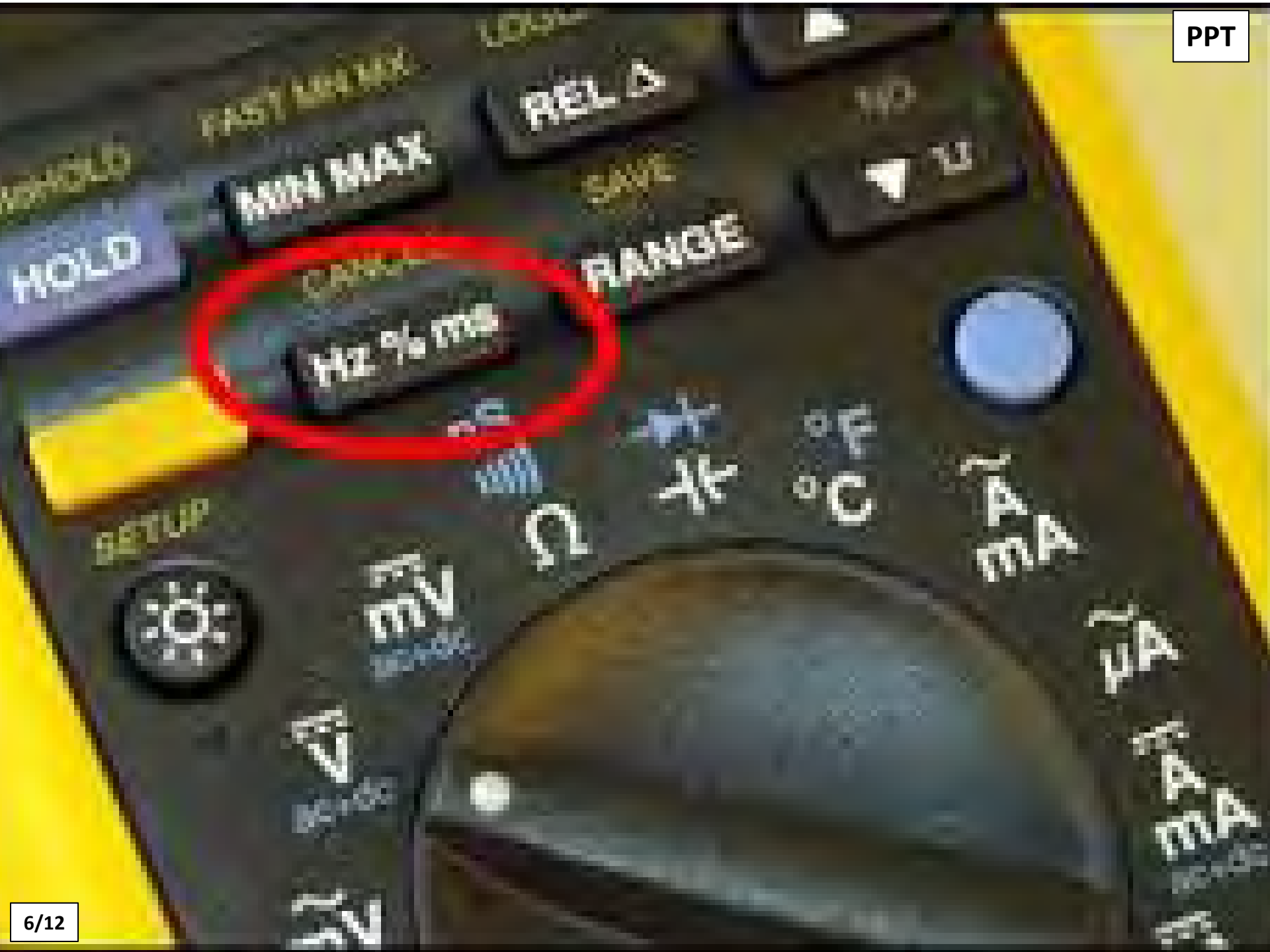

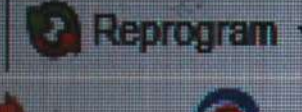

12

Disconnect

Demo

uble-click on a DTC uble-click on the Fa

|           | Active |
|-----------|--------|
| 22        | Y      |
| 18        | Y      |
| 15        | Υ      |
| 00        | γ      |
| <u>59</u> | Y      |
|           |        |

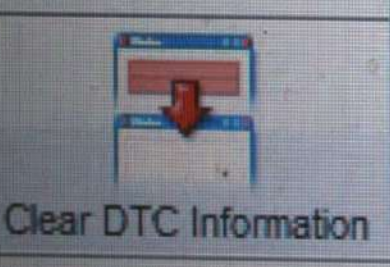

Action Request - Mapshot -P Reports + Clutch Test Enabled Solenoid Test... **Reset Adaptive Shift Parameters Reset Fast Adaptive** Reset Throttle Calibration Lamp Tests Variable Main Solenoid Test Reset Auto-Detect Reset Auto-Detect Retarder Reset SEM Auto-Select Reset Prognost S Information **Engineering Calculations** 

Read Static Data

t onormaneo sompanio

\*

Playback F5-Bookma ting Manual. Failure Record

PPT

Software Config

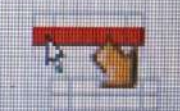

¥

¥

¥

ailure Records

| Infor | ma | tio | n |
|-------|----|-----|---|
| 7/12  |    |     |   |

Value 4C00FCR0077

Transmission Data Accelerator Position

| Re       | IN Playbac | k F5-Bookmark #      | 1 F6 - Stop Reco | ording Data  | Bus Viewer Adv  | anced Help             |                                                                                                    |
|----------|------------|----------------------|------------------|--------------|-----------------|------------------------|----------------------------------------------------------------------------------------------------|
| A Value  | Units      | · · · · · ·          | ignal Source     | Signal State | e Function Nam  | e                      | Function State                                                                                                 |
| 0.0      | %          |                      | Mode             | OFF          | Input - Secon   | dary Mode.             | OFF                                                                                                    |
| 0.0      | rom        |                      | J1939            | OFF          | Input - Auxilia | ry Function Range In   | h OFF                                                                                                    |
| 600      | TO ST      |                      | 142              | OFF          | Input - PTO E   | nable                  | OFF                                                                                                    |
| 12       | T pin      |                      | 102              | OFF          | Input - Engine  | Brake Enable and Pr    | OFF                                                                                                    |
| 0        | (Day       | E                    | 123              | Disable      | Input - Lock U  | p Pump Mode (FTPM)     | Disable                                                                                                    |
| Neutral  |            |                      | Databus          | 1000         | Innut - Revers  | e Inhibit With Presele | OFF                                                                                                    |
| 1st      |            | Chitch Test          |                  |              |                 | Brake Status Non-In    | OFF                                                                                                    |
| 5th      |            | - w                  |                  |              |                 | ive                    | OFF                                                                                                    |
| 5        |            |                      | 0 0              | 4            | EG              | r Fnahle               | OFF                                                                                                    |
| N        |            |                      | 2 3              | 4            | 0 C             |                        | Function State                                                                                                 |
| 3rd      |            |                      |                  |              |                 | nable                  | OFF                                                                                                    |
| 97.47    | psi        |                      |                  | LAT          | Output - Engen  | e Brake Enable - Inve. | OFF                                                                                                    |
| 0.0      | psi        | CONTRACT DESCRIPTION | 104              | Disable      | Output - Range  | e Indicator            | Disable                                                                                                    |
| Exhauste | d/         |                      | 145              | OFF          | Output - Outpu  | t Speed Indicator A    | OFF                                                                                                    |
| Exhauste | d/         |                      | 105              | OFF          | Output - Retard | der Indicator          | OFF                                                                                                    |
| 0.0      | psi        |                      | 124              | OFF          | Output - Sump   | Temp Indicator         | ON                                                                                                    |
| 232.06   | psi        | and a second         | 129              | ON           | Output - Check  | Transmission - RII     | OFF -                                                                                                    |
| 96.99    | psi        |                      | Databus          |              | Output - Range  |                        |                                                                                                    |
| 0.0      | psi        |                      |                  |              | Current Acti    | ve                     | History                                                                                                    |
| 232.06   | psi        | Shift Inhi           | ibit             |              |                 |                        | The second second second second second second second second second second second second second second second s |
| 0.0      | psi        |                      |                  |              |                 |                        | The state of the                                                                                               |
| 0.0      | nsi        |                      |                  |              |                 |                        | a company of the                                                                                               |
| 0.0      |            |                      |                  |              |                 |                        | 1                                                                                                    |
| Off      |            |                      |                  |              |                 |                        | The second second                                                                                              |
|          | el.        |                      |                  |              |                 |                        |                                                                                                    |

| RECORDING<br>Snepshot + Reports | ACTION REQUE       | ST ACTIVE CODES              | ID TEST        | To menu                         | Rorge basis                                                                                                    |
|---------------------------------|--------------------|------------------------------|----------------|---------------------------------|----------------------------------------------------------------------------------------------------|
| Help F2 - TRANSHEALT            | H™ Playback        | F5-Bookmark #1 F6 - Stop F   | Recording Data | a Bus Viewer Advanced Help      | Eurotics Cide                                                                                                   |
|                                 | Units              | angren cour co               |                | Manager Concerning Minager      | T UNLARAN STATE                                                                                                 |
| 0<br>0<br>0<br>Neutral          | SS1<br>On SS<br>Of | 2<br>f<br>Main Mod Sol<br>On | PCS1<br>Off C  | CS2 PCS3 PCS4<br>Off Off. Oq    | PCS5<br>Off Off On                                                                                              |
| Neutral                         |                    |                              |                | ADC Active                      | OFF                                                                                                    |
| NCuttar                         |                    | 121                          | OFF            | Input - Abs Active              | OFF                                                                                                    |
| N                               |                    | 161                          | OFF            | - Eunction Name                 | Function State                                                                                                  |
| Neutral                         |                    | Signal Source                | Signal Stat    | Output - PTO Enable             | OFF                                                                                                    |
| 232.06                          | psi                | 130                          | OFF            | Output - Engine Brake Enable    | e - Inve OFF                                                                                                    |
| 0.0                             | psi                | 104                          | Disable        | Output - Range Indicator        | tor A OFF                                                                                                    |
| Exhauste                        | <del>1</del>       | 145                          | OFF            | Output - Output Speed Indica    | OFF                                                                                                    |
| Exhauste                        | d/                 | 105                          | OFF            | Output - Retarder Indicator     | OFF                                                                                                    |
| 0.0                             | psi                | 164                          | OFF            | Output - Sump Temp              | - MIL OFF                                                                                                    |
| 232.06                          | psi                | 129                          | OFF            | Output - Range Inhibit Indicato | or - RII OFT                                                                                                    |
| 0.0                             | psi                | Databus                      |                | - · · · · · · · · · · · ·       | History                                                                                                    |
| 0.0                             | psi                |                              |                | Current Active                  | No Inhibit                                                                                                    |
| 232.06                          | psi                | Shift Inhibit                |                | Inhibit                         |                                                                                                    |
| 232.06                          | psi                | Diagnostic Active            |                |                                 | The second second second second second second second second second second second second second second second se |
| 0.0                             | psi                |                              |                |                                 | The strength of the strength of the                                                                             |
| 0.0                             |                    |                              |                |                                 | and the second second                                                                                           |
| Off                             |                    |                              |                |                                 |                                                                                                    |
| 0.00                            | %                  |                              |                |                                 | Law 1                                                                                                    |
| 103 *                           | F1 43              |                              |                |                                 | 1 3 12 3 945 Min 1                                                                                              |

Tine les. and the Tanta and a state of the state of the state

# SHIFT ADAPTS

- Select "Fast Shift Adapts".
- This will allow the TCM to make large changes in initial shift conditions.
- It will adjust for major system tolerances such as solenoid to solenoid, main pressure and clutch to clutch variations.
- Once the initial reset has been performed, the TCM will enter "Slow Adaptive" Mode, this will fine tune shift logic as the vehicle is driven.
- It is normal to see the TCM switch between Fast and Slow Modes.

•Scan Tool Display:

- •VALUE = The amount of units provided for a particular shift.
- •UNITS = The type of measurement for a given value.
- •ONCOMING CLUTCH VOLUME = The total amount of fluid used to apply an oncoming clutch.
- •ONCOMING PRESSURE = The hydraulic pressure being applied to the shifts oncoming clutch.
- •OFF GOING PRESSURE = The hydraulic pressure remaining in the shifts off going clutch apply circuit.
- •ONCOMING FILL DELAY = Indicates the lag time between when the clutch is commanded ON by the TCM vs. actual clutch apply time.

**Reset Adaptive Shift Parameters** 

| Gernge All 1-2 2                 | 1 2-3 3-2   | X 8+4 4-8 4+8 | PPT |  |
|----------------------------------|-------------|---------------|-----|--|
| Hem Name                         | Value       | Unit:         | [*] |  |
| N-R Oncoming Clutch Volume       | 5           | cc            | 701 |  |
| N-R Minimum Oncoming Clutch Vol  | ume 0       | ec            |     |  |
| N-R On Caming Pressure           | 200.0       | kpa           | 2   |  |
| R-N Off Going Pressure           | 400.0       | legna         |     |  |
| N-1 On Coming Clutch Volume      | 36          |               |     |  |
| N-1 Minimum On Coming Glutch Vo  | ilume IO    | ec.           |     |  |
| N-1 On Coming Pressure           | 216.0       | kpa           |     |  |
| R-1 Oncoming Clutch Valume       | 32          | ec            |     |  |
| R-1 Minimum Oncoming Clutch Vol- | ume 0       | C C           |     |  |
| R-1 On Coming Fill Delay         | 0           | Seconds       |     |  |
| R-1 On Coming Pressure           | 192.0       | kpa           |     |  |
| D-R Oncoming Clutck Volume       | 5           | EC            |     |  |
| D-R Minimum Oncoming Clutch Vol  | ume 0       | ec.           |     |  |
| D-R On Coming Fill Delay         | 0           | 0 Seconds     |     |  |
| D-R Do Coming Pressure           | 163.0       | 163.0 kps     |     |  |
| R-1 Adaptive Pettern 0           | Fuit Adupt  |               |     |  |
| R-2 Adaptive Pattern 0           | Fast Adapt  |               | 1.1 |  |
| D-R Adaptive Pattern 0           | First Adapt |               | -   |  |

Revet Sampe ShiftAdaptive Parameters

Clove

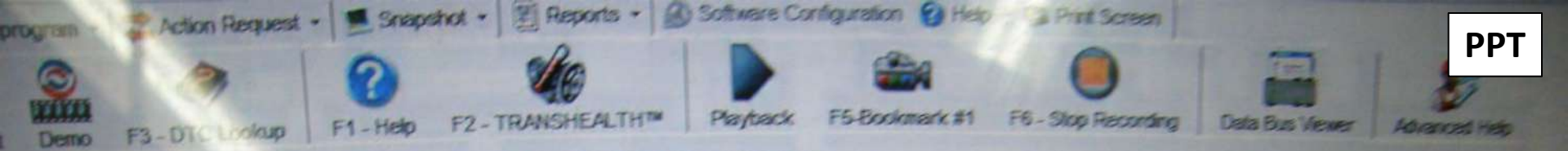

k on a DTC or Description to access the TroubleShooting Manual. k on the Failure Record field to access its details.

|                          | Watanin       | Check Trans                   |         | Failure Record               | Descr       | ription                               |                                |  |  |  |
|--------------------------|---------------|-------------------------------|---------|------------------------------|-------------|---------------------------------------|--------------------------------|--|--|--|
| Active                   | HISTORIC      | v                             |         | Y                            |             | Output Speed Sensor Circuit No Signal |                                |  |  |  |
| Y                        | Y             |                               |         | Y                            | Trans       | mission Pressure                      | Switch Solenoid 2 Circuit High |  |  |  |
| Y                        | Y             | Y                             |         | V                            | Lost 0      | Communication Wi                      | th ECM/PCM 8 (CAN1/J1939)      |  |  |  |
| Y                        | Y             | Y                             |         |                              | Invalie     | Communication                         | Link Data Received             |  |  |  |
| Y                        | Y             | Y                             | _       | 1                            |             | Supply Voltage                        | 2 Open (HSD 2 open)            |  |  |  |
| Y                        | Y             | Y                             | Allis   | son DOC® For PC - Service To | ool 🗾 🔀     |                                       |                                |  |  |  |
| lear DTC Information     | n Per         | formance Complaints           |         | Reset Fast Adaptive S        | iuccessful. | Test                                  | Vew TCM Engre Faults           |  |  |  |
|                          | A R. M. C. P. |                               | Trat    |                              |             | a Units                               | Shift inferior                 |  |  |  |
| formation                | Value         |                               | Acca    |                              | OK          | *                                     | Ung water the state            |  |  |  |
|                          | 4000          | FCHOUTT                       | Innu    |                              | à           | rpm                                   |                                |  |  |  |
| are Level                | W10_          | 145                           | Turbine | Speed                        | 601         | rpm                                   |                                |  |  |  |
| Number                   | BK55          | 36N18U26001F                  | Outrest | Speed                        | 0           | rpm                                   |                                |  |  |  |
| Number                   | 2954          | 15536                         | Current | Gear                         | Neu         | tral                                  |                                |  |  |  |
| Date                     | TBD           |                               | Gear S  | elected                      | Neu         | tral                                  | a material information V       |  |  |  |
| NICCN                    | 29/           | C10_1AU                       | Dressu  | re Switch 2                  | Pre         | SSUIL-                                | Programmatics Package B        |  |  |  |
| 4                        | N/A           |                               | Trans   | Fluid Temp                   | 120         | F1-                                   | Service Trans Indicator Cit    |  |  |  |
| is Tool S/N              | N/A           |                               | Engine  | Coolant Temperature          | 109         | *F/                                   | Trans Health Indicator         |  |  |  |
| ast Tool S/N             | 50            |                               | Retard  | ler Temp                     | 12.1        | v                                     | Filter Monitor Education       |  |  |  |
| locational Model         |               | 7/120                         | Ignitio | n Voltage                    | 12.0        | v                                     | 0                              |  |  |  |
| Calibration Group        | ACINE PACK    | 0                             | Batter  | y Voltage                    |             |                                       |                                |  |  |  |
| TID<br>Translator Device | E L           | evel A<br>DR DPA 4 or 4 Plus, | ī.      | Customize                    | Display     |                                       | 0                              |  |  |  |

## 3<sup>RD</sup> RANGE

**PPT** 

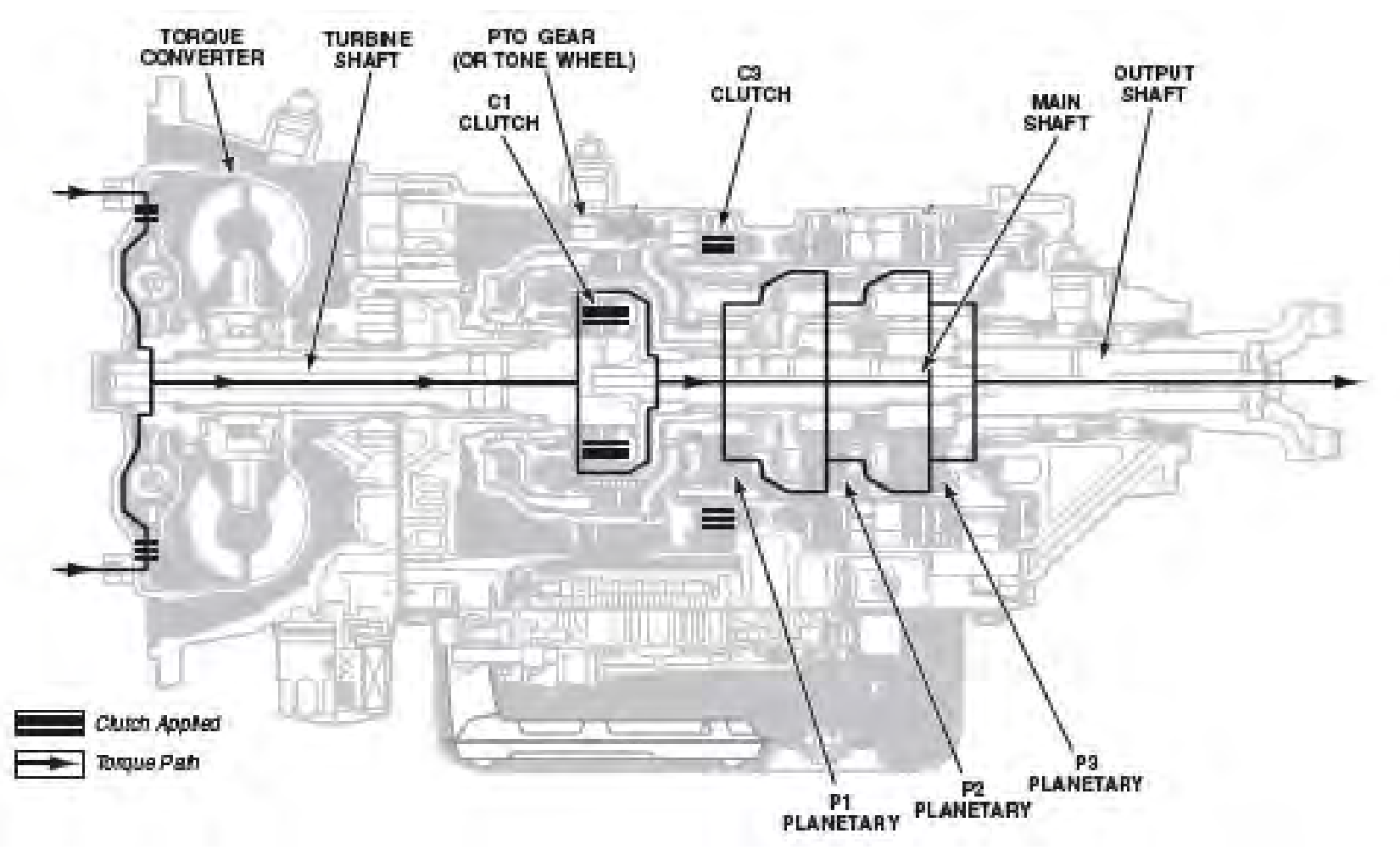

C1 & C3 clutches are applied. C1 clutch application locks the turbine shaft and the main shaft together causing them to rotate at the same speed and in the same direction. The P1 sun gear rotates with the clutch inside the P1 carrier. The P1 sun gear transmits the torque produced at the clutch to the P1 carrier. Applying stationary clutch C3 prevents the P1 ring gear from rotating. With the P1 ring gear held and the P1 sun gear providing first stage torque input, the P1 carrier Is the first stage output member in 3<sup>rd</sup> range.

# **5TH RANGE**

**PPT** 

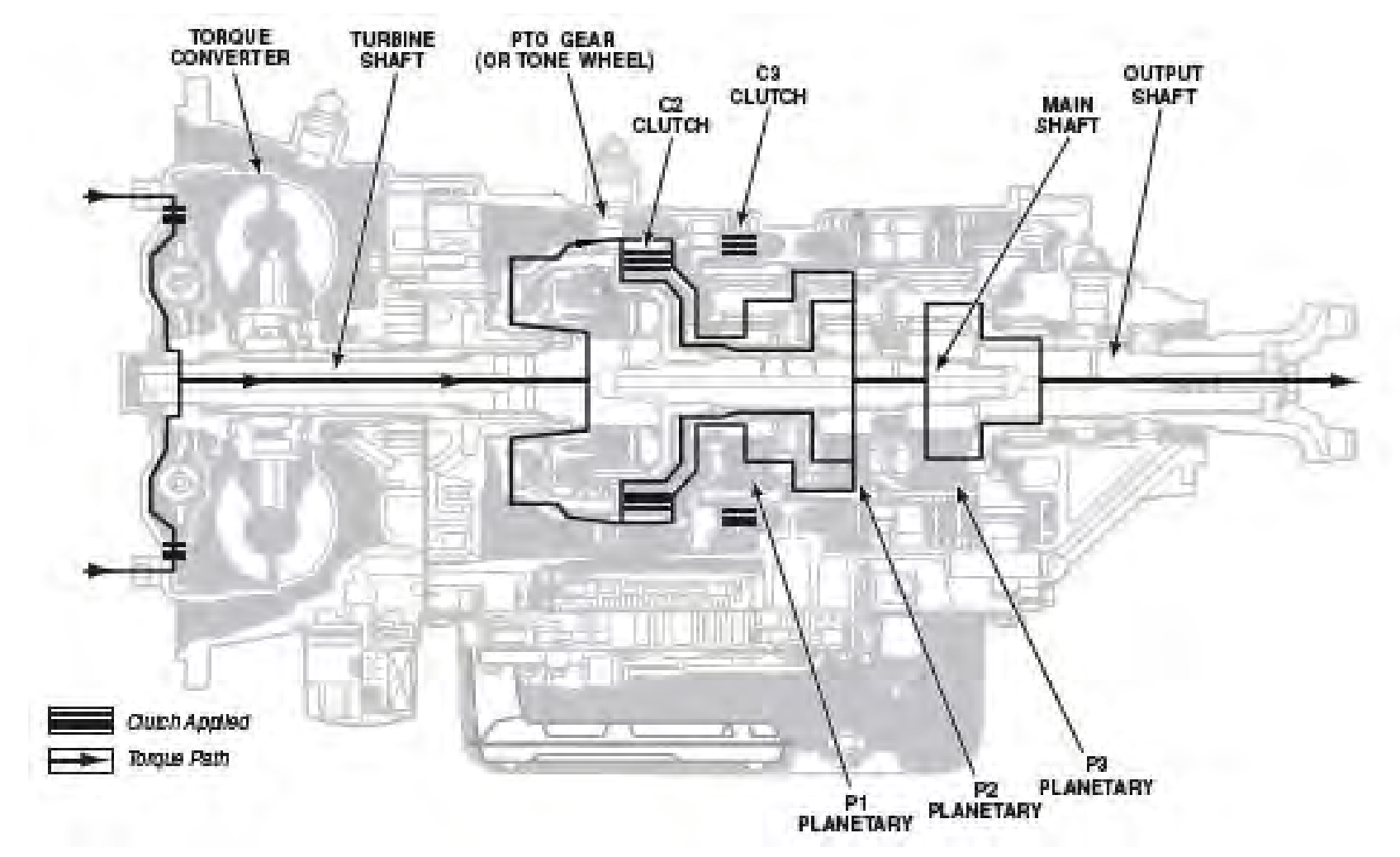

C2 & C3 clutches are applied. C2 clutch application locks the turbine shaft & the P2 carrier together, causing them to rotate as one at the same speed and in the same direction. Input to the P1 planetary is through the P1 sun gear. The P1 sun gear is part of the rotating clutch. When the C3 clutch is engaged, the P1 ring gear is held. The P1 sun gear rotating inside the P1 Carrier which provides output to the P2 ring gear.

# LOSS OF 3RD & 5TH RANGES

Carl Carl

Page 37

# ROTATING CLUTCH MODULE

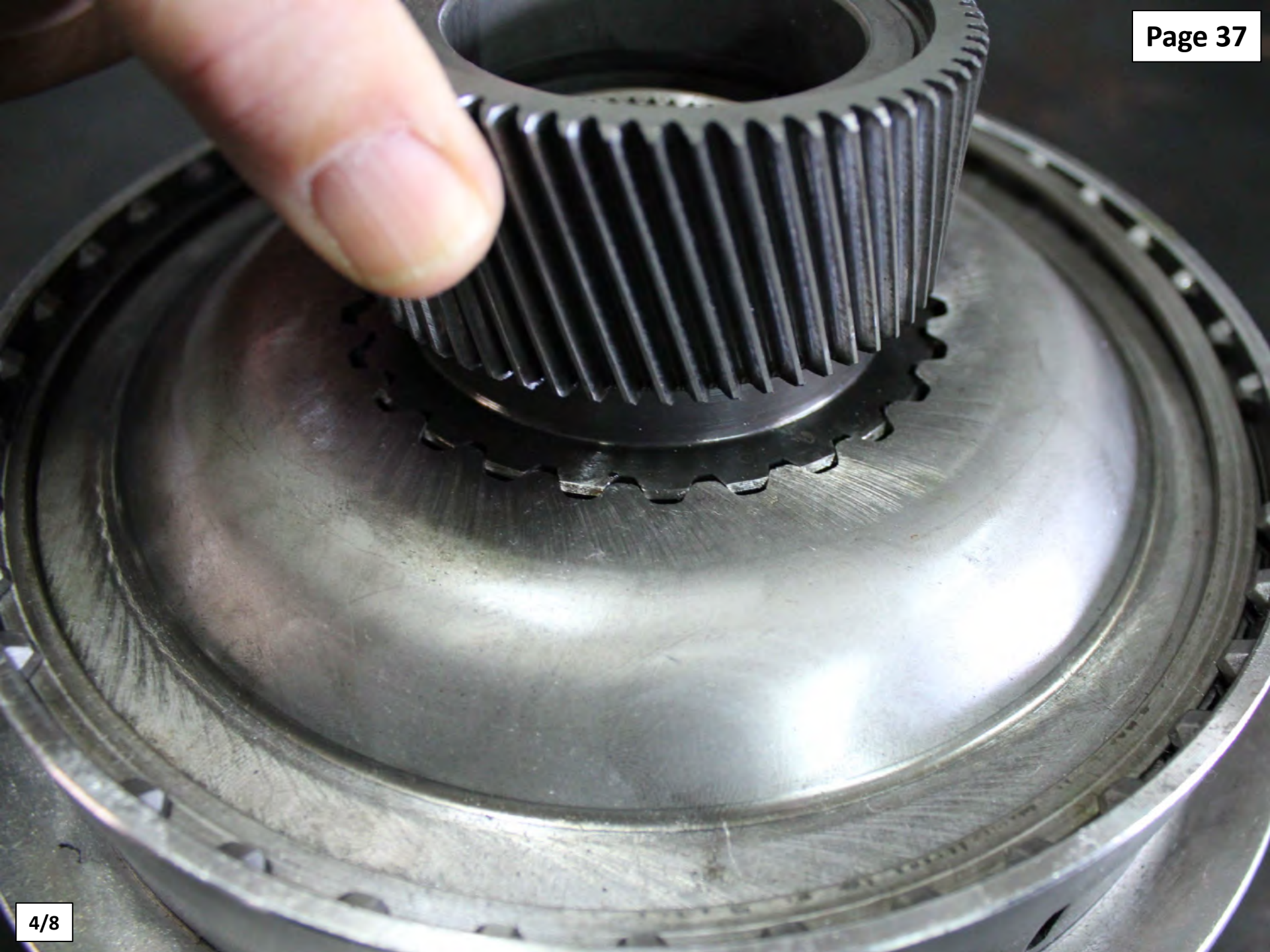

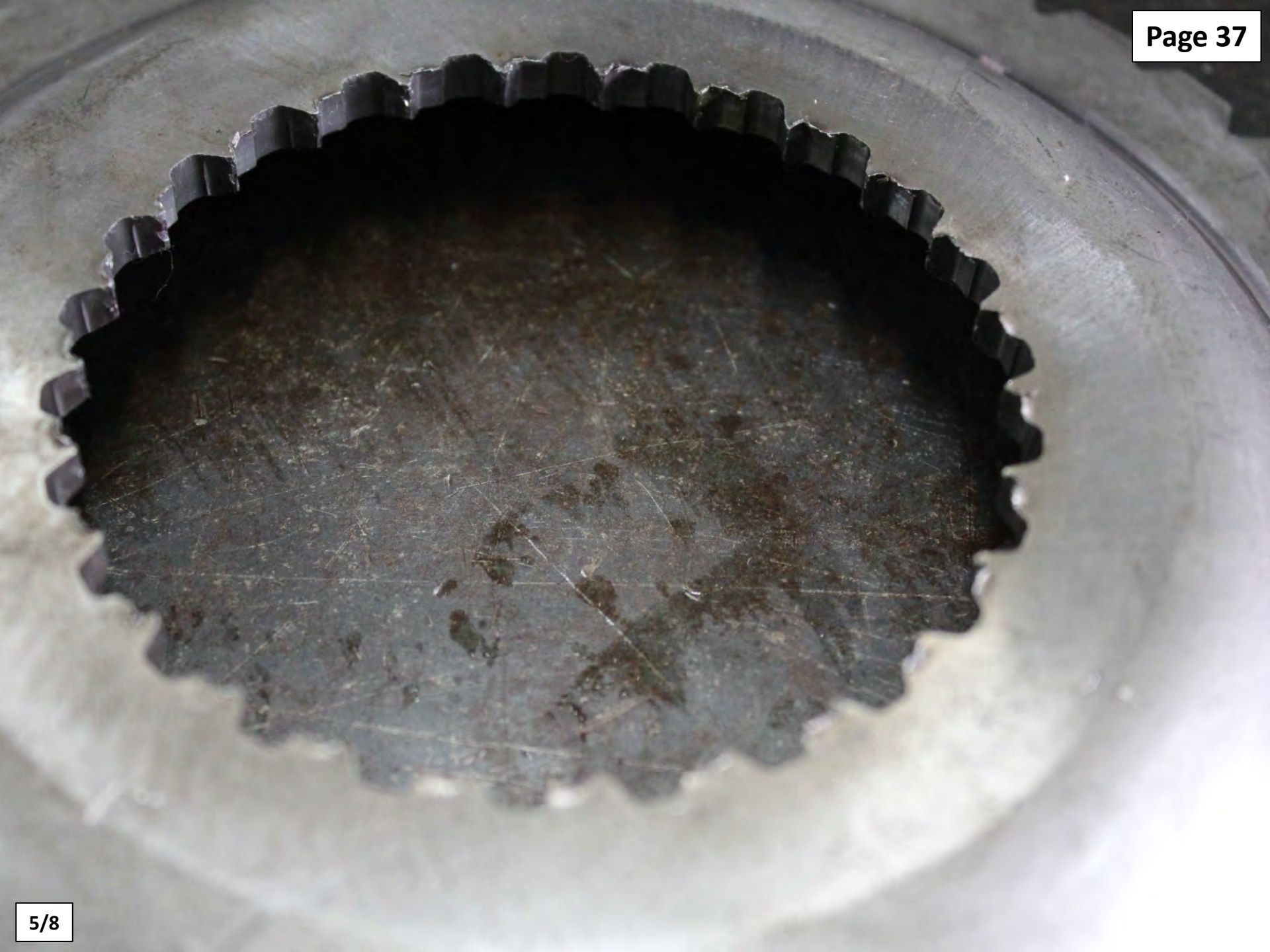

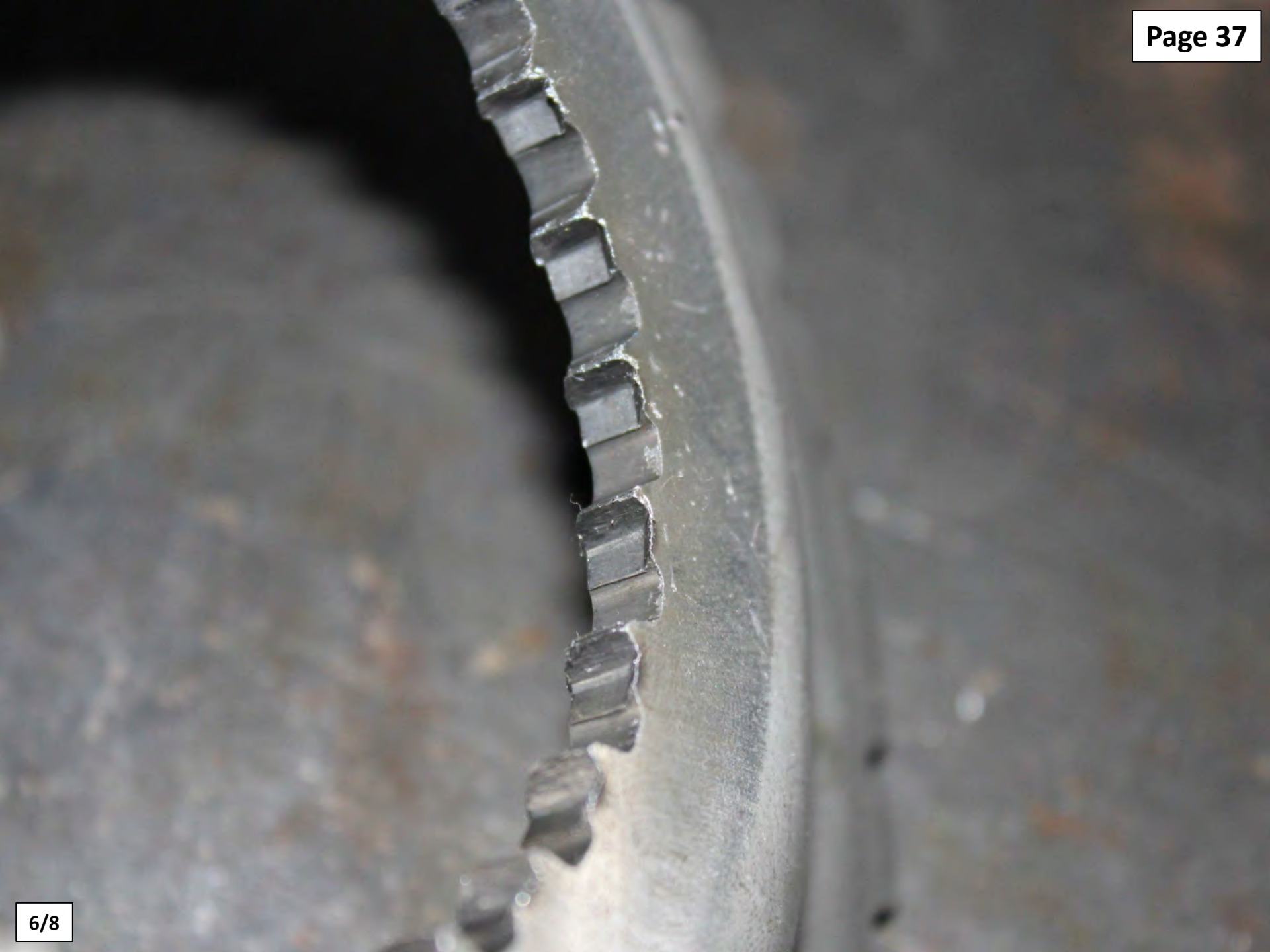

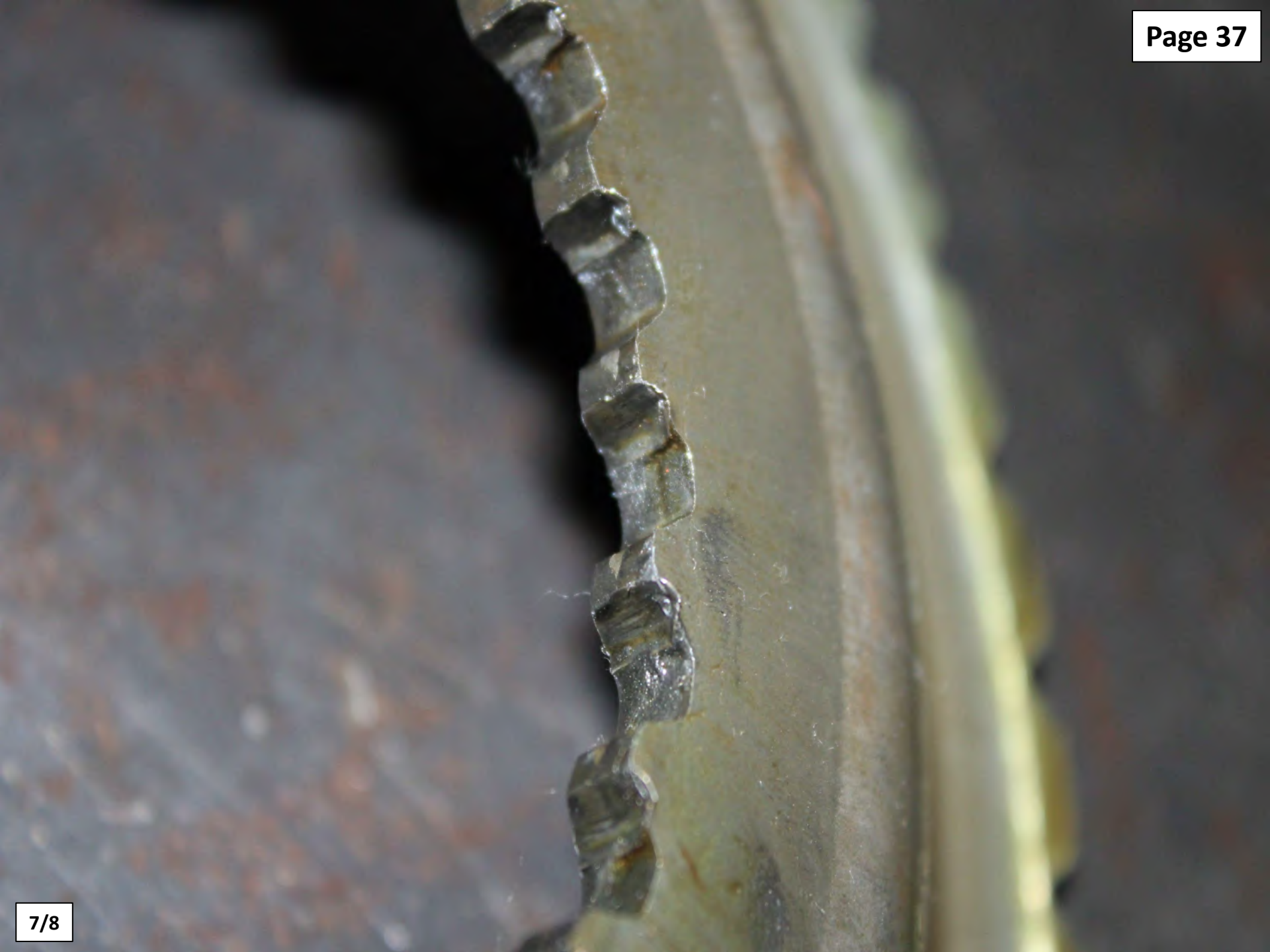

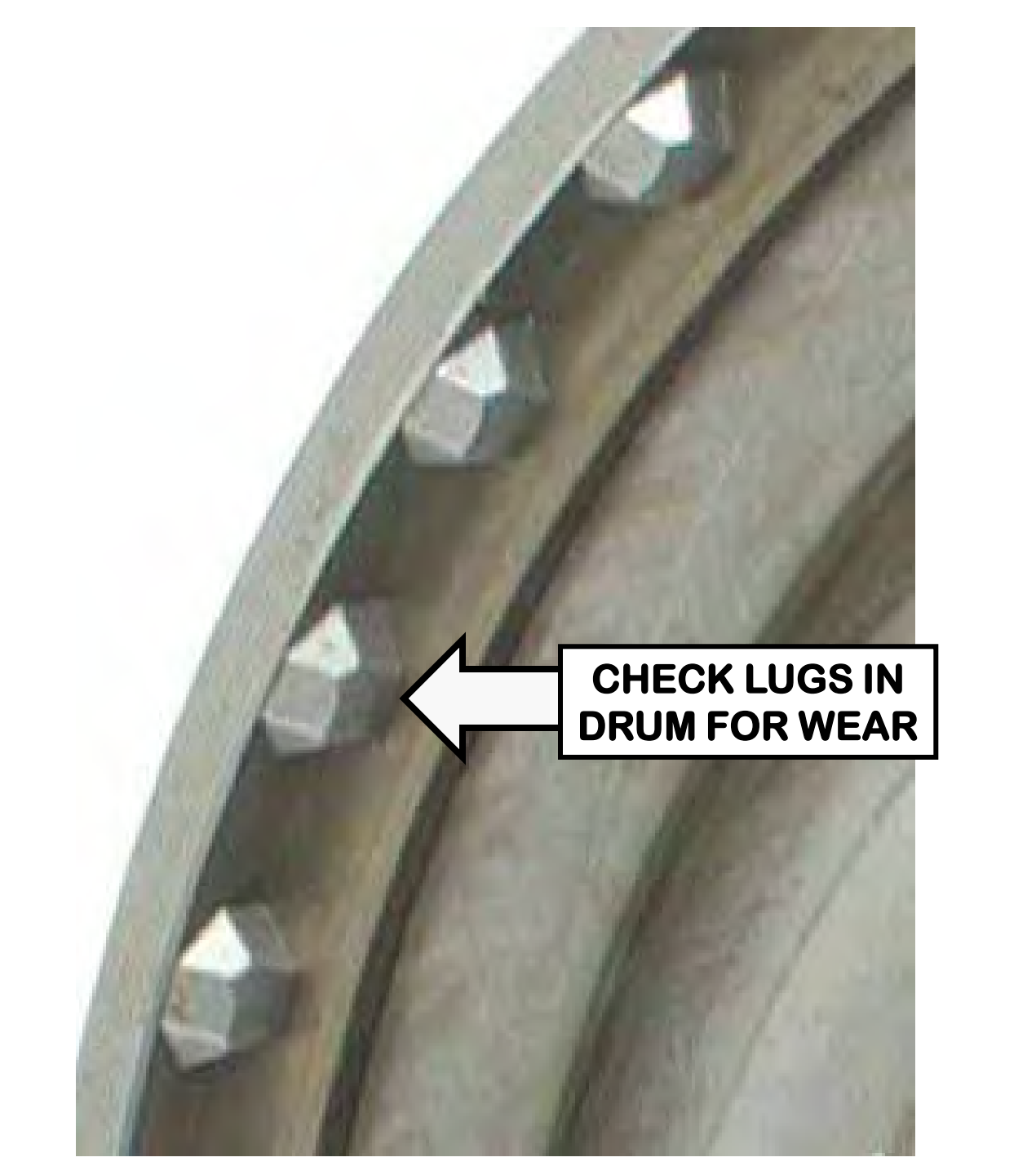

C1 PISTON/C2 PISTON HOUSING SNAP RING IS INSTALLED IN THE NEXT GROOVE UP

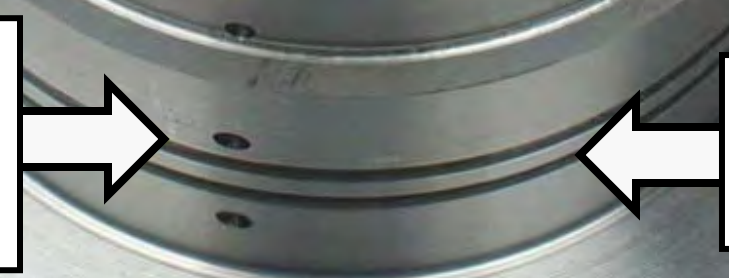

C1 O-RING SEAL IS INSTALLED IN THE LOWEST GROOVE

# **1ST DESIGN LEVEL**

Page 41

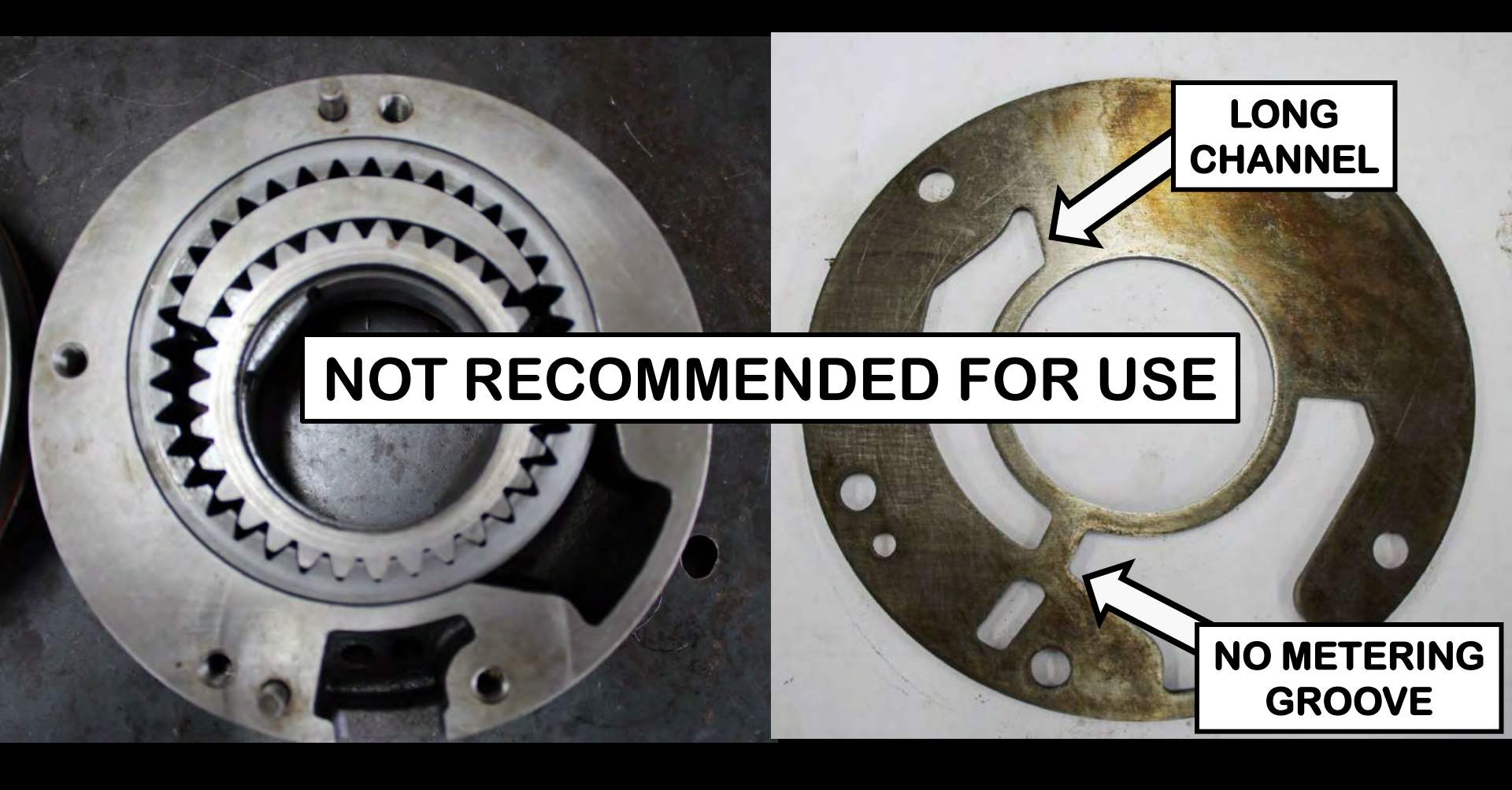

**37 TOOTH OUTER GEAR 31 TOOTH INNER GEAR** 

# 2ND DESIGN LEVEL

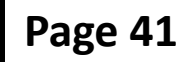

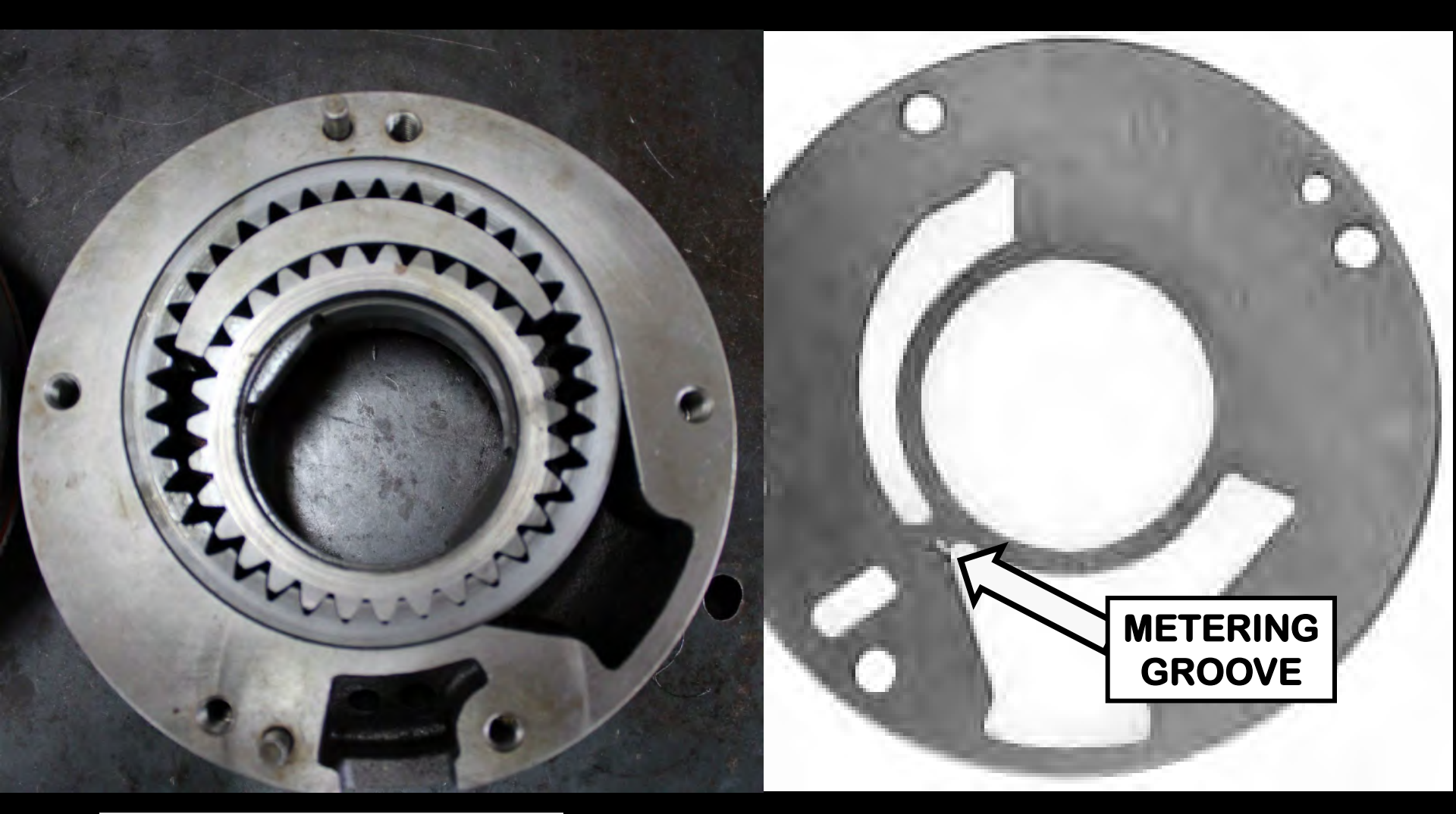

### **37 TOOTH OUTER GEAR 31 TOOTH INNER GEAR**

# **3RD DESIGN LEVEL**

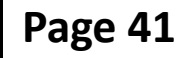

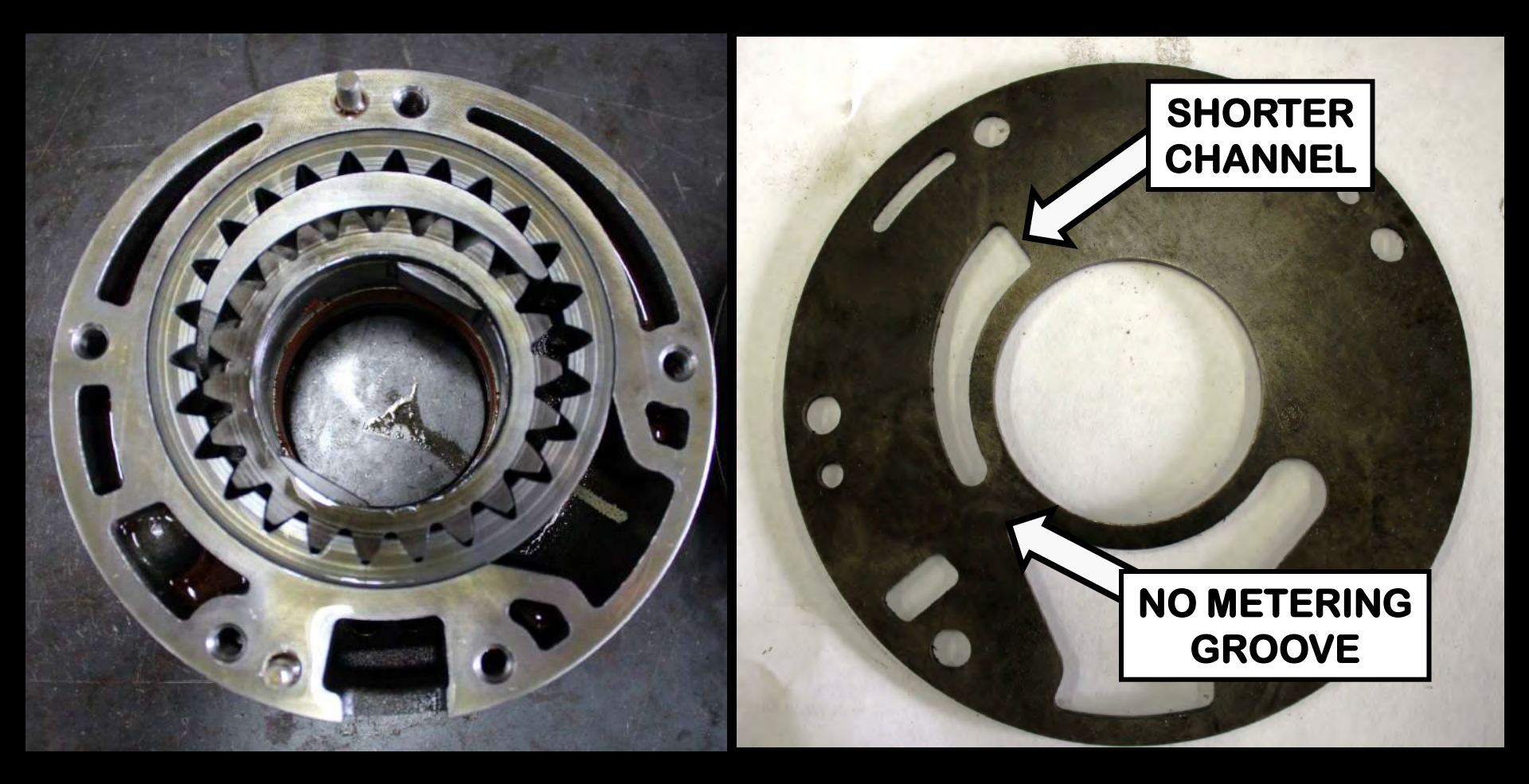

#### 26 TOOTH OUTER GEAR 22 TOOTH INNER GEAR

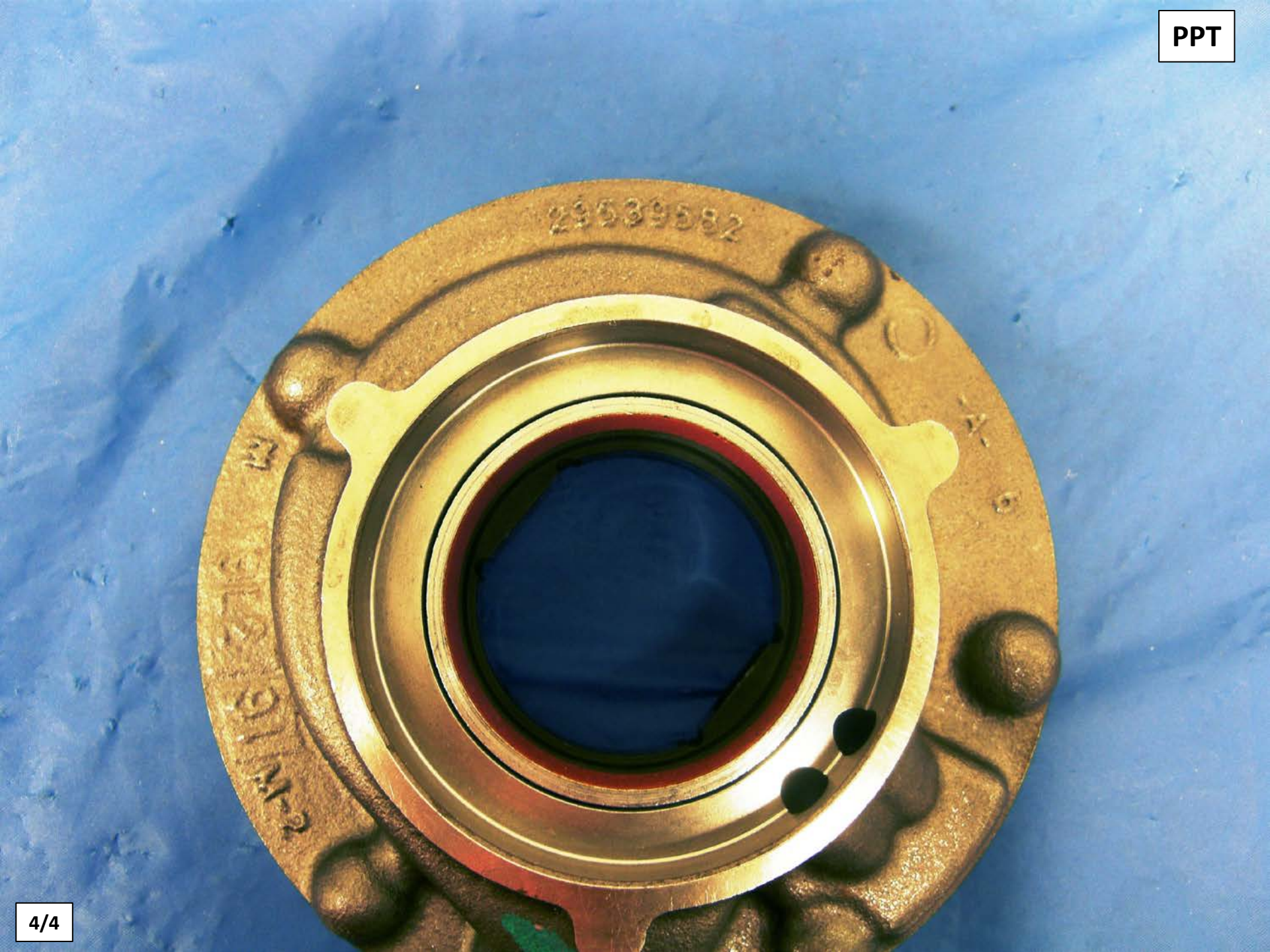

# DTC P0960 = SOLENOID "G " CIRCUIT OPEN

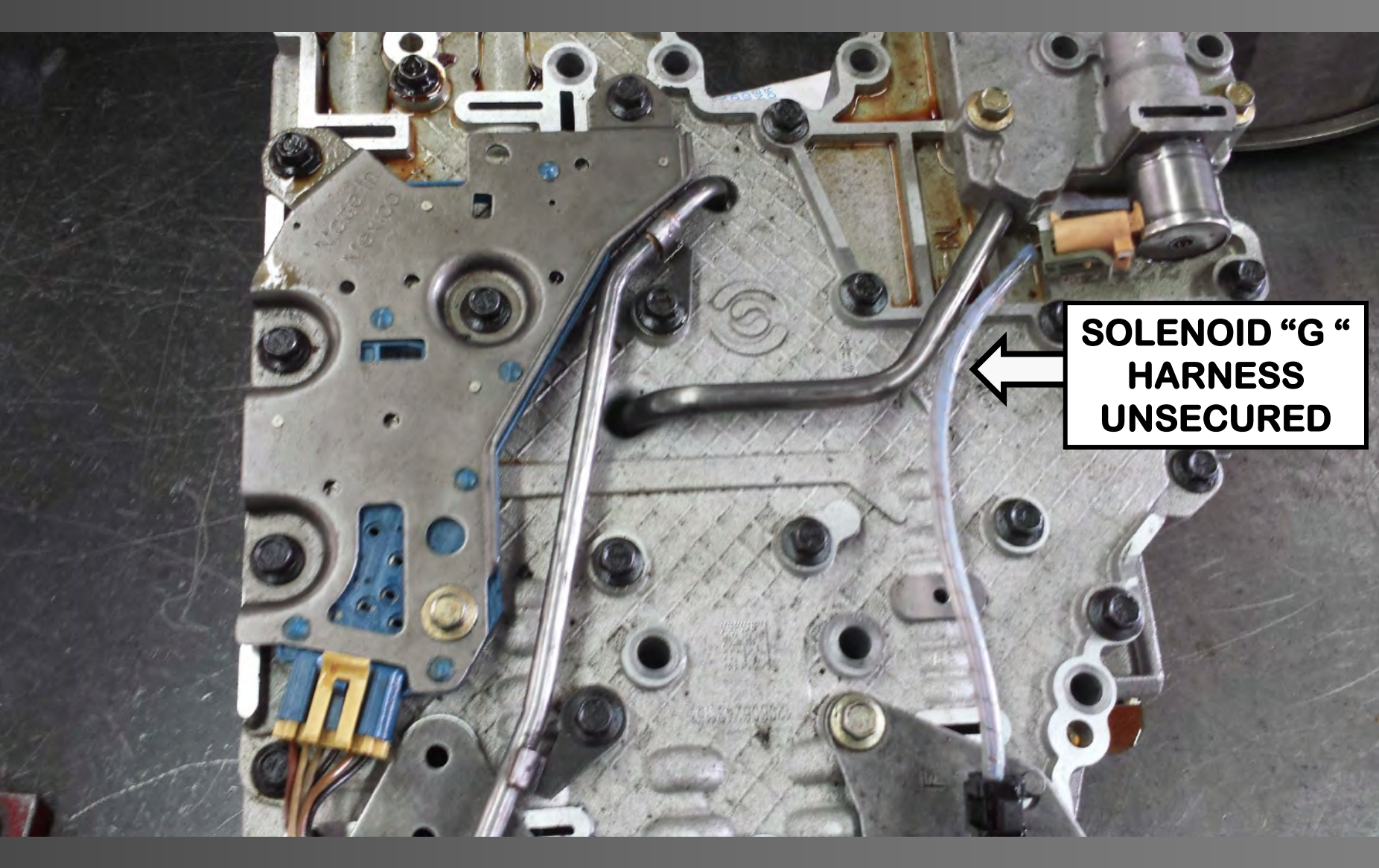

# DTC P0960 = SOLENOID "G " CIRCUIT OPEN

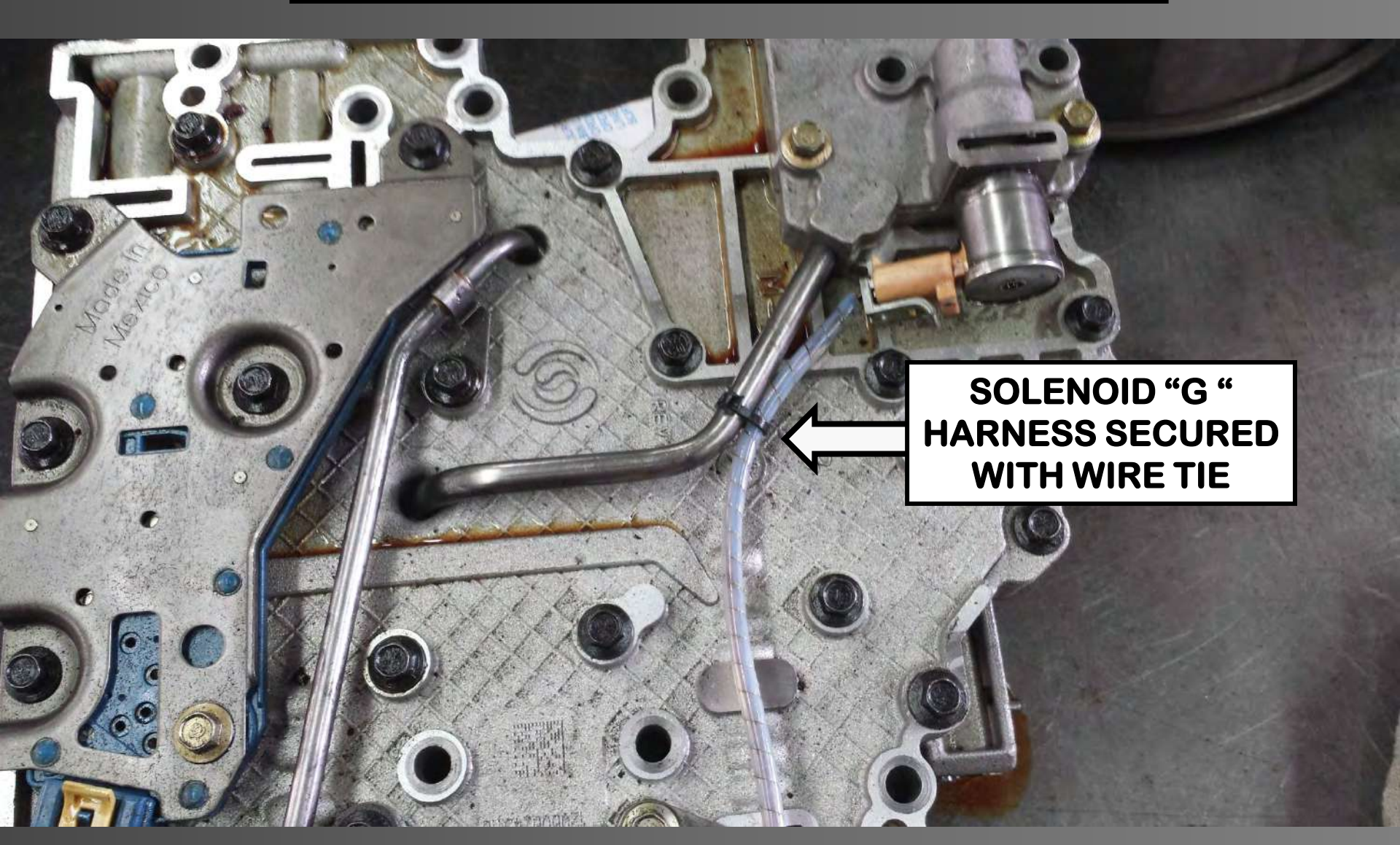

# NSBU SWITCHES

(0)

1

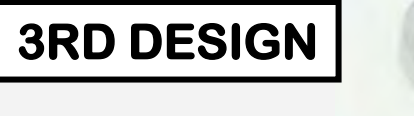

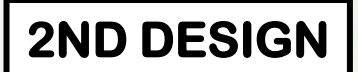

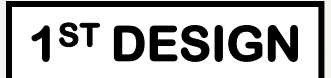

# INTERNAL MODE SWITCH

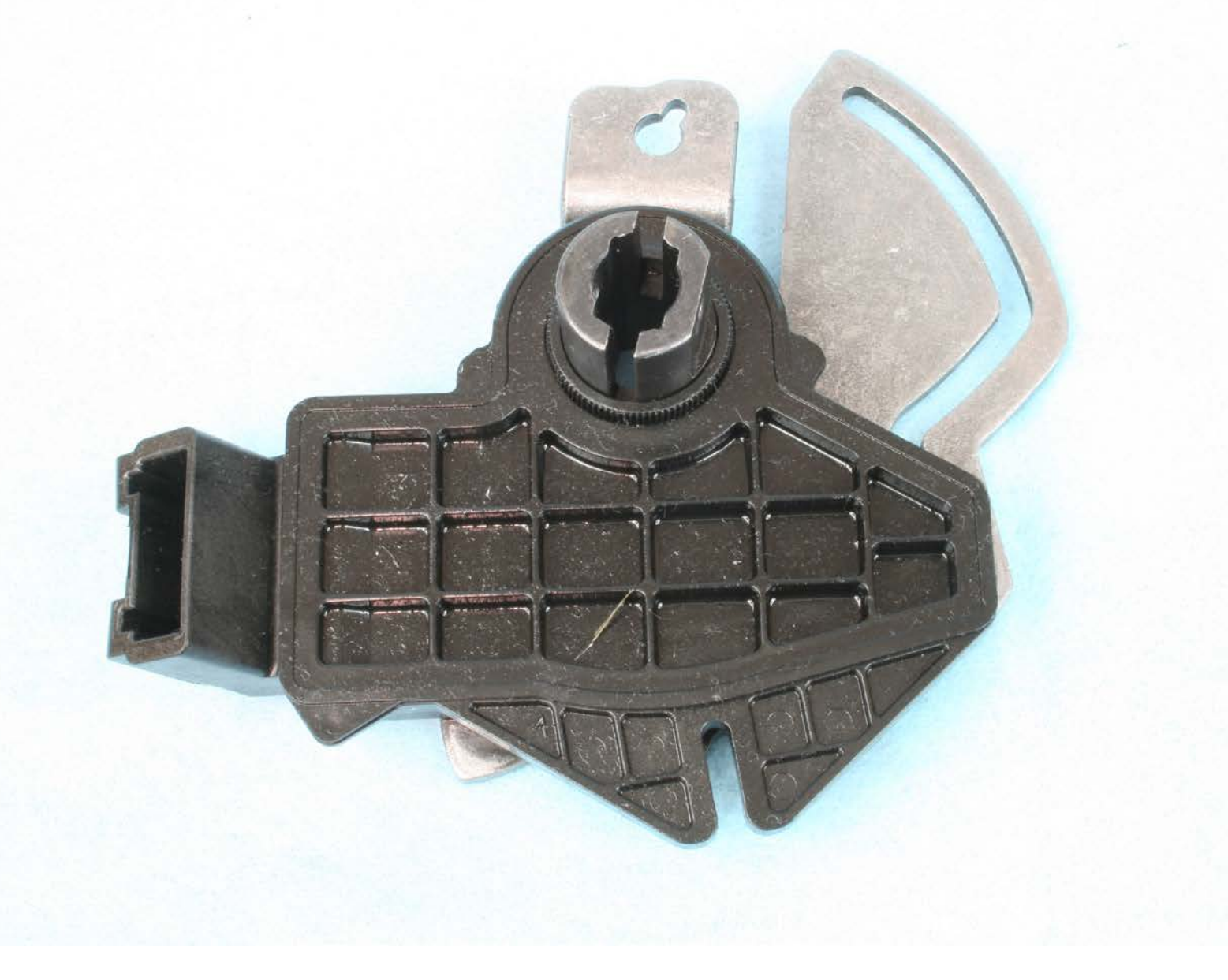

# INTERNAL MODE SWITCH

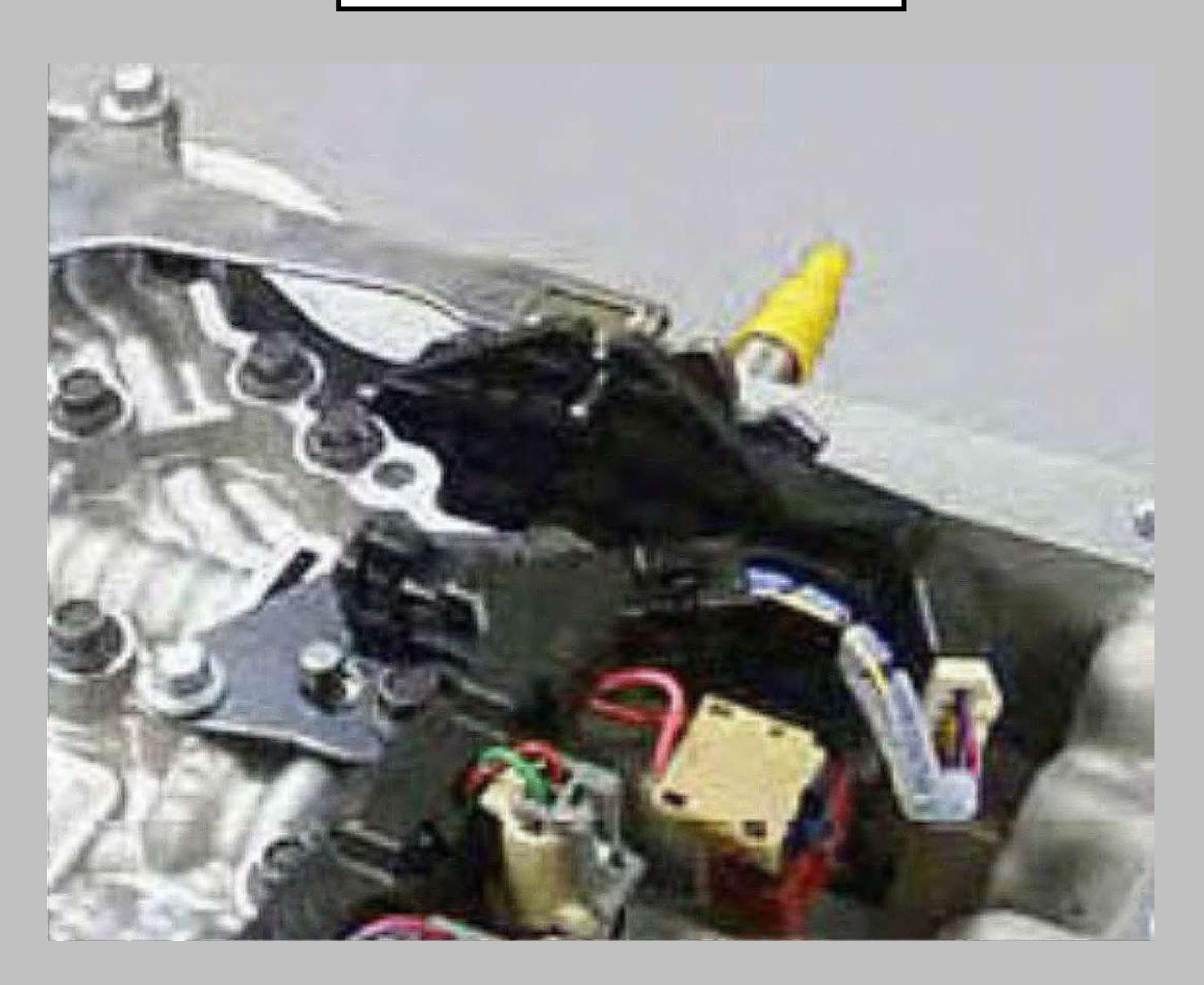
Pin A = Park/Neutral Signal Pin B = Range P Pin C = Range A Pin D = Range B Pin E = Range C Pin F = Ground

Page 46

#### IMS CASE CONNECTOR TERMINAL ID

| PIN | WIRE COLOR | CIRCUIT | PIN DESIGNATION                 |
|-----|------------|---------|---------------------------------|
| 1   | Grn        | 1222    | Solenoid 1Ground                |
| 2   | Lt Grn     | 1223    | Solenoid 2 Ground               |
| 3   | Violet     | 2527    | Solenoid 3 Ground               |
| 4   | Org        | 1224    | PSA Signal C                    |
| 6   | Grey       | 1226    | PSA Signal E                    |
| 7   | Wht        | 1225    | PSA Signal D                    |
| 8   | Tan        | 1227    | TFT Sensor 5 Volt Ref           |
| 9   | Blk        | 2762    | TFT/Internal Mode Switch Gnd    |
| 10  | Pink       | 418     | TCC PWM Sol Signal Low          |
| 11  | Brn        | 2529    | PSA Signal Reverse              |
| 14  | Red        | 1228    | Epc/TCC/PCS 1 Power 12V         |
| 15  | Dk Blue    | 1229    | Pressure Control Solenoid 2 Low |
| 16  | Red/Blk    | 323     | Sol 1/2/3/PCS 2 Power 12V       |
| 17  | Blue       | 2469    | Pressure Control Solenoid 1 Low |
| 18  | Violet/Blk | 1786    | Internal Mode Switch P/N Signal |
| 19  | Yellow     | 1530    | Line Pressure EPC Low           |
| 20  | Blk/White  | 773     | Internal Mode Switch C Signal   |
| 21  | Tan/White  | 772     | Internal Mode Switch B Signal   |
| 22  | Yellow/Blk | 771     | Internal Mode Switch A Signal   |
| 23  | Pink/Blk   | 776     | Internal Mode Switch P Signal   |
| 24  | Red        | 1228    | Epc/TCC/PCS 1 Power 12V         |

Note: Pin 14 and 24 both feed the same solenoids.

#### TRANSMISSION HARNESS CONNECTOR PIN ID WITH INTERNAL MODE SWITCH

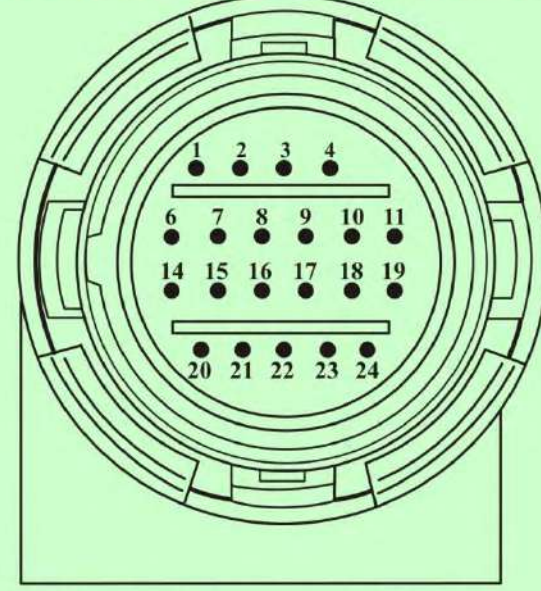

TRANSMISSION EXTERNAL CONNECTOR FACE VIEW WITH INTERNAL WIRE COLORS

Copyright © 2015 ATSG

#### IMS RANGE LOGIC

Page 47

| RANGE | INTERNAL MODE<br>SWITCH SIGNAL A | INTERNAL MODE<br>SWITCH SIGNAL B | INTERNAL MODE<br>SWITCH SIGNAL C | INTERNAL MODE<br>SWITCH SIGNAL P |
|-------|----------------------------------|----------------------------------|----------------------------------|----------------------------------|
| Р     | LOW/OFF                          | HIGH/ON                          | HIGH/ON                          | LOW/OFF                          |
| R     | LOW/OFF                          | LOW/OFF                          | HIGH/ON                          | HIGH/ON                          |
| Ν     | HIGH/ON                          | LOW/OFF                          | HIGH/ON                          | LOW/OFF                          |
| 5     | HIGH/ON                          | LOW/OFF                          | LOW/OFF                          | HIGH/ON                          |
| 4     | LOW/OFF                          | LOW/OFF                          | LOW/OFF                          | LOW/OFF                          |
| 2     | LOW/OFF                          | HIGH/ON                          | LOW/OFF                          | HIGH/ON                          |
| 1     | HIGH/ON                          | HIGH/ON                          | LOW/OFF                          | LOW/OFF                          |

NOTE: HIGH/ON = APPROXIMATELY 5 VOLTS LOW/OFF = APPROXIMATELY 0 VOLTS

### Cruise Enabled

## Internal Mode Switch A

## Internal Mode Switch B

# Internal Mode Switch NS

### Internal Mode Switch C

### Internal Mode Switch P

### Pressure Switch Manifold 1

## Pressure Switch Manifold 2

## Pressure Switch Manifold 3

### Pressure Switch Manifold 4

7/8

### On On

Off

Off

Off

On

#### IMS SWITCH STATE

Page 47

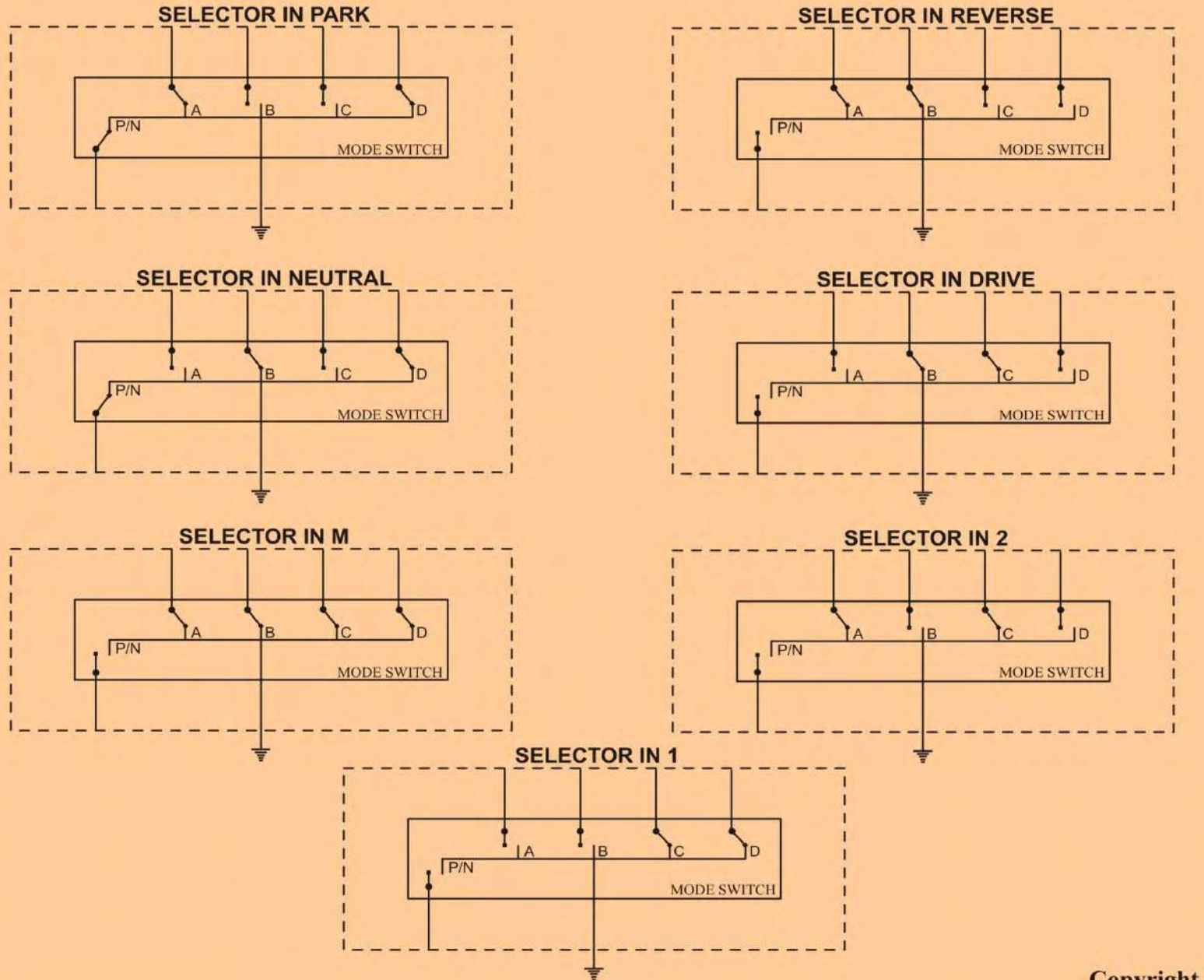

Copyright © 2015 ATSG

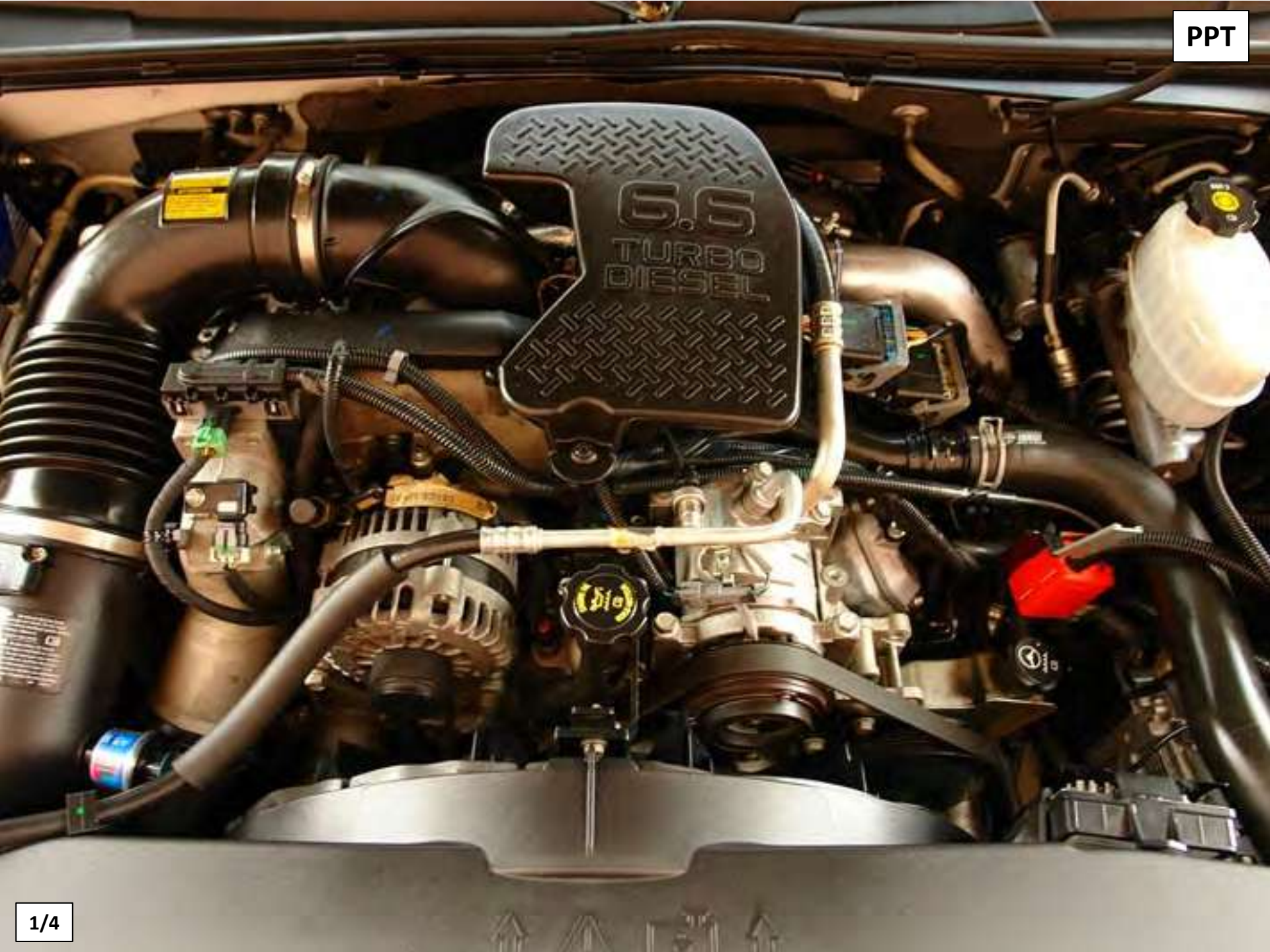

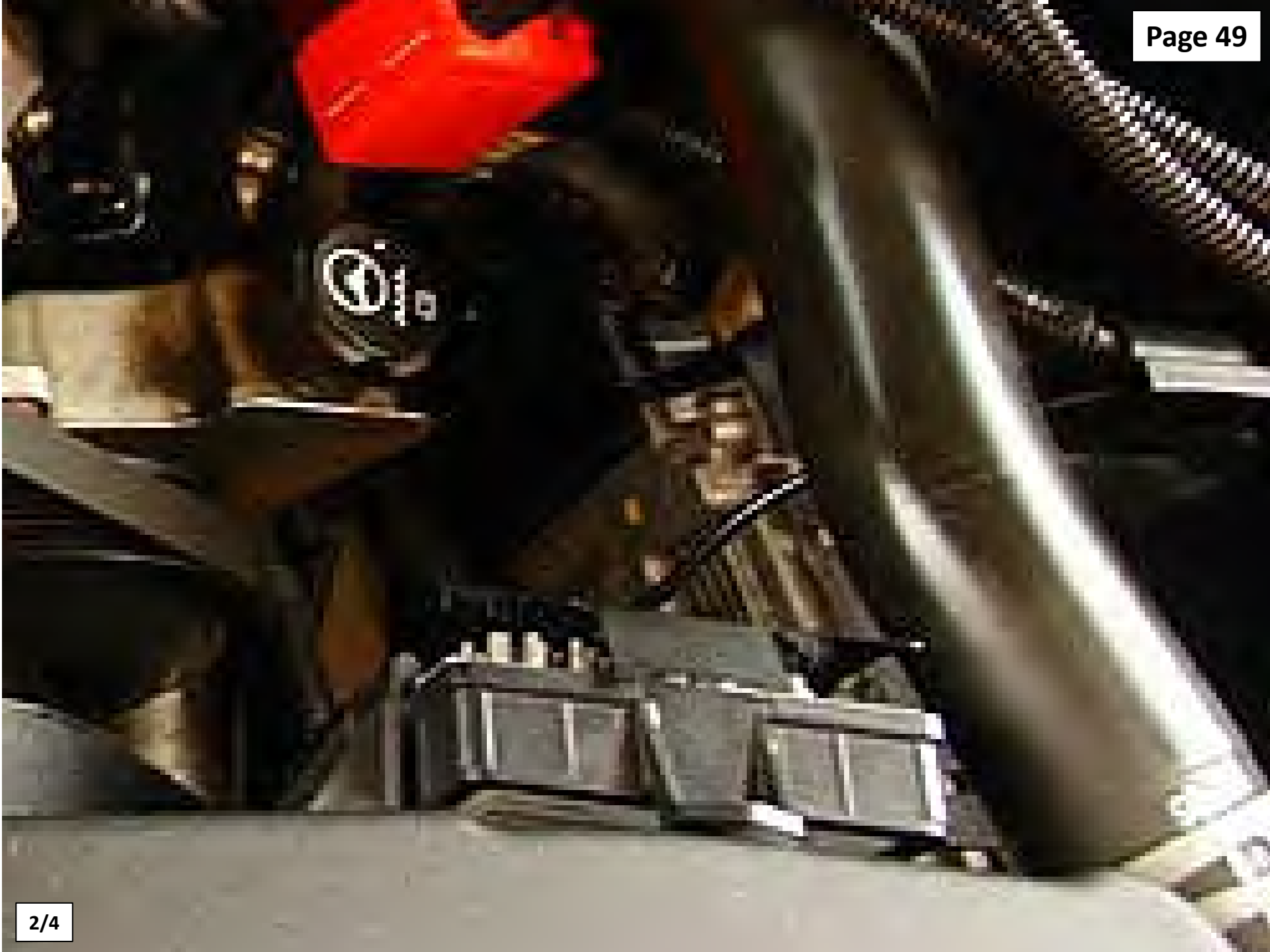

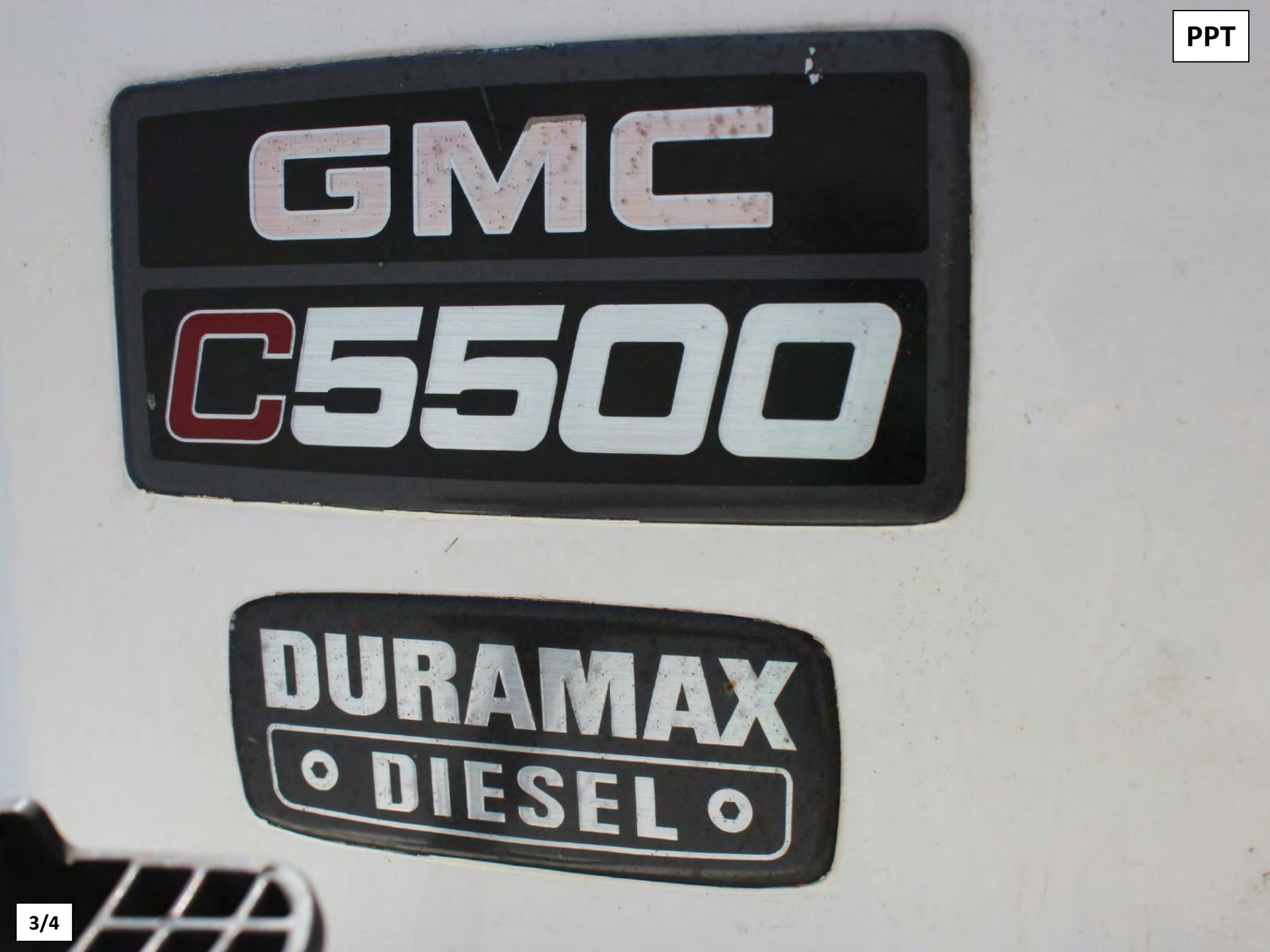

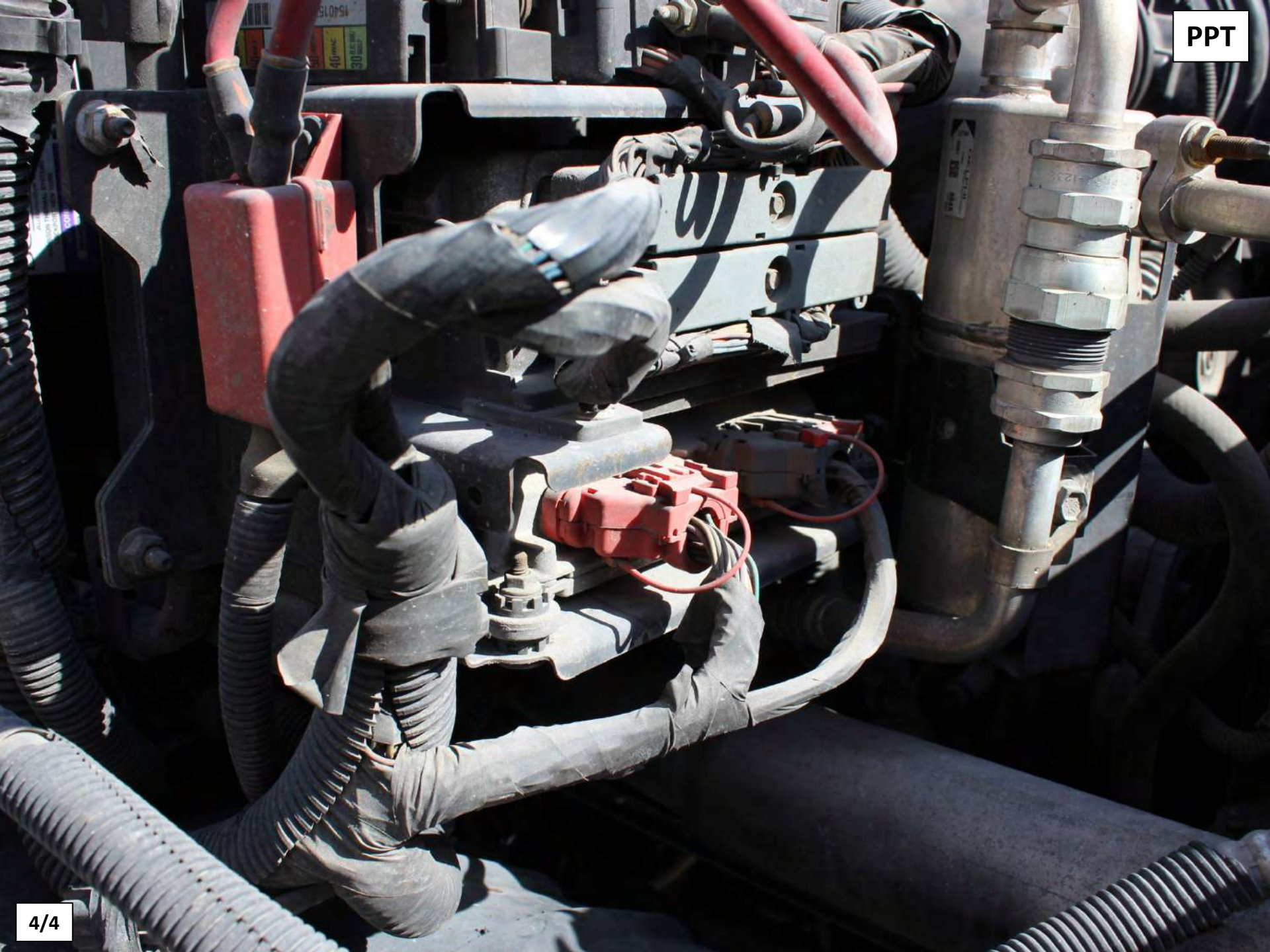

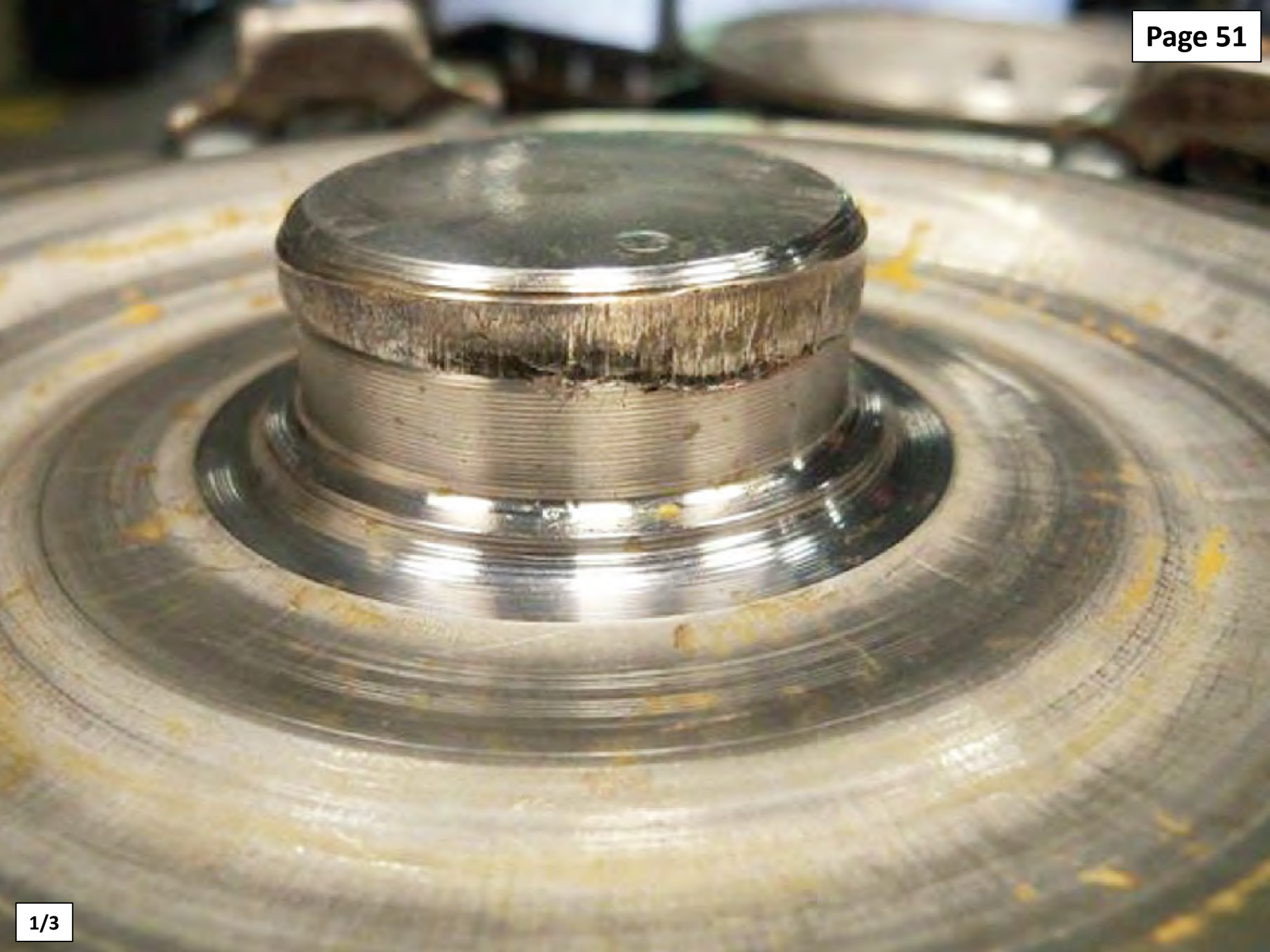

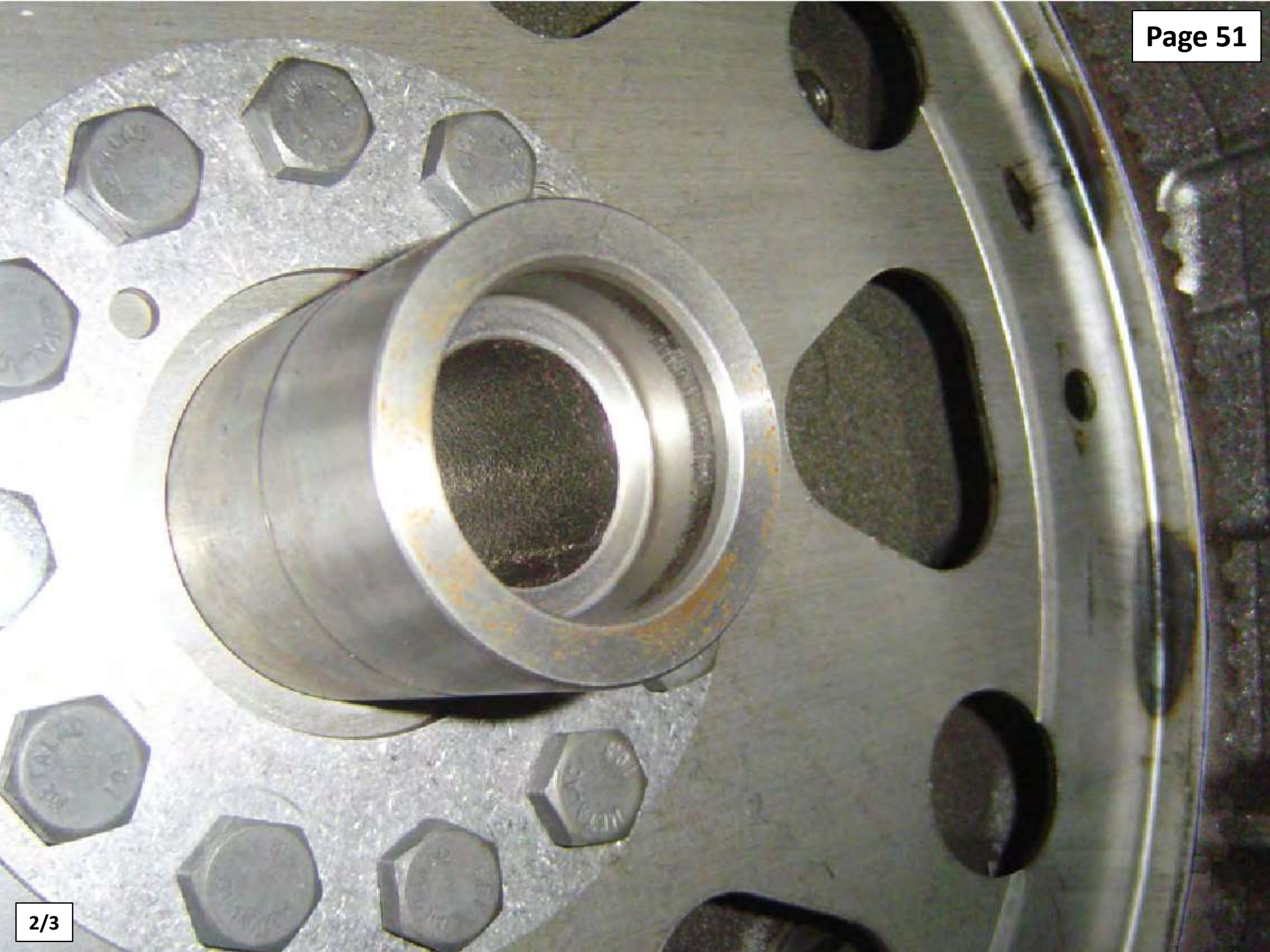

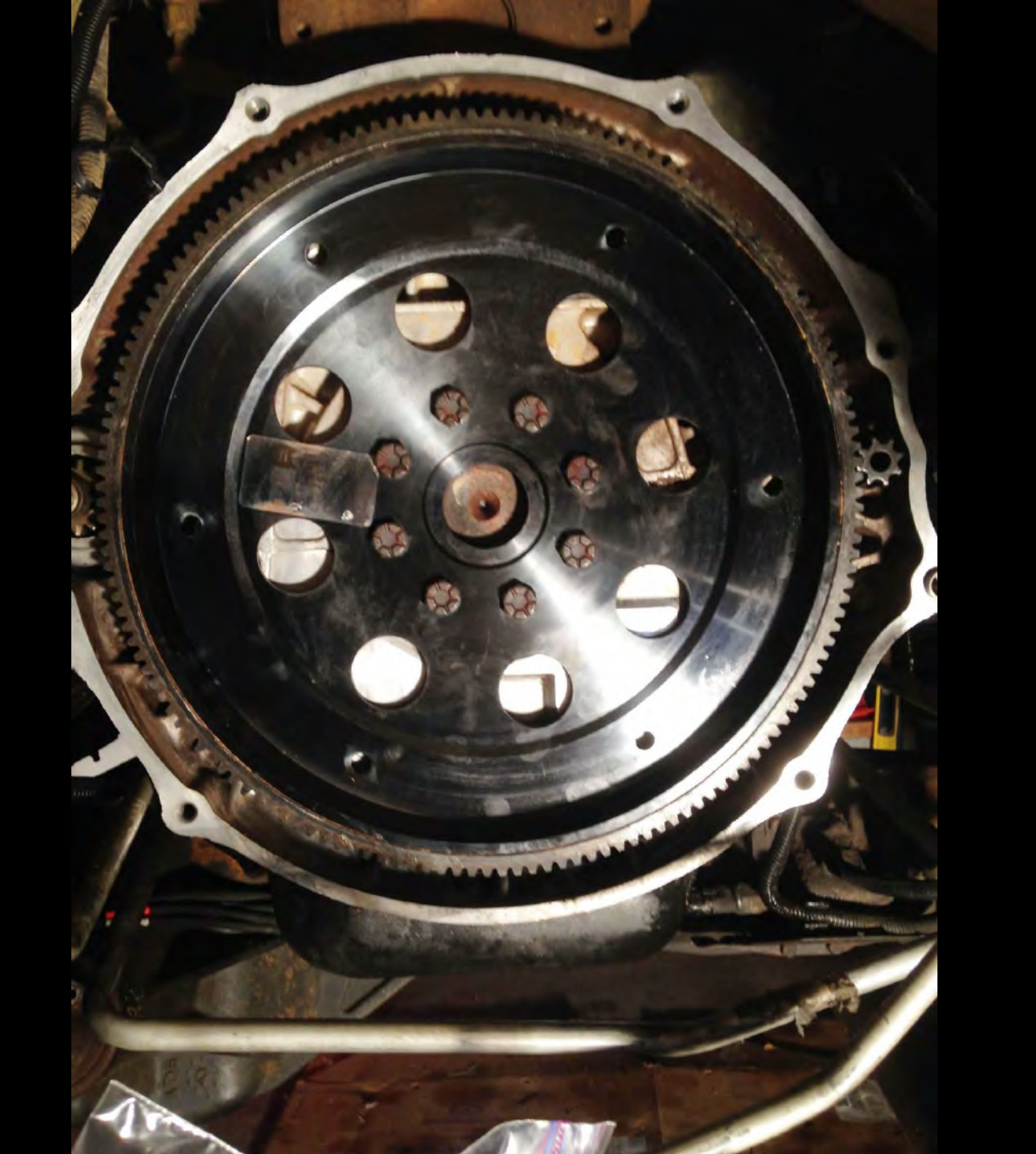

PPT

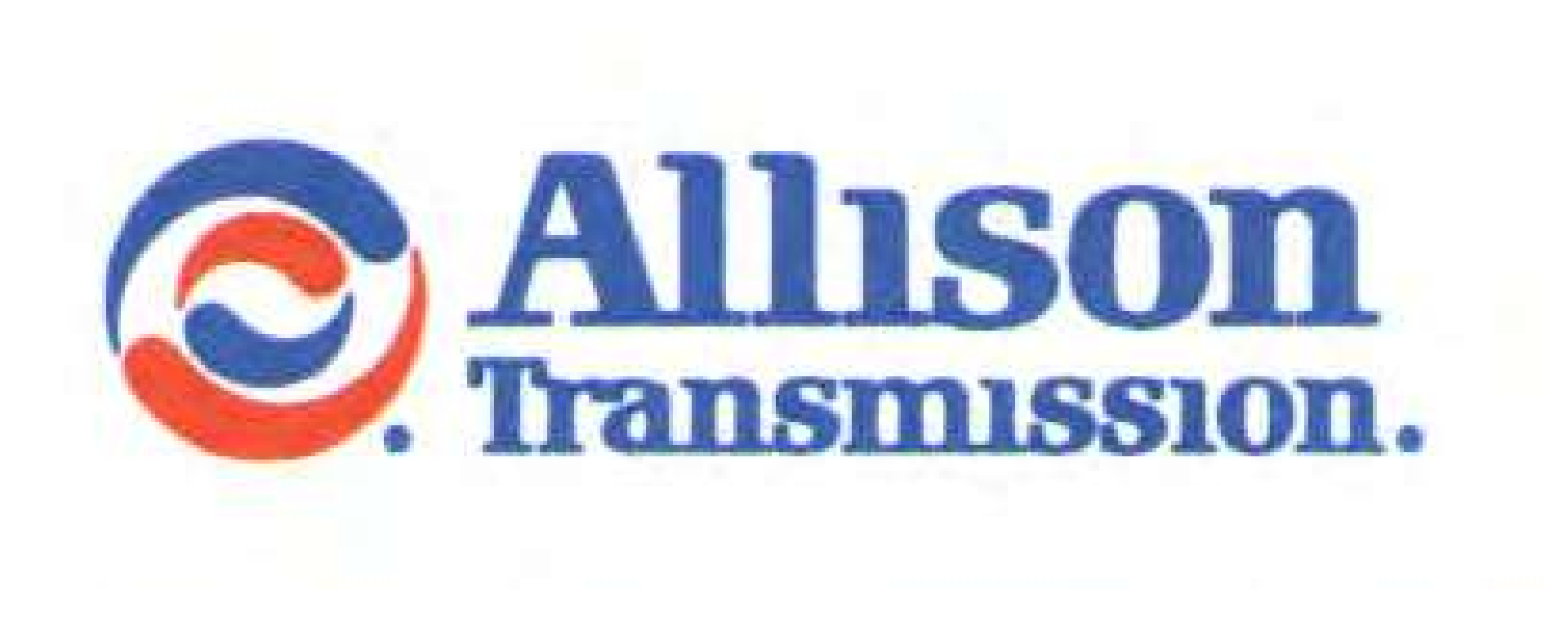

## 3000/4000 SER/ES

### **ROTATING MODULE HUB**

Page 53

#### HUB CRACKS HERE

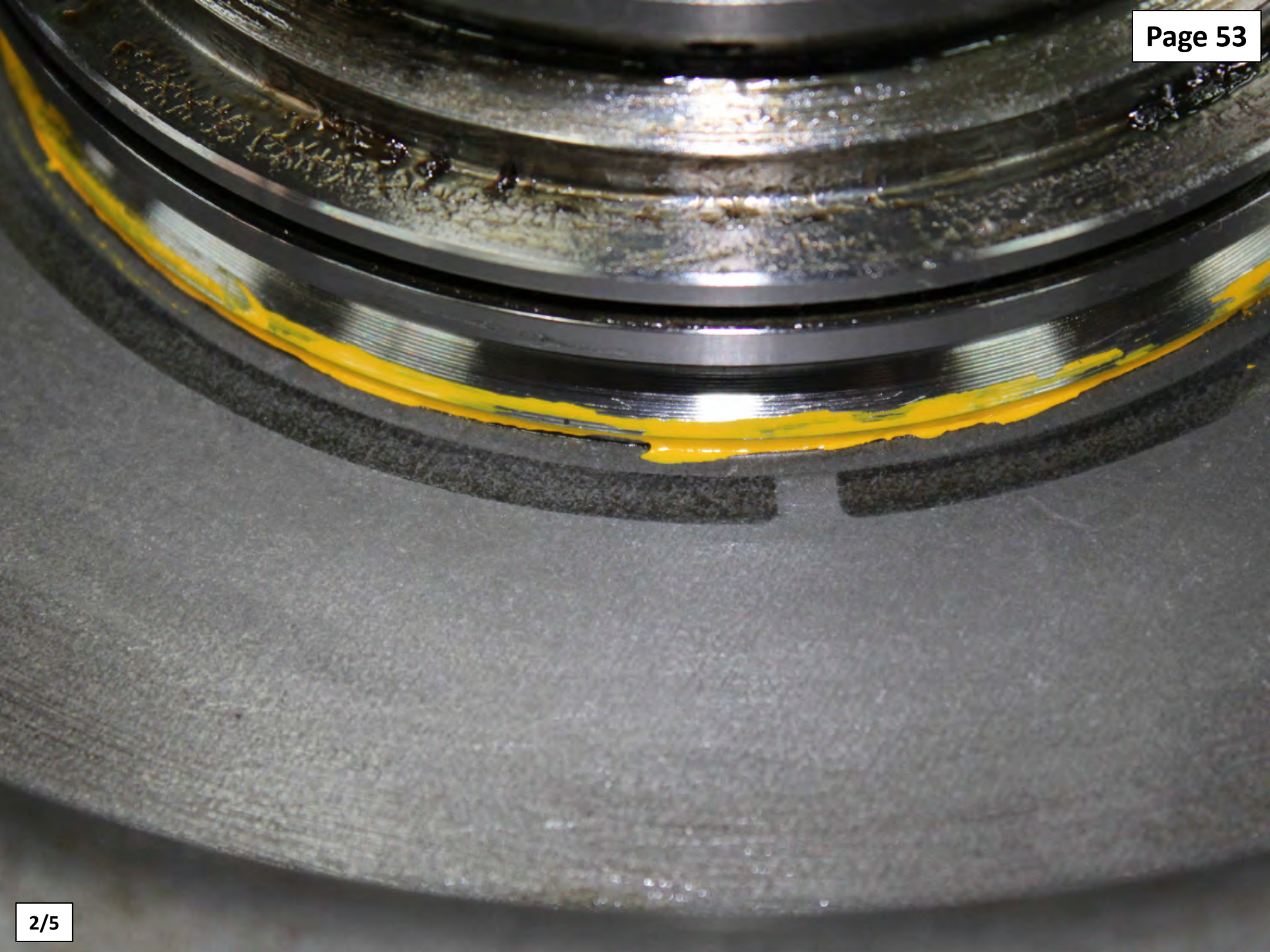

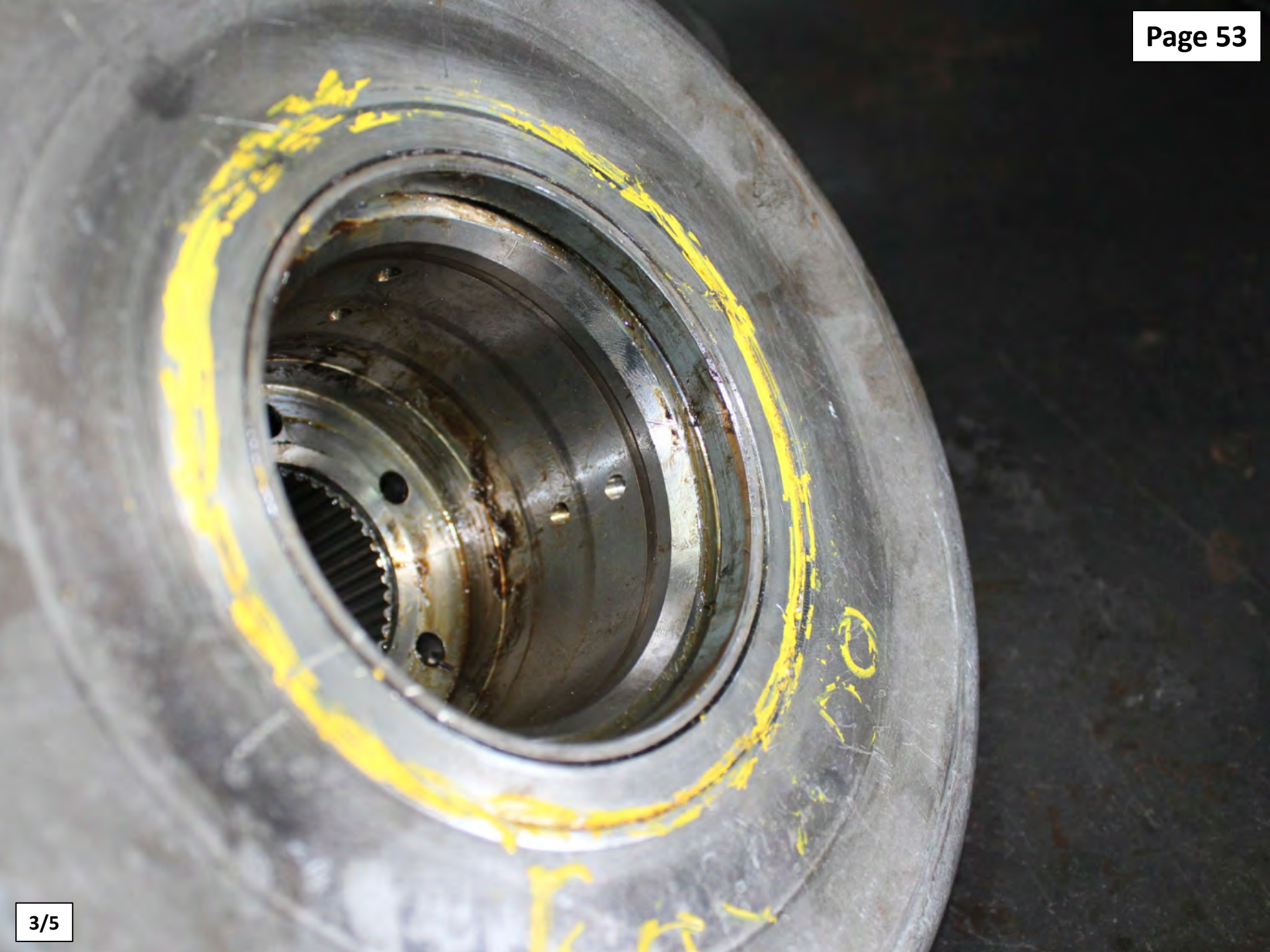

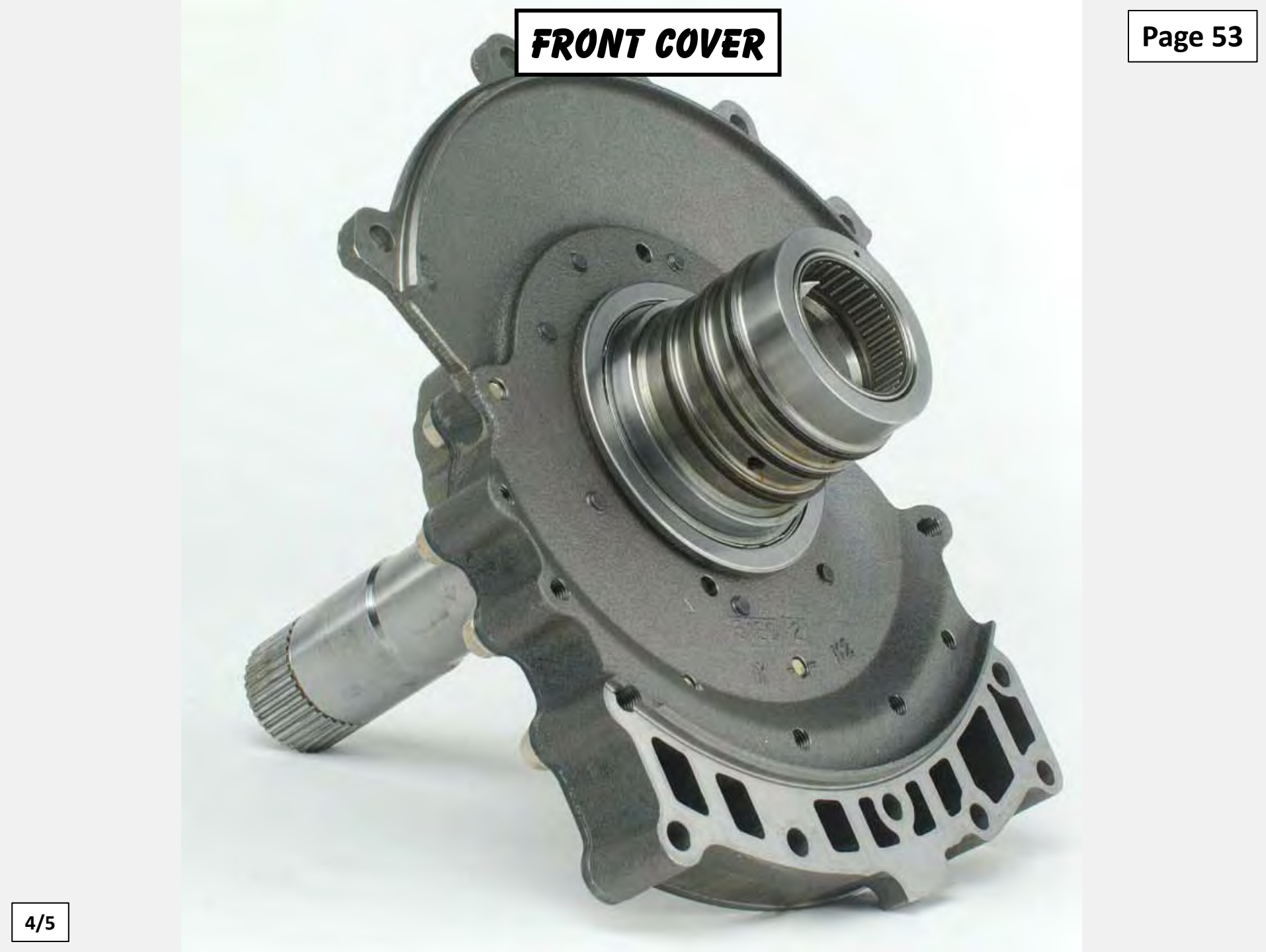

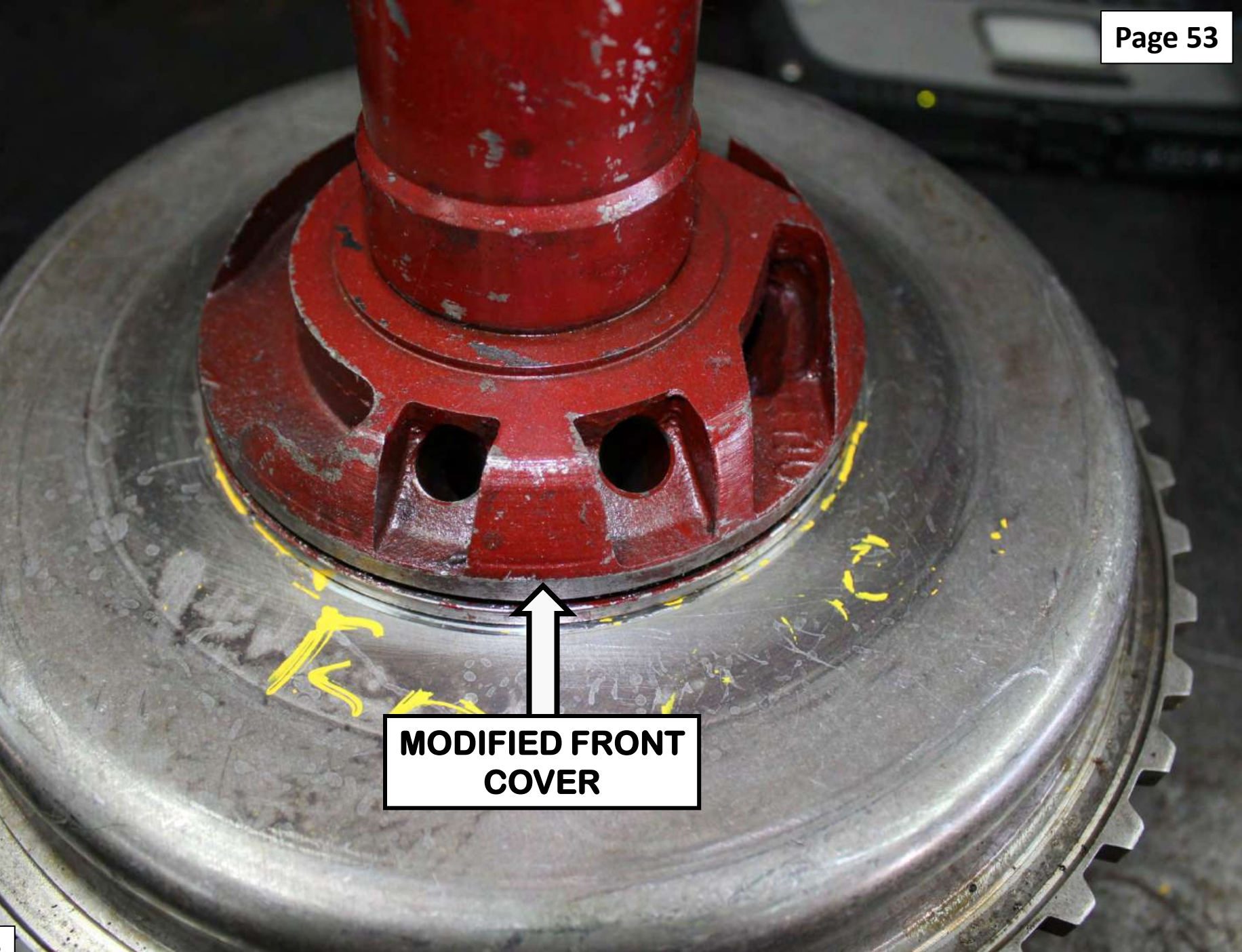

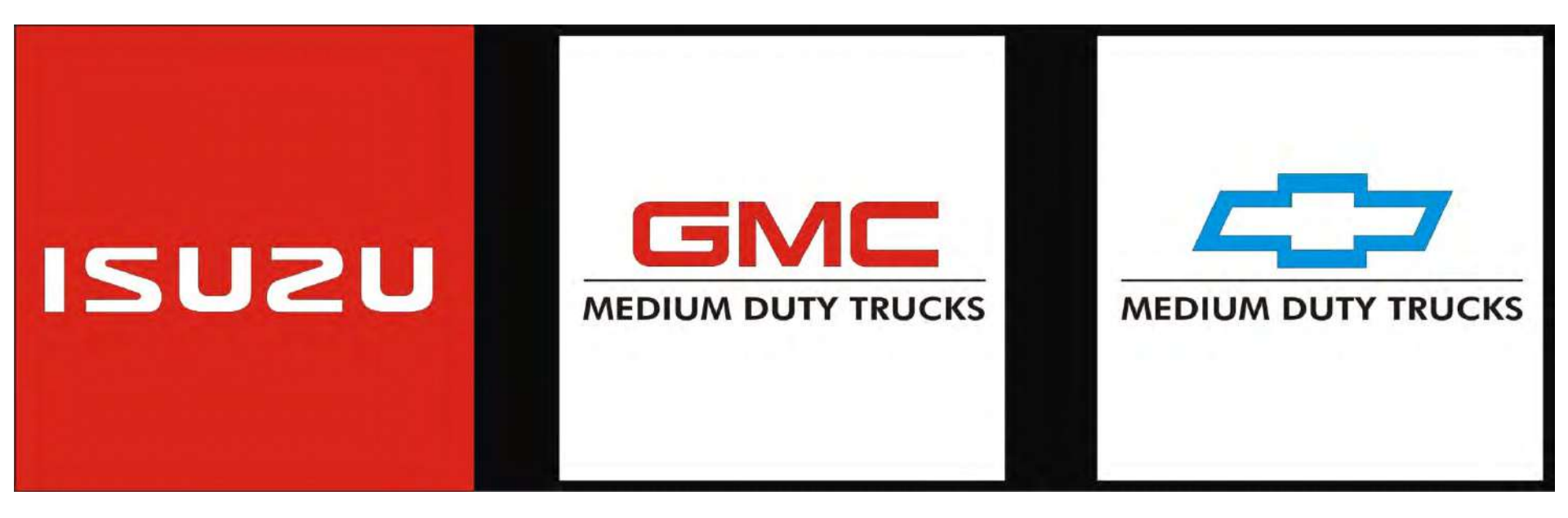

# AISIN 6 (A465) SERIES

#### AISIN 6 (A465) TRANSMISSION

Page 54

2007 - 2013 Isuzu "N" Series trucks and 2007 - 2010 Chevrolet/GMC "W" Series Trucks equipped with the A465 6 Speed Transmission and 5.2L or 3.0L Diesel Engine and a diesel particulate filter may have a complaint of the "Check Trans" Lamp illuminated with one or more of the following DTCs:

#### 2007 – 2010 Model Years: P0745 = Exhaust Brake Cut Request Circuit Malfunction P0742 = TCC "Stuck ON" P0751 = Shift solenoid 1 "Stuck OFF" P0756 = Shift Solenoid 1 "Stuck ON" P0761 = Shift Solenoid 3 "Stuck ON" P0766 Shift Solenoid 3 "Stuck OFF" P0796 = Pressure Control Solenoid 3 Performance

2011 – 2013 Model Years (5.2L Diesel Engine): P0503 = Vehicle Speed Sensor Circuit Intermittent Fault P0707 = Transmission Range Switch Circuit Low P0708 = Transmission Range Switch Circuit High P0742 = TCC "Stuck ON" P0746 = Pressure Control Solenoid 1 Performance P0751 = Shift solenoid 1 "Stuck OFF" AISIN 6 (A465) TRANSMISSION

Page 54

2011 – 2013 Model Years (3.0L Diesel Engine): P0756 = Shift Solenoid 1 "Stuck ON" P0761 = Shift Solenoid 3 "Stuck ON" P0766 Shift Solenoid 3 "Stuck OFF" P0776 = Pressure Control Solenoid 2 Performance P0796 = Pressure Control Solenoid 3 Performance P084B = Transmission Fluid Pressure Switch 8 Performance

**CAUSE: TCM Software Conflicts.** 

Correction: Reprogram TCM with latest software calibrations.

Page 56 & 57

LD.

Page 56 & 57

Page 56 & 57

0

Page 56 & 57

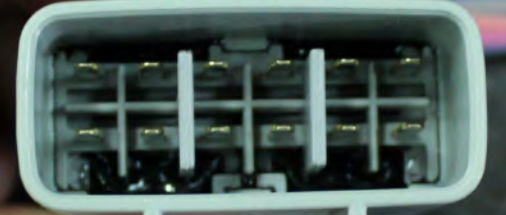

### ISUZU PN-8-98179-069-0

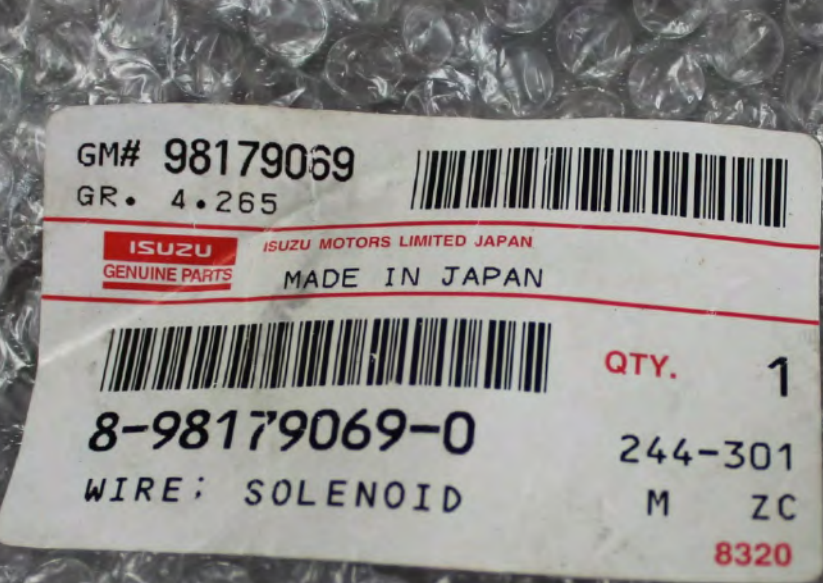

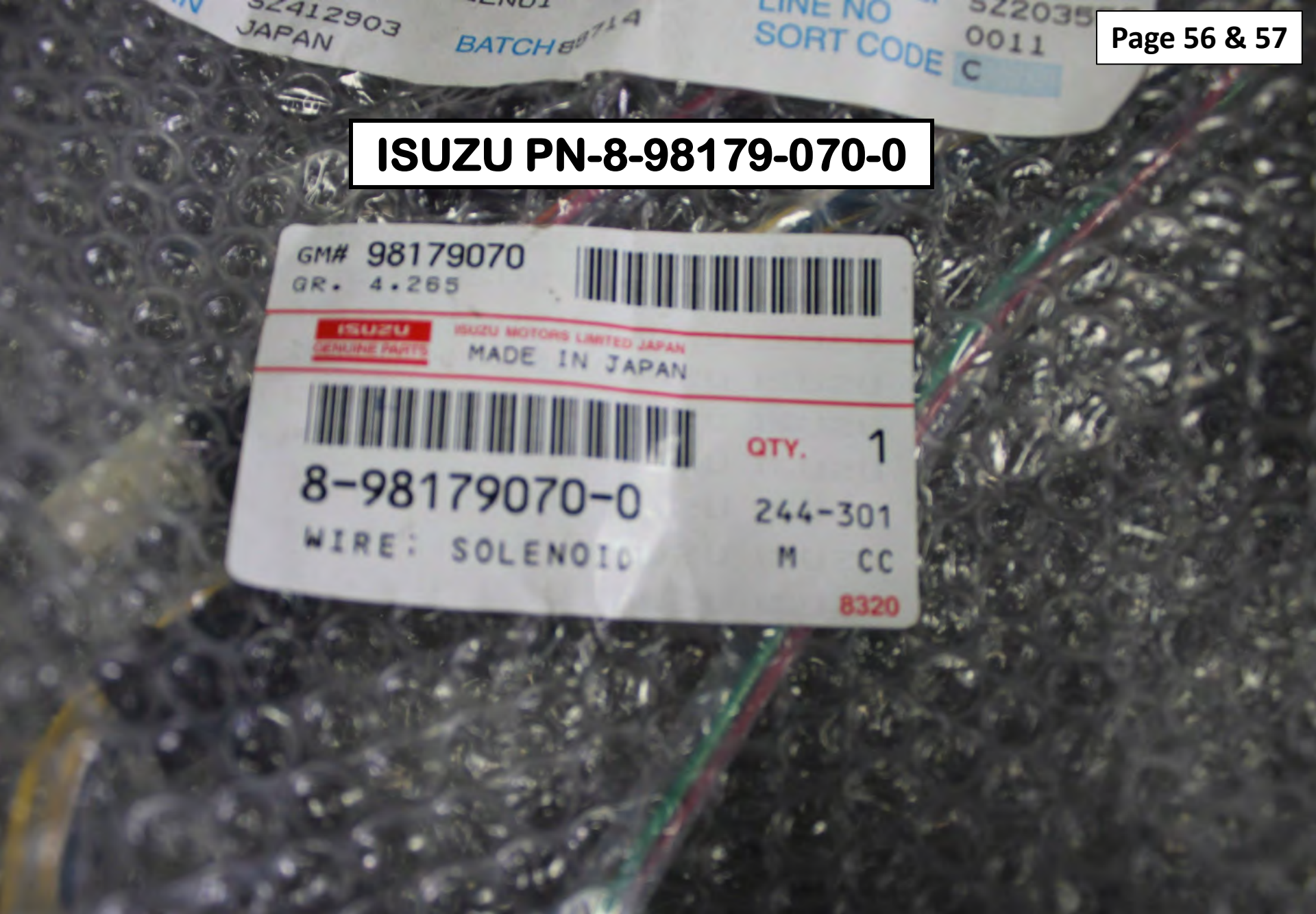

# RC TRUCK PARTS **4X4** 305-863-3933

R.SH'EM

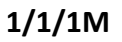

ISUZU

DXI

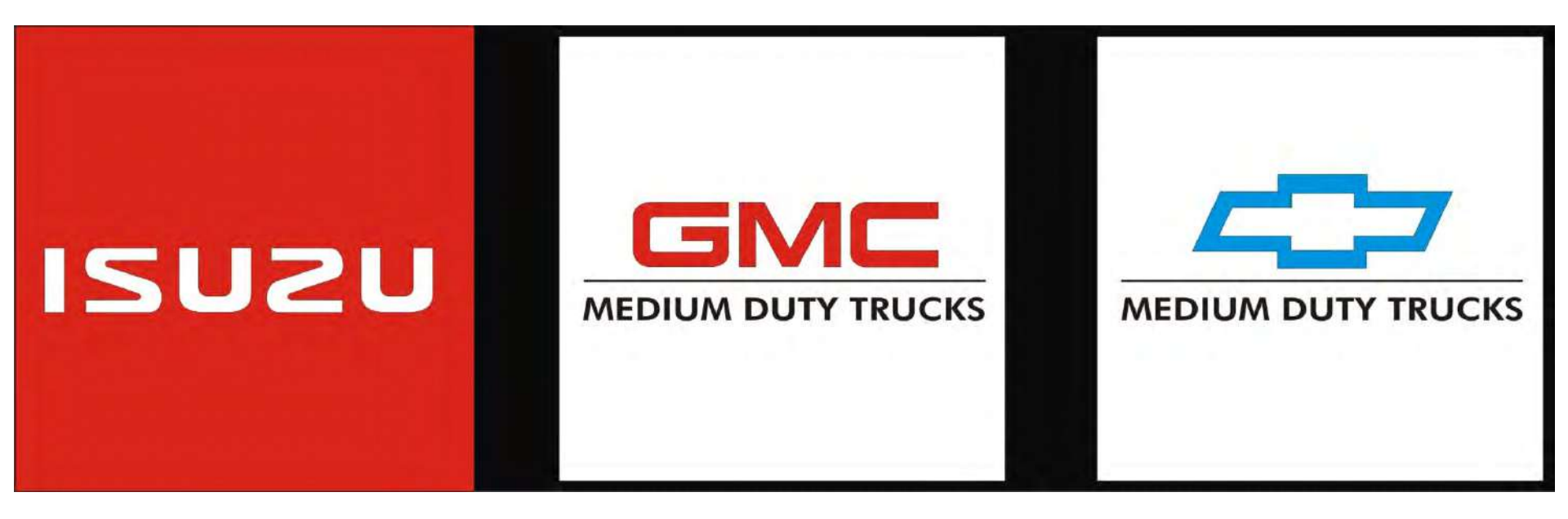

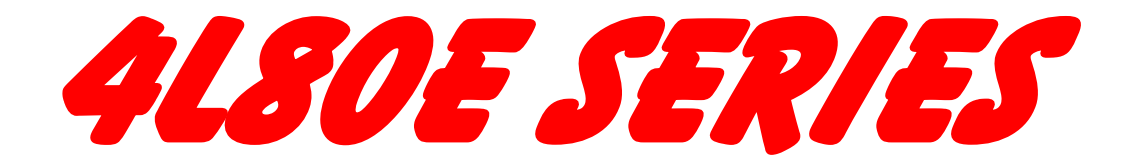

#### "N" SERIES TRUCK WITH 6.0L GAS ENGINE & 4L85E TRANSMISSION

Page 59

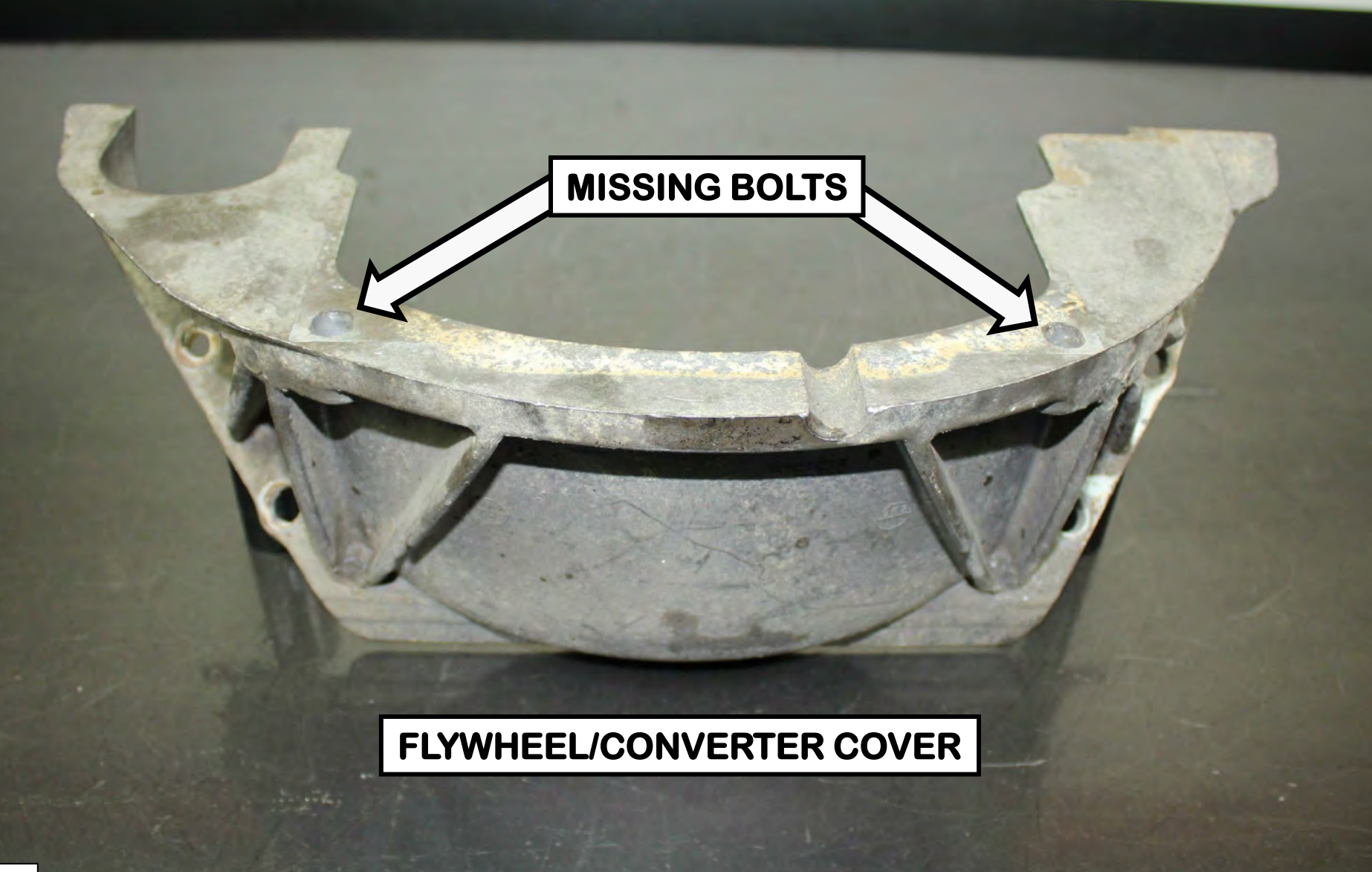

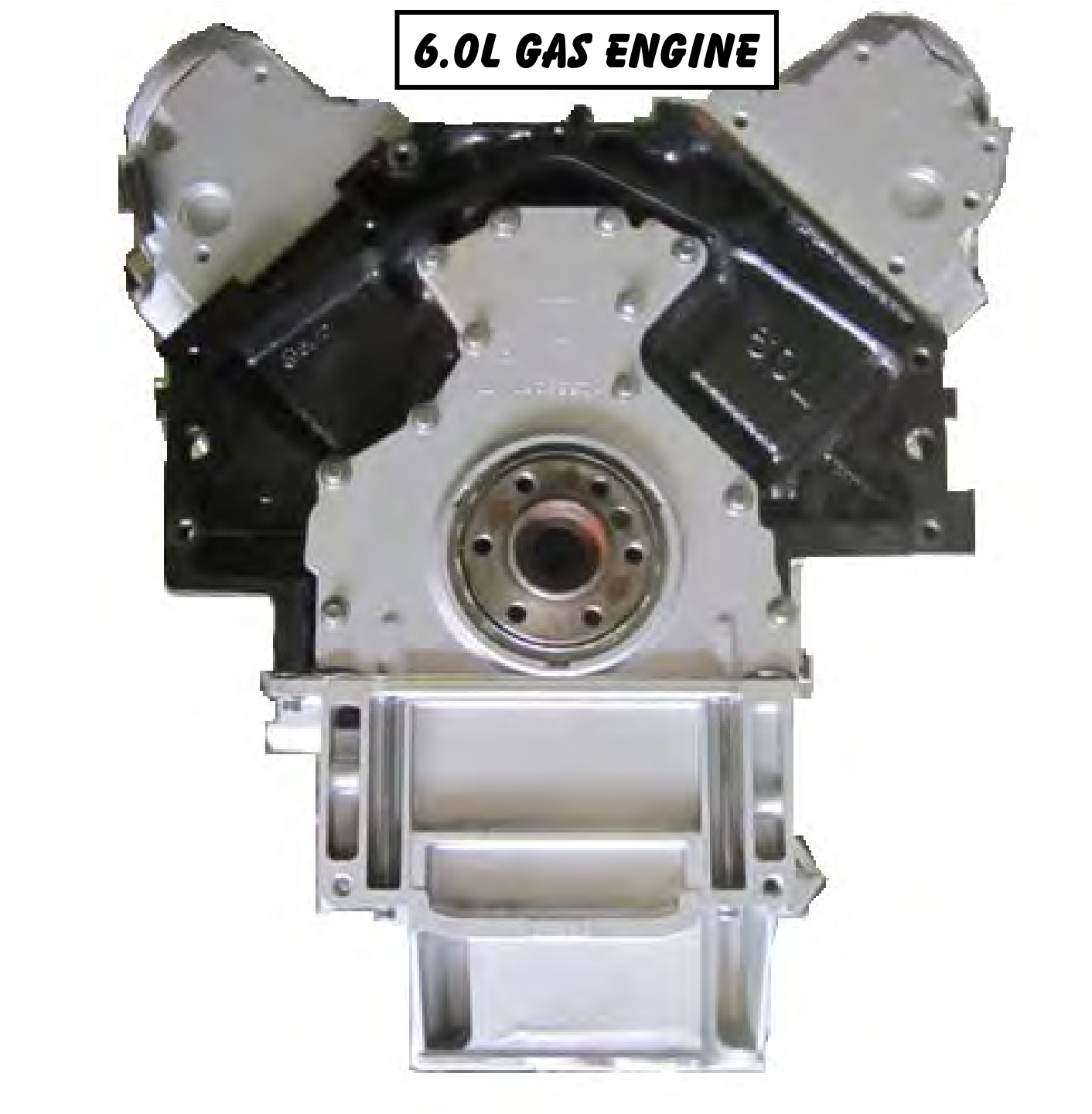

PPT

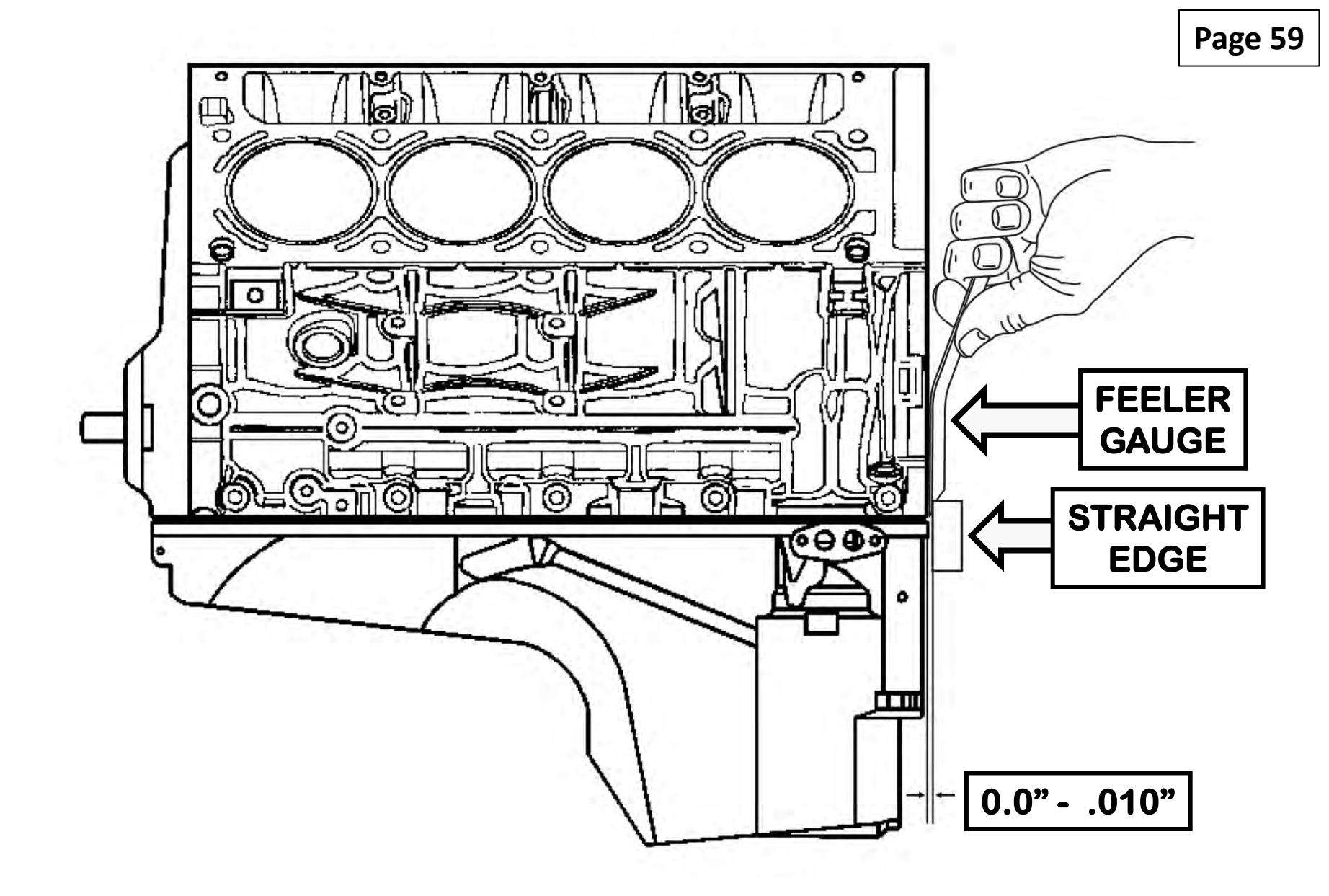

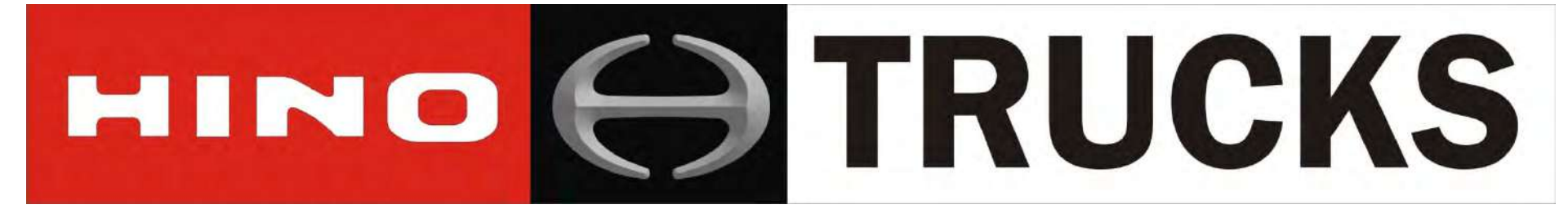

#### Page 61 HINO TRUCKS WITH "IN CAB" MERITOR WABCO ABS ECU ABS 65 100 x1000RPM E 120 1111 2 F) -E km/h MPH 5 5 R N OD 15 15 (O) FRONT (O) REAR x10 lb/in ACTIVE ABS CODES CAUSE NO LOCKUP WITH A

SEVERE TRANSMISSION OVERTEMP CONDITION

1/7

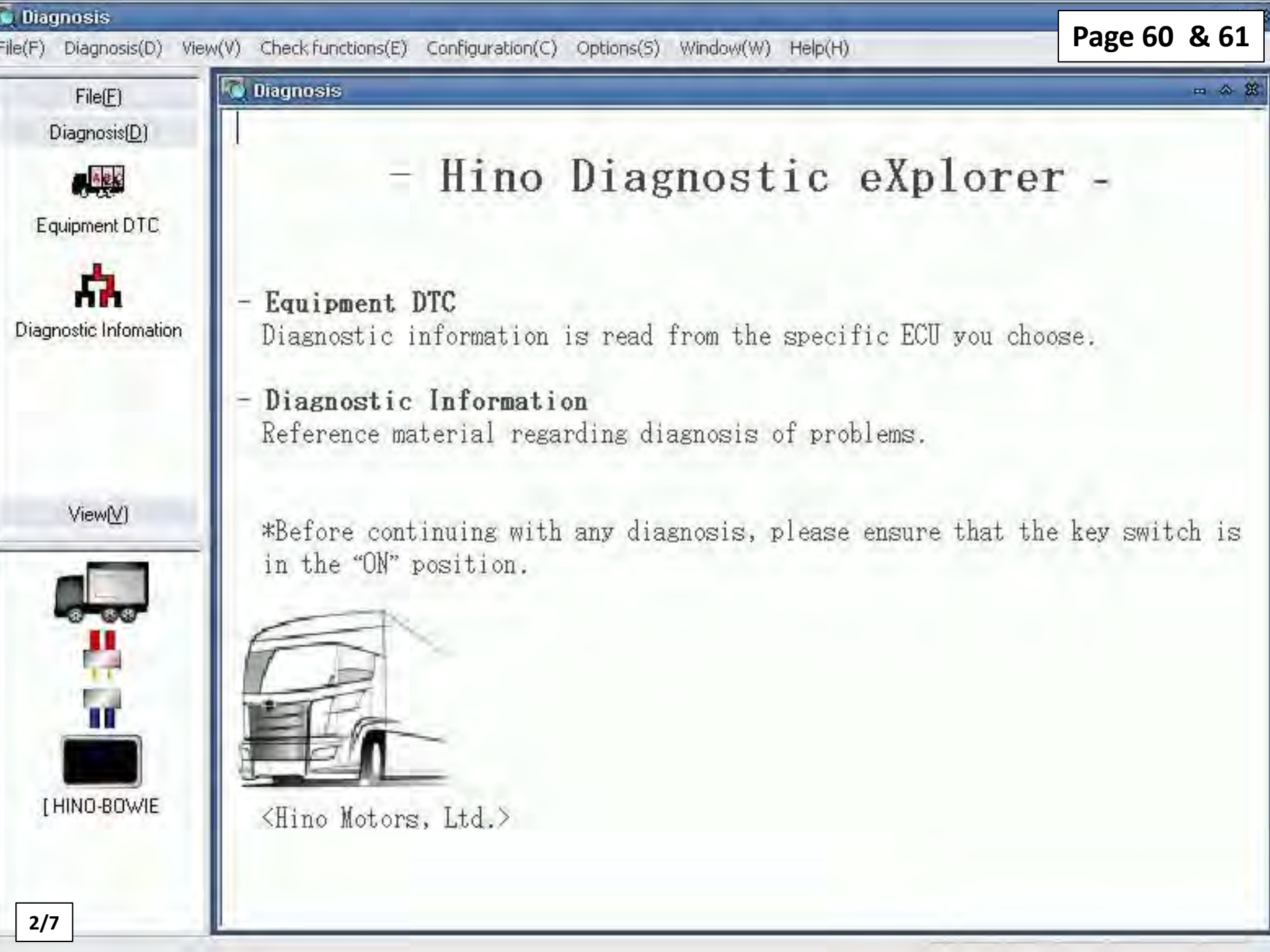

| sis(D) 💽 Symptom Bas | ed Diagnostic Procedure( <u>S</u> ) | C DTC Based Diagnostic Procedure (D) | th She |
|----------------------|-------------------------------------|--------------------------------------|--------|
|                      |                                     |                                      |        |
| Equipment            | File Name                           | Prepare Date                         |        |
| ent DTC Engine       | CR_03_L                             | 2008/09/25 16:38:00                  |        |
| Engine               | CR_03_J08E                          | 2006/10/20 00:00:00                  |        |
| Engine               | CR_03_J05D                          | 2006/10/20 00:00:00                  |        |
| Engine               | COMMON RAIL (JO5E)                  | 2008/04/14 11:03:34                  |        |
| ostic Engine         | COMMON RAIL (JOSE)                  | 2008/04/14 11:12:18                  |        |
| ation Engine         | CP OS TOPE US                       | 2008/04/14 11:17:24                  |        |
| Fngine               | CR 03 TOED US                       | 2008/04/08 09:08:58                  |        |
| Engine               | COMMON RAIL (A09C)                  | 2008/04/09 11:48:24                  |        |
| VCS                  | VEHICLE CONTROL                     | 2008/04/09 15:10:30                  |        |
| Suspension           | Air                                 | 2006/10/20 00:00:00                  |        |
| Engine               | 300Series                           | 2008/09/24 14:44:20                  |        |
| Hybrid               | HV                                  | 2008/04/15 11:21:00                  |        |
| Inverter             | INV                                 | 2008/04/15 11:37:08                  |        |
| Battery<br>Polo(APS) | BATT ARE POOL Survivo               | 2008/04/15 11:15:14                  |        |
| W Broke (ABS)        | ADS_300 Series                      | 2008/09/19 13:40:42                  |        |
| Transmission         | AT 450431 F                         | 2008/10/20 00:00                     |        |
|                      |                                     | 2000) 20) 20 00,00100                |        |
|                      |                                     |                                      |        |
| 96                   |                                     |                                      |        |
|                      |                                     |                                      |        |
| 6                    |                                     |                                      |        |
|                      |                                     |                                      |        |
|                      |                                     |                                      |        |
|                      |                                     |                                      |        |
|                      |                                     |                                      |        |
| )-BOWIE              |                                     |                                      |        |
|                      |                                     |                                      |        |
|                      |                                     |                                      |        |
|                      |                                     |                                      |        |
|                      |                                     |                                      |        |
#### 9 PIN ROUND CONNECTOR FOR HINO DX SCAN TOOL

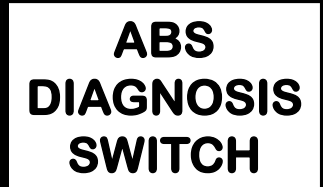

ABS

DIAG

DGOT.

4/7

ABS CODE RETRIEVAL & CLEARING USING ABS WARNING LAMP & "DIAGNOSTIC SWITCH" Page 60

### CODE RETRIEVAL:

- Turn starter key ON.
- Press & hold for one second the "Diagnosis Switch", then release it.
- Count 2 digit flashes from the ABS Warning Lamp to determine code.
- After the 1<sup>st</sup> digit flashes there will be a 1.5 second pause until the 2<sup>nd</sup> digit starts flashing.
- After the 2<sup>nd</sup> digit flashes there will be a 4 second pause between the next code or to repeat the previous code.
- Use the code definition chart in Figure 4.

#### CODE CLEARING:

- Turn starter key ON.
- Press & hold the "Diagnosis Switch" for at least 3 seconds, then release it.
- The ABS Warning Lamp should now flash 8 times.

#### IMPORTANT NOTE:

The vehicle must reach a speed of at least 4 MPH for the ABS Warning Lamp to go out.

### CONNECT DLC 3 TERMINALS 4 & 13

Page 62

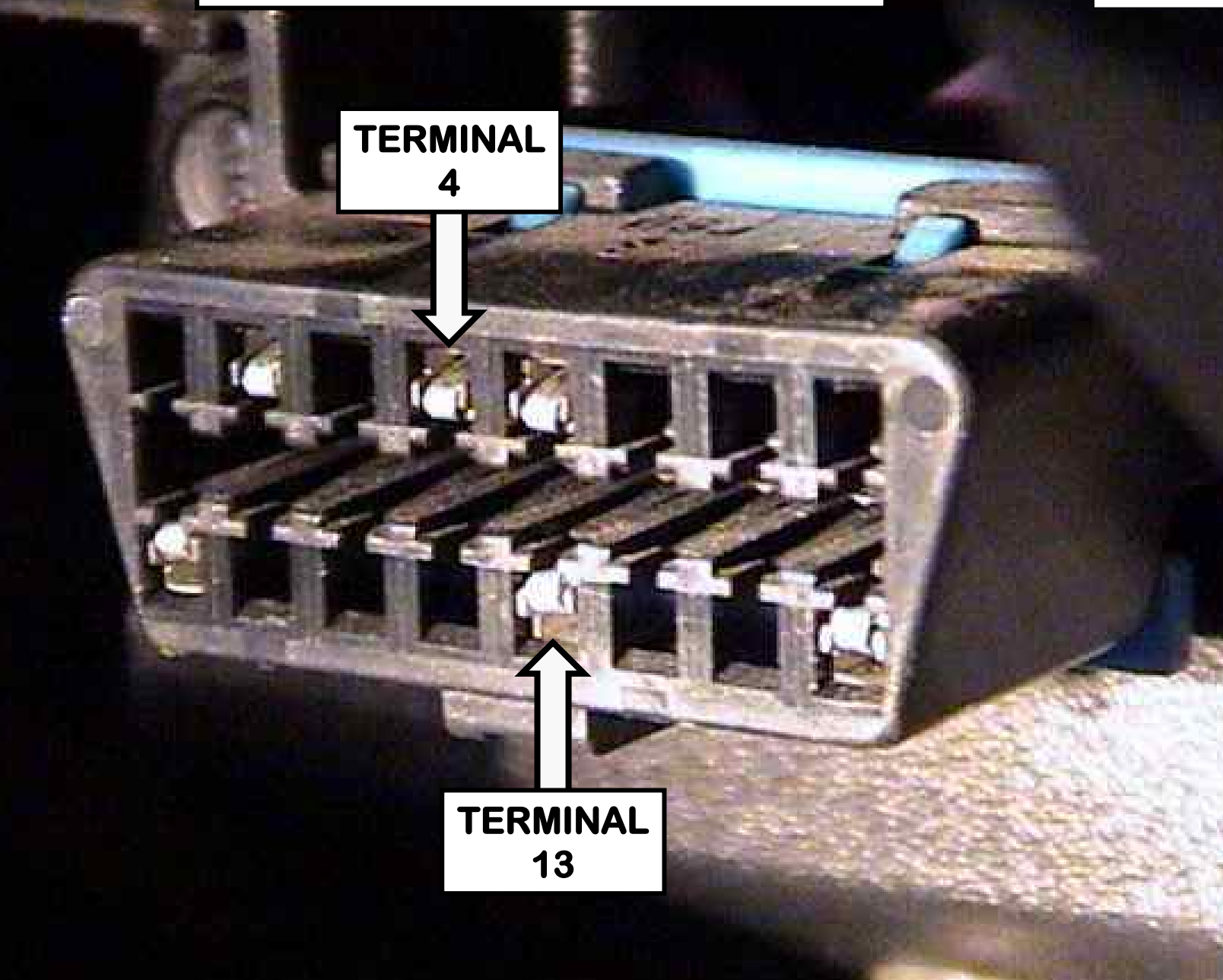

ABS CODE RETRIEVAL & CLEARING USING ABS WARNING LAMP & "DLC3 CONNECTOR Page 61

## CODE RETRIEVAL:

- Connect a jumper wire to DLC3 connector terminals 4 (CG) and 13 (TC).
- Turn starter key ON.
- Read the flash code pattern from the ABS Warning Lamp using chart in Figure 5.
- There will be a 1.5 second pause between the 1<sup>st</sup> & 2<sup>nd</sup> digit followed by a 4 second pause until the next code starts flashing or repeats the previous code.
- Remove Jumper wire from the DLC3.

## CODE CLEARING:

- Connect a jumper wire to DLC3 connector terminals 4 (CG) and 13 (TC).
- Turn starter key ON & operate the brake pedal at least 8 times within 5 seconds.
- The ABS Warning Lamp should flash steadily and then go out.
- Remove jumper wire from the DLC3.

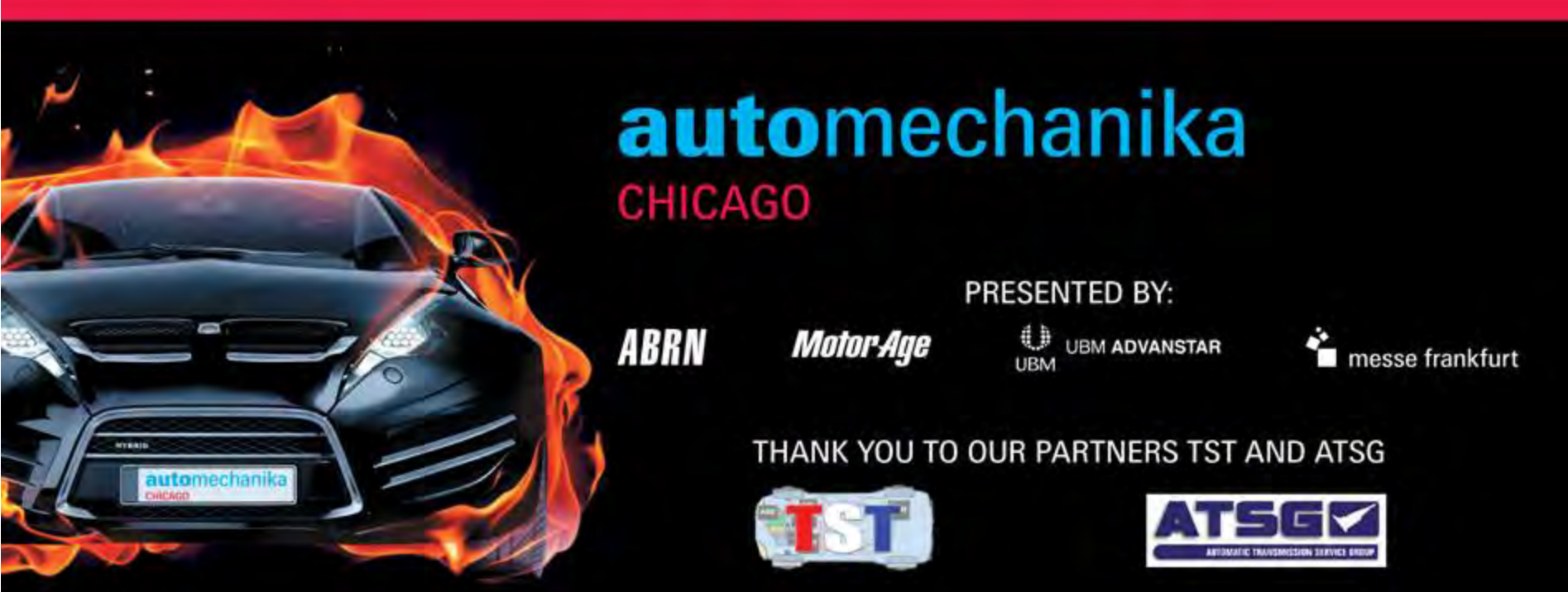

# THANK YOU FOR YOUR ATTENTION